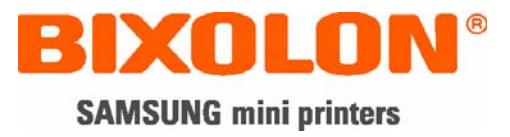

# Service Manual SRP-270

# Impact Printer Rev. 3.02

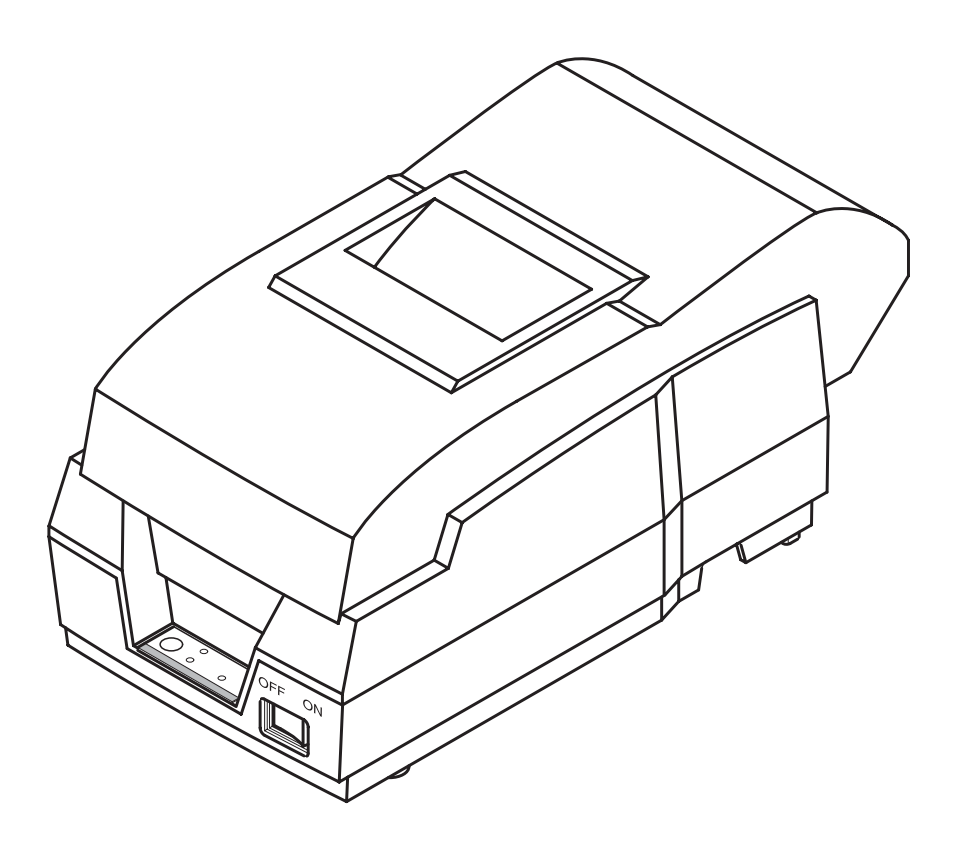

http://www.samsungminiprinters.com

## ■ Table of Contents

| 1. Precaution Segment                                           | 6  |
|-----------------------------------------------------------------|----|
| 1-1 Safety Precautions                                          | 6  |
| 1-2 Servicing Precaution                                        |    |
| 1-3 Precaution for Electrostatically Sensitive Devices (ESDs)   | 8  |
|                                                                 |    |
| 2. Installation and Operation                                   | 9  |
| 2-1 Installation                                                | 9  |
| 2-1-1 AC Adapter Installation                                   | 9  |
| 2-1-2 Interface Cable Installation                              | 9  |
| 2-1-3 Cash Drawer Cable Installation                            | 9  |
| 2-1-4 Ribbon Cartridge Installation                             | 9  |
| 2-1-5 Paper Roll Installation                                   |    |
| 2-2 Operation                                                   | 11 |
| 2-2-1 Setting the DIP switches                                  |    |
| 2-2-2 Setting the DIP switch (RS-232C Serial Interface)         |    |
| 2-2-3 Setting the DIP switch (IEEE1284 Parallel, USB Interface) |    |
| 2-2-4 Hexadecimal Dumping                                       |    |
| 2-2-5 The self Test Mode                                        |    |
|                                                                 |    |
| 3. Product Specifications                                       |    |
| 3-1 Appearance                                                  |    |
| 3-1-1 Printer Dimensions (mm)                                   |    |
| 3-1-2 AC Adapter Dimensions (mm)                                |    |
| 3-1-3 Feature Locations                                         |    |
| 3-2 General Specifications                                      |    |
| 3-3 Printer Mecha Specifications                                |    |
| 3-3-1 Printer Mecha Specification                               |    |
| 3-3-2 Character Specification                                   |    |
| 3-3-3 Printer (SMP-710/SMP-710N) Pin Description                |    |
| 3-3-4 Printer Head Specification                                |    |
| 3-3-5 Printer Head Thermistor Specification                     |    |
| 3-3-6 Feed & Carriage Motor Specification                       |    |
| 3-3-7 Auto cutter specification                                 | 20 |
| 3-3-8 Paper Specification                                       |    |
| 3-3-9 Ribbon Cassette Specification                             |    |
| 3-3-10 Other Component Specification                            |    |
| 3-4 SMPS Specifications                                         |    |
| 3-4-1 SMPS (Switching Mode Power Supply) Specification          |    |
| 3-4-2 SMPS Oulput Connector                                     |    |
| 3.5.1 PS 2320 Serial Interface                                  |    |
| 3-5-2 RS-185 Serial Interface                                   |    |
| 3-5-3 IEEE1284 Parallal Interface                               |    |
| 3-5-4 LISB2 0 Interface                                         |    |
| 3-6 Cash Drawer Specifications                                  |    |
| 3-6-1 Cash Drawer Cable                                         | 20 |
| 3-6-2 Cable Connection                                          | 28 |
|                                                                 |    |

| 4. Hardware                                |    |
|--------------------------------------------|----|
| 4-1 Wiring Diagram                         |    |
| 4-2 Block Diagram                          |    |
| 4-3 Special Circuit Descriptions           |    |
| 4-3-1 Power Circuit                        | 31 |
| 4-3-2 RESET Circuit                        |    |
| 4-3-3 Cash Drawer Circuits                 |    |
| 4-3-4 I/F PBA Detect Block Diagram         |    |
| 4-3-5 RS-232C Communication Block Diagram  |    |
| 4-3-6 RS-485 Communication Block Diagram   |    |
| 4-3-7 Parallel Communication Block Diagram |    |
| 4-3-8 USB Communication Block Diagram      |    |
| 4-3-9 DIP Switch Circuit                   |    |
|                                            |    |
| 5. Disassembly and Assembly                |    |
|                                            |    |

| 5-1 General Precautions on Disassembly         | 39 |
|------------------------------------------------|----|
| 5-2 Plate Bottom                               | 39 |
| 5-3 Cover Assy (SRP-270D Type)                 | 40 |
| 5-4 Cover Assy (SRP-270A & SRP-270C Type)      | 40 |
| 5-5 Case Upper Assy (SRP-270A & SRP-270C Type) | 41 |
| 5-6 Case Upper Assy (SRP-270D Type)            | 42 |
| 5-7 Printer Assy (SRP-270A & SRP-270C Type)    | 42 |
| 5-8 Printer Assy (SRP-270D Type)               | 43 |
| 5-9 Auto Cutter Assy                           | 43 |
| 5-10 Main PCB                                  | 44 |
| 5-11 Interface Board Assy                      | 44 |
|                                                |    |

| 6. Alignment and Adjustments | 45 |
|------------------------------|----|
| 6-1 Printer Adjustment       | 45 |

| 7. Troubleshooting      |  |
|-------------------------|--|
| 7-1 Power Problem       |  |
| 7-2 System Problem      |  |
| 7-3 Printer Problem     |  |
| 7-4 Cash Drawer Problem |  |
| 7-5 DIP S/W Problem     |  |
| 7-6 RS232 Problem       |  |
| 7-7 RS485 Problem       |  |
| 7-8 IEEE 1284 Problem   |  |
| 7-9 USB Problem         |  |

| 8. Appendix (Spec of SMP-710/710N)   | 48 |
|--------------------------------------|----|
| 8-1 Specifications                   | 48 |
| 8-1-1 Printing specifications        | 48 |
| 8-1-2 Character specifications       | 49 |
| 8-1-3 Paper specifications           |    |
| 8-1-4 Ribbon Cassette specifications |    |
| 8-1-4 Ribbon Cassette specifications | 51 |
| 8-1-5 Environmental specifications   | 51 |
| 8-1-6 Reliability                    |    |
| 8-1-7 Main Unit specifications       |    |
| 8-1-8 Electrical specifications      | 53 |
| 8-1-9 Mechanisms specifications      | 53 |
| 8-1-10 Principle of Movement         | 54 |

## SRP-270

| 8-2 Handling the Printer                           | 61 |
|----------------------------------------------------|----|
| 8-2-1 Precautions on Printer Handling              | 61 |
| 8-2-2 Paper Setting Procedures (Insertion/Removal) | 62 |
| 8-2-3 Ribbon Cassette Installation                 | 64 |
| 8-3 Maintenance                                    | 65 |
| 8-3-1 Cleaning                                     | 65 |
| 8-3-2 Inspection                                   | 65 |
| 8-4 Lubricants and Adhesive Application            | 66 |
| 8-4-1 Lubricant Requirements                       | 66 |
| 8-4-2 Lubricant Types                              | 66 |
| 8-4-3 Lubrication Points                           | 66 |
| 8-4-4 Adhesive Application Requirements            | 66 |
| 8-4-5 Adhesive types                               | 66 |
| 8-4-6 Adhesive Application Points                  | 66 |
| 8-5 Tools, Lubricants and Adhesives                | 67 |
| 8-5-1 List of Tools                                | 67 |
| 8-5-2 List of Lubricants and Adhesives             | 67 |
| 8-6 Repair                                         | 67 |
| 8-6-1 Repair Levels                                | 67 |
| 8-6-2 Repair Procedures                            | 67 |
| 8-6-3 Repair Guidelines                            |    |
| 8-6-4 Assignment Connector Pin                     | 73 |
| 8-7 Disassembly                                    | 74 |
| 8-8 Assembly                                       | 74 |
| 8-8-1 Sub-assemblies                               |    |
| 8-8-2 Main-assemblies                              |    |
| 8-8-3 Adjustment                                   |    |

# About

#### About this Manual

This Service Manual describes how to perform hardware service maintenance for the BIXOLON SRP-270 Receipt Printer.

#### Notes

Notes may appear anywhere in the manual. They draw your attention to additional information about the item.

## **Precaution symbols**

 $\Delta$  Indicates a Safety Precaution that applies to this part component.

 $\angle I$  Indicates the part or component is an electro-statically sensitive device. Use caution when handling these parts.

### Copyright

© 2008 by BIXOLON Co., Ltd. All right reserved.

This Manual may not, in whole or in part, be copied, photocopied, reproduced, translated or converted to any electronic or machine readable from without prior written permission or BIXOLON Co., Ltd.

# Overview of this Receipt Printer

This System Receipt Printer is a microprocessor-based system, using a 16 bit-microprocessor.

This Service Manual provides the technical information for many individual component systems, circuits and gives an analysis of the operations performed by the circuits. If you need more technical information, please contact our service branch or R&D center. Schematics and specifications provide the needed information for the accurate troubleshooting.

All information in this manual is subject to change without prior notice. Therefore, you must check the correspondence of your manual with your machine. No part of this manual may be copied or reproduced in any form or by any means, without the prior written consent of BIXOLON Co., Ltd.

# **1. Precaution Segment**

Follow these safety, servicing and ESD precautions to prevent damage and to protect against potential hazards such as electrical shock.

## **1-1 Safety Precautions**

- 1. Be sure that all of the built-in protective devices are replaced. Restore any missing protective shields.
- 2. When reinstalling the chassis and its assemblies, be sure to restore all protective devices, including nonmetallic control knobs and compartment covers.
- 3. Make sure that there are no cabinet openings through which people particularly children might insert fingers and contact dangerous voltages. Such openings include excessively wide cabinet ventilation slots and improperly fitted covers and drawers.
- 4. Leakage Current Hot Check:

#### WARING: Do not use an isolation transformer during this test.

Use a leakage-current tester or a metering system that complies with American National Standards Institute (ANSI C101.1, Leakage Current for Applications), and Underwriters Laboratories (UL Publications UL1410, 59.7)

With the unit completely reassembled, plug the AC line cord directly into a 100VAC or 240VAC outlet of the Adaptor.

With the unit's AC switch first in the ON position and then OFF, measure the current between a known Earth ground (metal water pipe, conduit, etc.) and all exposed metal part, including: metal cabinet, frame, and screw-heads and printer. The current measure should not exceed 0.1 milliamp. Reverse the power-plug prong in the AC outlet and repeat the test.

5. Design Alteration Warning:

Never alter or add to the mechanical or electrical design of the Receipt Printer. Unauthorized alterations might create a safety hazard. Also any design changes or additions will void the manufacture's warranty.

- 6. Components, parts and wiring that appear to have overhead or that are otherwise damaged should be replaced with parts that meet the original specifications. Always determine the cause of damaged or overheating and correct any potential hazards.
- 7. Observe the original lead dress, especially near the following areas: sharp edges, and especially the AC and high voltage supplies. Always inspect for pinched, out-of-place, or frayed wiring. Do not change the spacing between components and the printed circuit board. Check the AC power cord for damage. Make sure that leads and components do not touch thermally hot parts.
- 8. Product Safety Notice:

Some electrical and mechanical parts have special safety-related characteristics, which might not be obvious from visual inspection. These safety features and the protection they give might be lost if the replacement component differs from the original-even if the replacement is rated for higher voltage, wattage, etc.

Components that are critical for safety are indicated in the circuit diagram by shading, (4) or (4) ). Use replacement components that have the same ratings, especially for flame resistance and dielectric strength specifications. A replacement part that does not have the same safety characteristics as the original might create shock, fire or other hazards.

## **1-2 Servicing Precaution**

WARNING 1: First read the Safety Precaution section of this manual. If some unforeseen circumstance creates a conflict between the servicing and safety precautions, always follow the safety precaution.

WARNING 2: An electrolytic capacitor installed with the wrong polarity might explode.

- 1. Always unplug the unit's AC power cord from the AC power source or the Power Switch off before attempting to:
  - (a) Remove or reinstall any component or assembly,
  - (b) Disconnect an electrical plug or connector,
  - (c) Connect a test component in parallel with an electrolytic capacitor.
- Some components are raised above the printed circuit board for safety. An insulation tube or tape is sometime used. The internal wiring is sometimes clamped to prevent contact with thermally hot components. Reinstall all such elements to their original position.
- 3. After servicing, always check that the screws, components and wiring have been correctly reinstalled. Make sure that the portion around the serviced part has not been damaged.
- 4. Check the insulation between the blades of the AC plug and accessible conductive parts. (example: metal panels and input terminals).
- 5. Insulation Checking Procedure:

Disconnect the power cord from the AC source and turn the power switch ON. Connect an insulation resistance meter (500V) to the blades of the AC plug. The insulation resistance between each blade of the AC plug and accessible conductive parts (see above) should be greater than 1 mega-ohm.

- 6. Never defeat any of the B+ voltage interlock. Do not apply AC power to the unit (or any of its assemblies) unless all solid-state heat sinks are correctly installed.
- 7. Always connect an instrument's ground lead to the instrument chassis ground before connecting the positive lead; always remove the instrument's ground lead last.

## **1-3 Precaution for Electrostatically Sensitive Devices (ESDs)**

- 1. Some semiconductor (solid state) devices are easily damaged by static electricity. Such components are called Electrostatically Sensitive Devices (ESDs); examples include integrated circuits and some field-effect transistors. The following techniques will reduce the occurrence of component damaged caused by static electricity.
- Immediately before handling any semiconductor components or assemblies, drain the electrostatic charge from your body by touching a known earth ground. Alternatively, wear a discharging wrist-strap device. (Be sure to remove it prior to applying power-this is an Electric shock precaution.)
- 3. After removing an ESD-equipped assembly, place it on a conductive surface such as aluminum foil to prevent accumulation of electrostatic charge.
- 4. Do not use freon-propelled chemical. These can generate electrical charges that damage ESDs.
- 5. Use only a grounded-tip soldering iron when soldering or unsoldering ESDs.
- 6. Use only an anti-static solder removal device. Many solder removal devices are not rated as anti-static; these can accumulate sufficient electrical charge to damage ESDs.
- 7. Do not remove a replacement ESD from its protective package until you are ready to install it. Most replacement ESDs are packaged with leads that are electrically shorted together by conductive foam, aluminum foil or other conductive materials.
- 8. Immediately before removing the protective material from the leads of a replacement ESD, touch the protective material to the device will be installed.
- 9. Minimize body motions when handling unpacked replacement ESDs. Motions such as brushing clothes together, or lifting a foot from a carpeted floor can generate enough static electricity to damaged an ESD.

# 2. Installation and Operation

## 2-1 Installation

#### 2-1-1 AC Adapter Installation

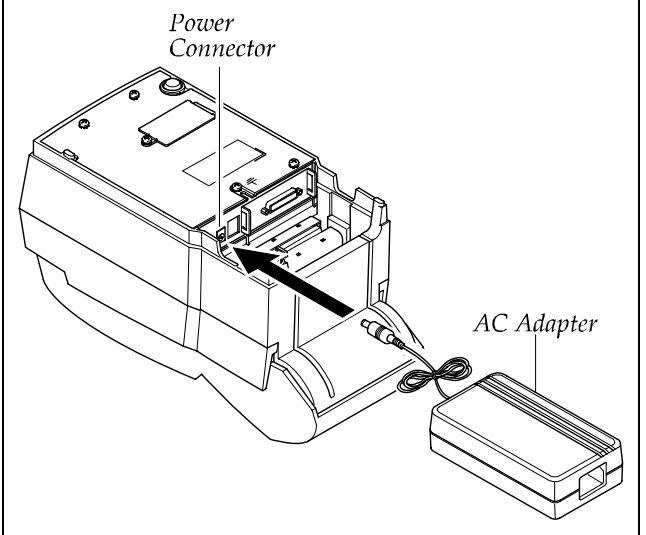

- Mack sure the printer is turned off with the "Off" side of the switch is pressed down.
- Check the label on the AC Adapter to make sure the voltage required by the AC Adapter matches that of the electrical outlet.
- 3. Plug the DC cord connector into the power jack on the printer.
- 4. Plug the AC Adapter power cord into the wall outlet.

#### 2-1-2 Interface Cable Installation

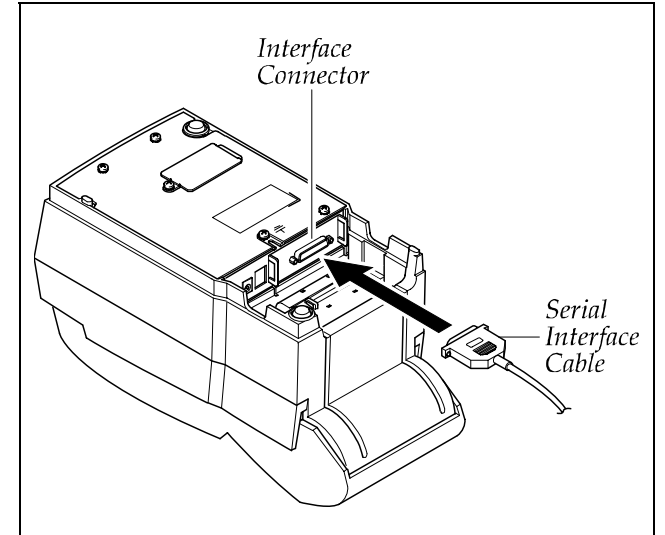

- 1. Turn off the printer, host ECR and Computer.
- 2. Plug RS-232, RS-485, USB or Parallel Cable connector into the I/F connector on the printer.
- 3. Tighten the screws on both sides of the connector.
- 4. Turn on the printer, host ECR and Computer.

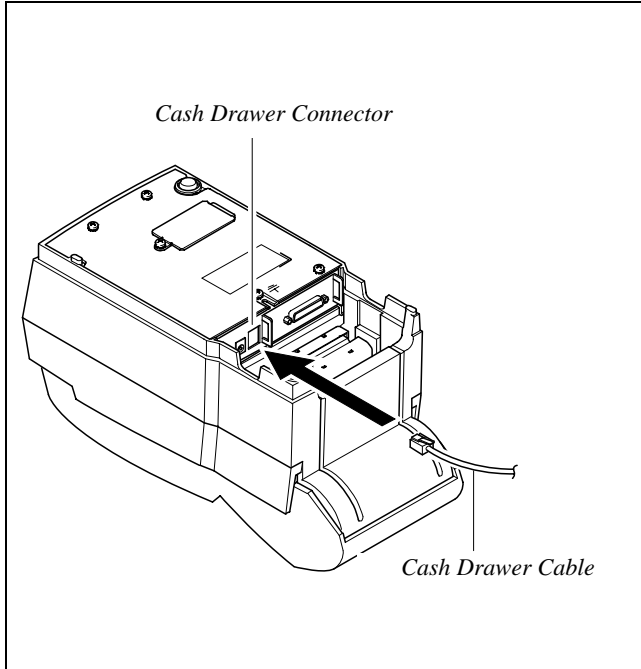

2-1-3 Cash Drawer Cable Installation

- 1. Turn the printer off.
- 2. Plug the Cash Drawer cable connector into the connector on the printer. (To remove the Cash Drawer cable, press the clip on the connector, grasp the connector and pull it out.)
- 3. Secure the Shield Wire on the bottom of the printer.\

#### 2-1-4 Ribbon Cartridge Installation

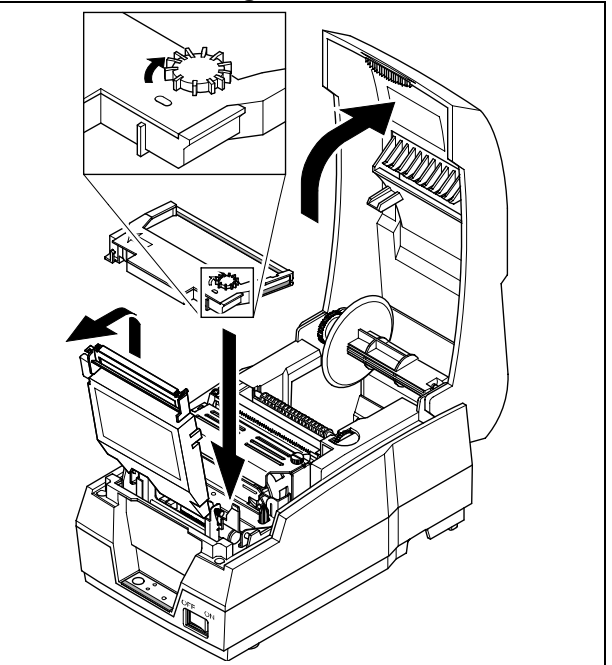

- 1. Before inserting the ribbon cartridge, turn the Knob.
- 2. Insert the ribbon cartridge. Pay particular attention to the placement of the ribbon behind the Print Head.
- 3. After inserting the ribbon cartridge, turn the knob clockwise again to make sure the ribbon moves freely in the cartridge.

#### 2-1-5 Paper Roll Installation

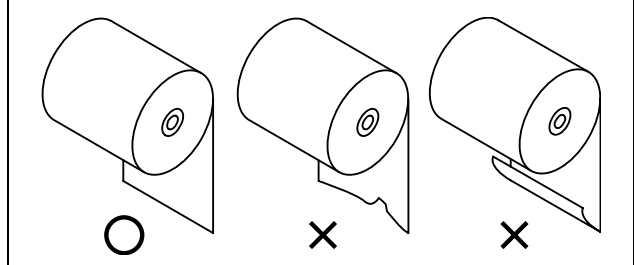

1. Using a new roll paper, unroll the paper and cut the end as shown.

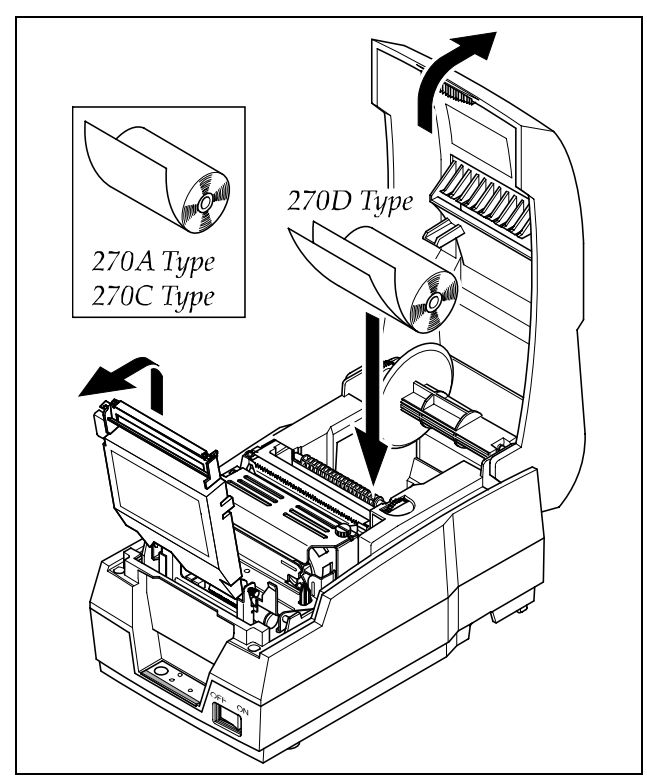

- 2. In case of Model 270C/D, open Auto Cutter on the power ON.
- 3. Auto feeding one paper.
- 4. Put first paper into Auto Cutter, set second paper rolling Spool Winding to Lower Case.
- 5. Setting Auto Cutter, then put first paper to the middle of guide for cover Printer and pull it out close cover.

6. If the paper is loose, wind the Rewind Spindle to tighten the paper.

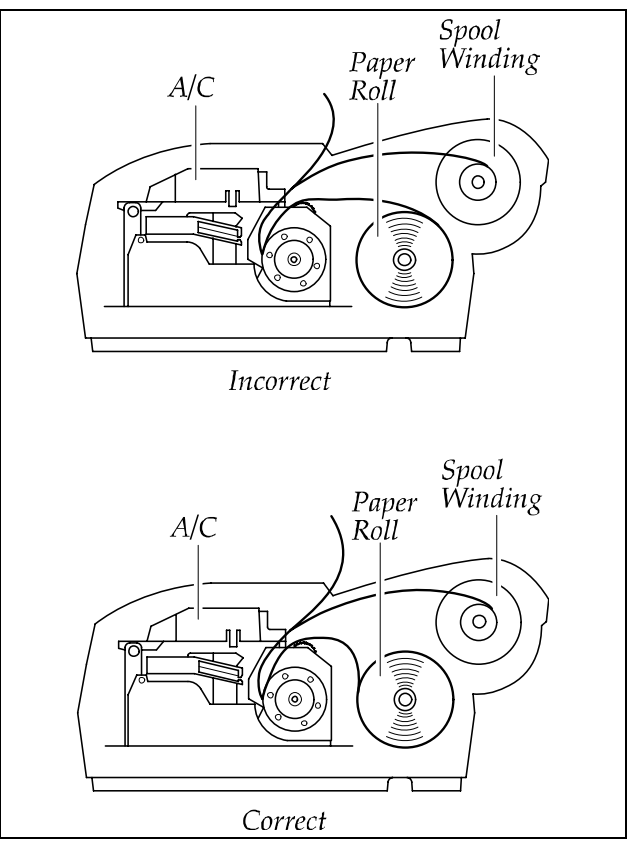

7. Release the holder after fitting the Roll Paper Core onto the Holder. Make sure to load the paper roll so that it rotates in the correct direction.

## 2-2 Operation

#### 2-2-1 Setting the DIP switches

The DIP switches are located on the bottom of the printer. The DIP switches are used to set the printer to perform various functions. Follow these when changing DIP switches setting :

- 1. Turn the printer power switch off.
- 2. Remove the screw on the bottom of the printer and open the bracket.
- Flip the DIP switches using tweezers or another narrowended tool. Switches are on when up and off when off down.
- 4. The new setting takes effect when you turn on the printer.
- \* Note : Always change DIP switch settings only when the printer is turned off. Change made with the power on have no effect and then on again.

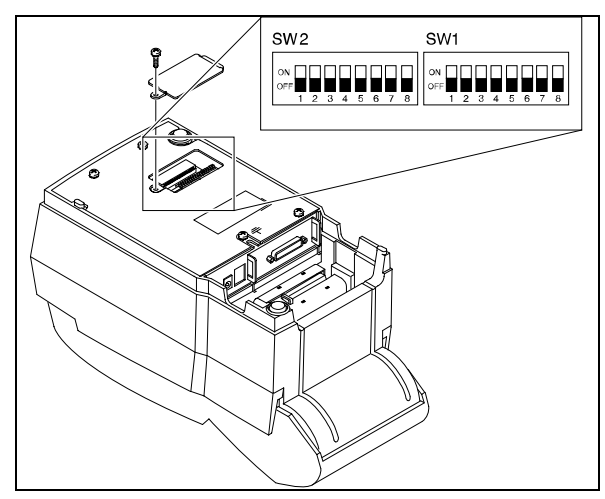

#### 2-2-2 Setting the DIP switch (RS-232C Serial Interface)

| <ul> <li>DIP Switch 1</li> </ul> |                               |                                |          |                                          |                                                    |     |
|----------------------------------|-------------------------------|--------------------------------|----------|------------------------------------------|----------------------------------------------------|-----|
| SW                               | FUNCTION                      | ON                             | OFF      | DEFAULT                                  |                                                    |     |
| 1                                | Emulation Selection           | Refer to the following Table 1 |          | Selection Befor to the following Table 1 | Emulation Selection Befor to the following Table 1 | OFF |
| 2                                |                               |                                |          | OFF                                      |                                                    |     |
| 3                                | Auto-Cutter                   | Enable                         | Disable  | OFF                                      |                                                    |     |
| 4                                | FONT SPACE                    | 2                              | 3        | OFF                                      |                                                    |     |
| 5                                |                               |                                |          | -                                        |                                                    |     |
| 6                                | Function for Service Engineer |                                |          | -                                        |                                                    |     |
| 7                                |                               |                                |          | OFF                                      |                                                    |     |
| 8                                | Korean Type Selection         | Unified                        | Complete | OFF                                      |                                                    |     |

#### • DIP Switch 2

| SW | FUNCTION            | ON                             | OFF     | DEFAULT |
|----|---------------------|--------------------------------|---------|---------|
| 1  | Auto Line Feed      | Always                         | Always  | OFF     |
| 2  | Hexadecimal dump    | YES                            | NO      | OFF     |
| 3  | Hand Shaking        | XON/OFF                        | DTR/DSR | OFF     |
| 4  | Word length         | 7 bits                         | 8 bits  | OFF     |
| 5  | Parity check        | Enable                         | Disable | OFF     |
| 6  | Parity selection    | EVEN                           | ODD     | OFF     |
| 7  | Baud Pata solaction | Refer to the following Table 2 |         | OFF     |
| 8  | Daug Raie Selection |                                |         | OFF     |

#### **※ NOTE**

When the word length is 7 bits, you can not parity check OFF status.

#### 2-2-3 Setting the DIP switch (IEEE1284 Parallel, USB Interface)

| Di Owiton i |                               |                                |          |                                |  |     |
|-------------|-------------------------------|--------------------------------|----------|--------------------------------|--|-----|
| SW          | FUNCTION                      | ON                             | OFF      | DEFAULT                        |  |     |
| 1           | Emulation Selection           | Refer to the following Table 1 |          | Pofer to the following Table 1 |  | OFF |
| 2           | Endation Selection            |                                |          | OFF                            |  |     |
| 3           | Auto-Cutter                   | Enable                         | Disable  | OFF                            |  |     |
| 4           | FONT SPACE                    | 2                              | 3        | OFF                            |  |     |
| 5           |                               |                                |          | -                              |  |     |
| 6           | Function for Service Engineer |                                |          | -                              |  |     |
| 7           |                               |                                |          | OFF                            |  |     |
| 8           | Korean Type Selection         | Unified                        | Complete | OFF                            |  |     |

#### • DIP Switch 2

| SW | FUNCTION       | ON                | OFF                | DEFAULT |
|----|----------------|-------------------|--------------------|---------|
| 1  | Auto Line Feed | Always<br>Enabled | Always<br>Disabled | OFF     |
| 2  | Hex Dump       | YES               | NO                 | OFF     |
| 3  | Reserved       | -                 | -                  | OFF     |
| 4  | Reserved       | -                 | -                  | OFF     |
| 5  | Reserved       | -                 | -                  | OFF     |
| 6  | Reserved       | -                 | -                  | OFF     |
| 7  | Reserved       | -                 | -                  | OFF     |
| 8  | Reserved       | -                 | -                  | OFF     |

• Table 1 – Emulation Selection

| SW – 1 | SW – 2 | MODE    |
|--------|--------|---------|
| OFF    | OFF    | Epson   |
| OFF    | ON     | Citizen |
| ON     | OFF    | Star    |

• Table 2 – Baud rate (bps) Selection

| Transmission speed | SW – 7 | SW – 8 |
|--------------------|--------|--------|
| 19200 baud         | ON     | ON     |
| 2400 baud          | OFF    | ON     |
| 4800 baud          | ON     | OFF    |
| 9600 baud          | OFF    | OFF    |

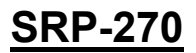

#### 2-2-4 Hexadecimal Dumping

This feature allows experienced users to see exactly what data is coming to the printer. This can be useful in finding software problems. When you turn on the hexadecimal dump function, the printer prints all commands and data in hexadecimal format along with a guide section the help you find specification commands. To use hexadecimal dump mode, please follow these steps:

- 1. After you make sure that the printer is off.
- 2. Set DIP-switch 2-2to ON.
- 3. Turn on the printer, and then the printer enters the hexadecimal dump mode.
- 4. Run any software program to send data to the printer. The printer will print all the codes it receives in a two-column format. The first column contains the hexadecimal codes and the second column gives the ASCII characters corresponding to the codes.

| 1 B | 21  | 00  | 1 B | 26 | 02 | 40  | 40 | . ! & . @ @ |
|-----|-----|-----|-----|----|----|-----|----|-------------|
| 02  | 0 D | 1 B | 44  | ΟΑ | 14 | 1 E | 28 | D (         |
| 00  | 01  | 0 A | 41  | ΟD | 42 | ΟΑ  | 43 | A . B . C . |

**Note 1 :** A period(.) is printed for each code that no ASCII equivalent.

Note 2 : During the hex dump all the commands except DLE EOT and DLE ENQ are disabled.

5. When the printing finishes, turn off the printer, and change DIP-switch 2-2 to OFF.

6. Turn on the printer and then the hexadecimal mode is off.

#### 2-2-5 The self Test Mode

The self-test checks whether the printer has any problem. If the printer does not function properly, contact your dealer. The self-test checks the following.

- 1. Make sure paper roll has been installed properly.
- 2. Turn on the printer power while holding down the FEED button so that the self-test begins.
- 3. The self-test prints the current printer status, which provides the control ROM version and the DIP switch setting.
- 4. After printing the current printer status self-test printing will print the following and pause. (The PAPER OUT and ERROR LED's light blinks.)

Please press the button

- 5. Press the FEED button to continue printing. The printer prints a pattern using the built-in character set.
- 6. The character test sheet to be printed is that four lines are printed as BLACK color and the next four lines are printed as RED color in turn. Total 20 character lines will be printed.
- 7. The self-test automatically ends and cuts the paper after printing the following.

\*\* Character Test Completed \*\*

- 8. Back-Lash printing is possible when the DIP switch 1-7 is ON, or the printing is skipped when the DIP switch 1-7 is OFF.
- 9. The printer is ready to receive data as soon as it completes the self-test.

(A) Serial Self-Test Sheet

SRP-270 VER. AD.03 2000.06.23 DIP SWITCH SW2/SW1 STATUS 12345678 12345678 ON : \* \* OFF : \*\*\*\*\*\*\*\* \*\* \*\*\* \* Serial(RS232C) Interface Baud Rate : 9600 bps Bata Bits : 8 bits HandShake : DTR/DSR Parity Check : No Farity Receive Error : Ignore AutoCutter Status : Enable Buffer Size : 4K Bytes Epson Emulation Mode Self-test printing Please press the FEED button

(B) Parallel Self-Test Sheet

SRP-270 VER. A0.03 2000.06.23 DIP SWITCH SW2/SW1 STATUS 12345678 12345678 ON : \* \* OFF : \*\*\*\*\*\*\* \*\* \*\*\* \* Parallel(IEEE1284) Interface Receive Error : Ignore AutoCutter Status : Enable Buffer Size : 4K Bytes Epson Emulation Mode Self-test printing Please press the FEED button

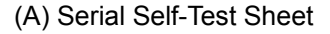

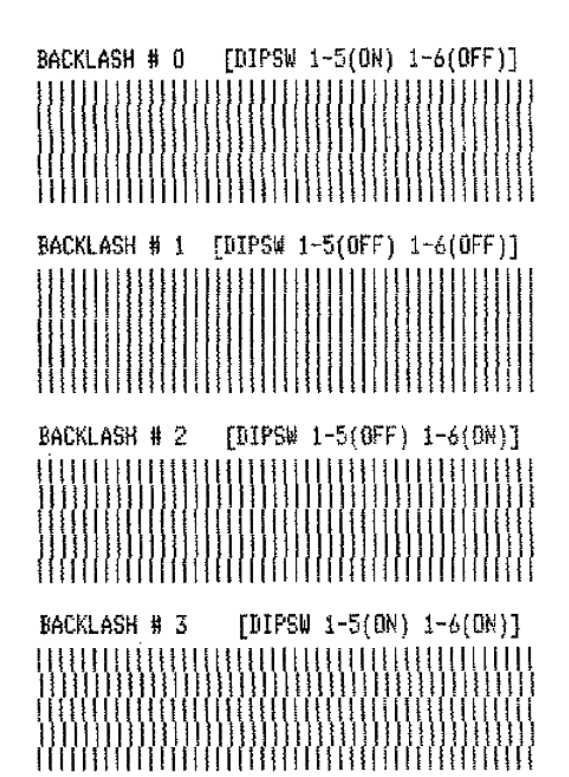

ADJUSTED VERTICAL ALIGNMENT CHECK SHEET ИМИНИНИНИНИНИНИНИНИНИНИНИНИНИНИНИНИ ИМИНИКИВИЗИНИНИНИНИКИВИЗИВИНИНИНИНИ ИМИНИНИНИНИНИНИНИКИВИЗИВИНИНИНИ ИМИНИНИНИНИНИНИНИНИНИНИВИВИЗИВИНИ ИМИНИНИНИНИКИ

!"#\$%&`()\*+,-./0123456789::<=>?@ABCDEFGH "#\$%&'()\*+,-./0123456789:;<=>?@ABCDEFGHI Black #\$28'()\*+,~./0123456789::<=>?@ABCDEFGHIJ \$%%'()\*+.-./0123456789::<=>?@ABCDEFGHIJK %&'()\*+,-./0123456789:;<=>?0ABCDEFGHIJKL &'()\*+,-./0123456789:;<=>?0ABCDEFGHIJKLM Red \*()\*+,-./0123456789::<=>?@ABCDEFGHIJKLMN ()\*+,-./0123456789:;<=>?0ABCDEFGHIJKLMNO )\*+,-./0123456789::<=>?@ABCDEFGHIJKLMNOP \*+,-./0123456789:;<=>?8ABCDEFGHIJKLMNOPQ Black +,-./0123456789:;<=>?@ABCDEFGHIJKLMNOPOR ,-./0123456789:;<=>?CABCDEFCHIJKLMNDPORS -./0123456789:;<=>?0ABCDEFGHIJKLMNOPORST ./0123456789:;<=>?@ABCDEFGHIJKLMNOPQRSTU Red /0123456789:;<=>?@ABCDEFGHIJKLHNOPQRSTUV 0123456789:;<=>?@ABCDEFGHIJKLHNOPQRSTUVW -./0123456789::<=>?0ABCDEFGHIJKLMNOPQRST ./0123456789::<=>?@ABCDEFGHIJKLMNOPQRSTU Black /0123456789::<=>?@ABCDEFGHIJKLHNOPQRSTUV 0123456789::<<=>?8ABCDEFGHIJKLMNOPORSTUVW \*\* Character Test Completed \*\*

(B) Parallel Self-Test Sheet

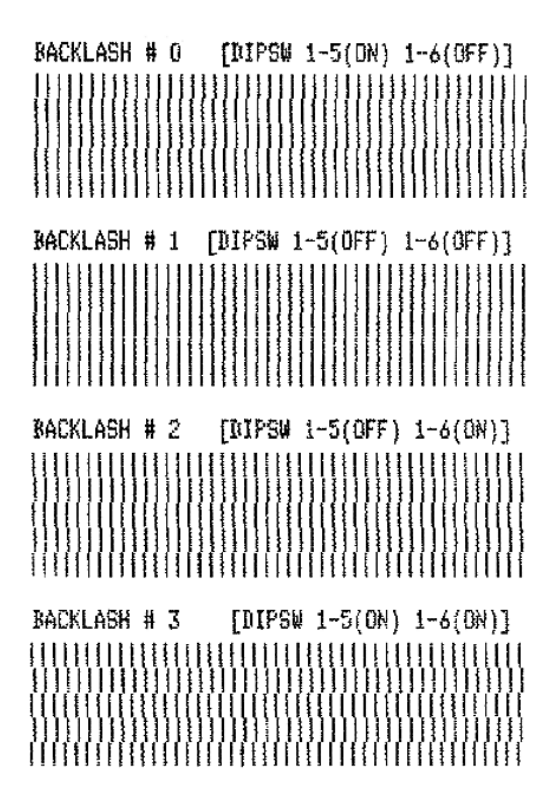

!"#\$%%?()\*+.-./0123456789::<=>?@ABCDEFGH "#\$2&'()\*+,-./0123456789:;<=>?@ABCDEFGHI #\$%%'()\*+,-./0123456789::<=>?@ABCDEFGHIJ \$%&'()\*+,-./0123456789:;<=>?@ABCDEFGHIJK %%'()\*+,-./0123456789:;<=>?0ABCDEFGHIJKL &'()\*+,-./0123456789::<=>?@ABCDEFGHI3KLM '()\*+,-./0123456789:;<=>?@ABCDEFGHIJKLMM ()\*+,-./0123456789::<=>?@ABCDEFGHIJKLMN0 )\*+,-./0123456789:;<=>?@ABCDEFGHIJKLMNOP \*+,-./0123456789:;<=>?@ABCDEFGHIJKLNNOP@ +,-./0123456789::<=>?@ABCDEFGHI3KLMNOP@R ,-./0123456789:;<=>?@ABCDEFGHIJKLMNOPORS -./0123456789::<=>?@ABCDEFGHIJKLMNOPGRST ./0123456789:;<=>?@ABCDEFGHIJKLMNOP@RSTU /0123456789:;<=>?@ABCDEFGHIJKLMNOPORSTUV 0123456789::<<=>?0ABCDEFGHIJKLMNOPQRSTUV# -./0123456789::<=>?@ABCDEFGHIJKLNNOPQRST ./0123456789:;<=>?@ABCBEF6HIJKLMNOPQRSTU /0123456789::<=>?@ABCDEFGHIJKLMNOPQRSTUV 0123456789:;<=>?CADCDEFGHIJKLMNOPORSTUVW

\*\* Character Test Completed \*\*

# **3. Product Specifications**

## 3-1 Appearance

#### 3-1-1 Printer Dimensions (mm)

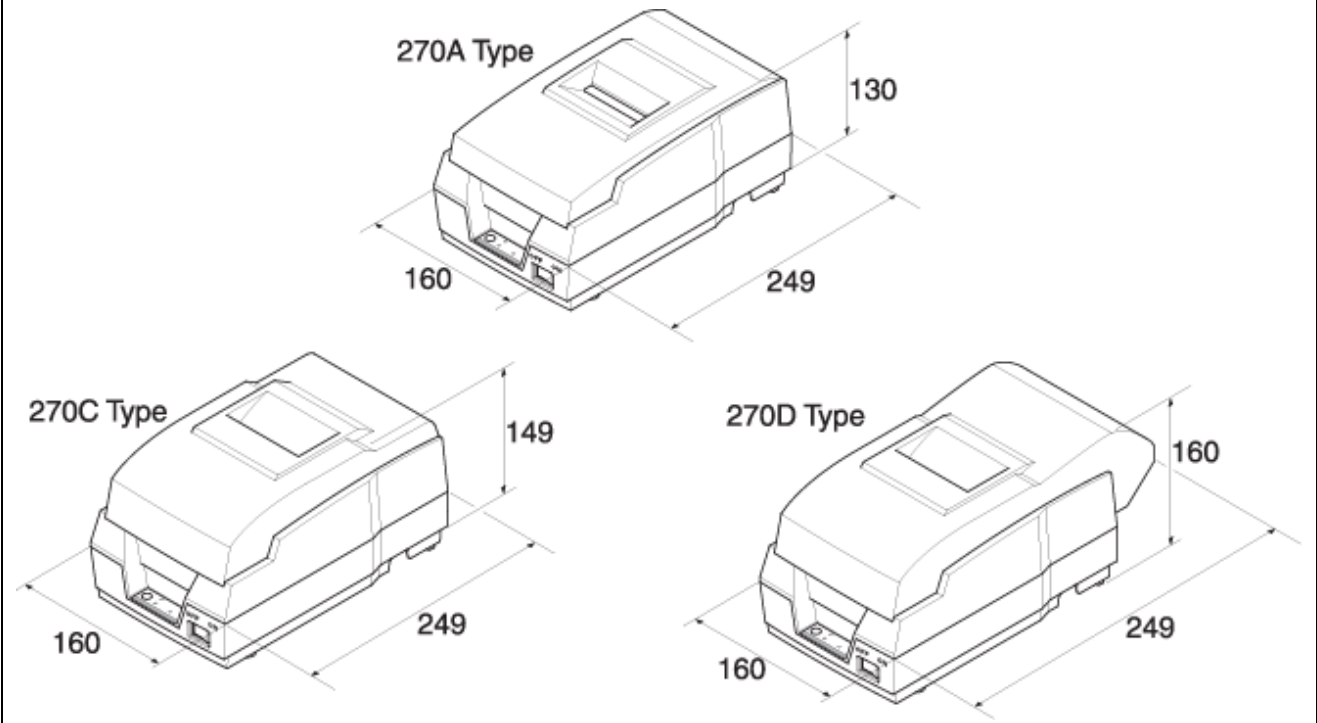

Figure 3-1 Printer Dimension

#### 3-1-2 AC Adapter Dimensions (mm)

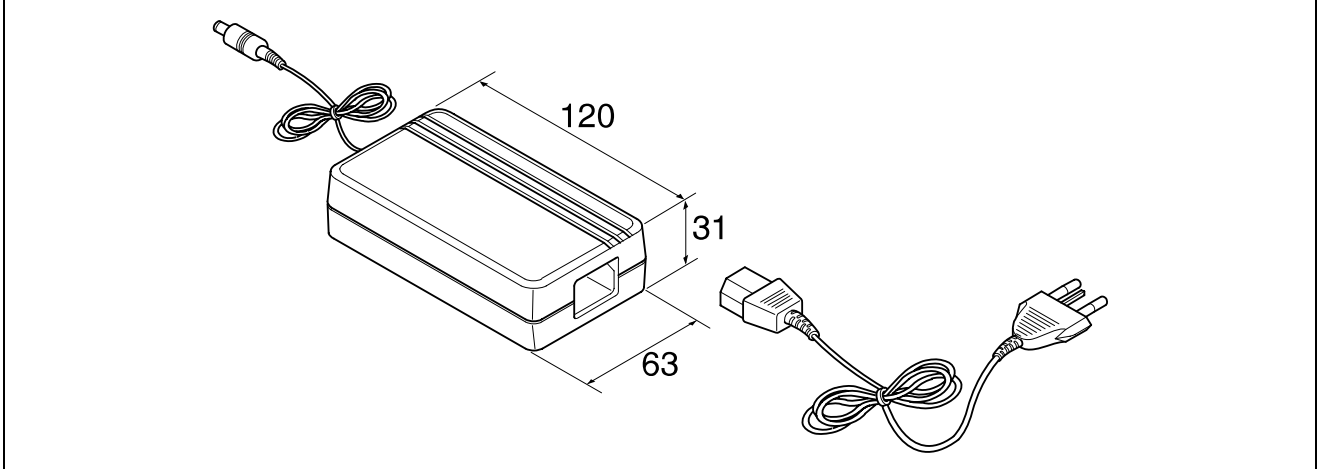

Figure 3-2 Adapter Dimension

#### **3-1-3 Feature Locations**

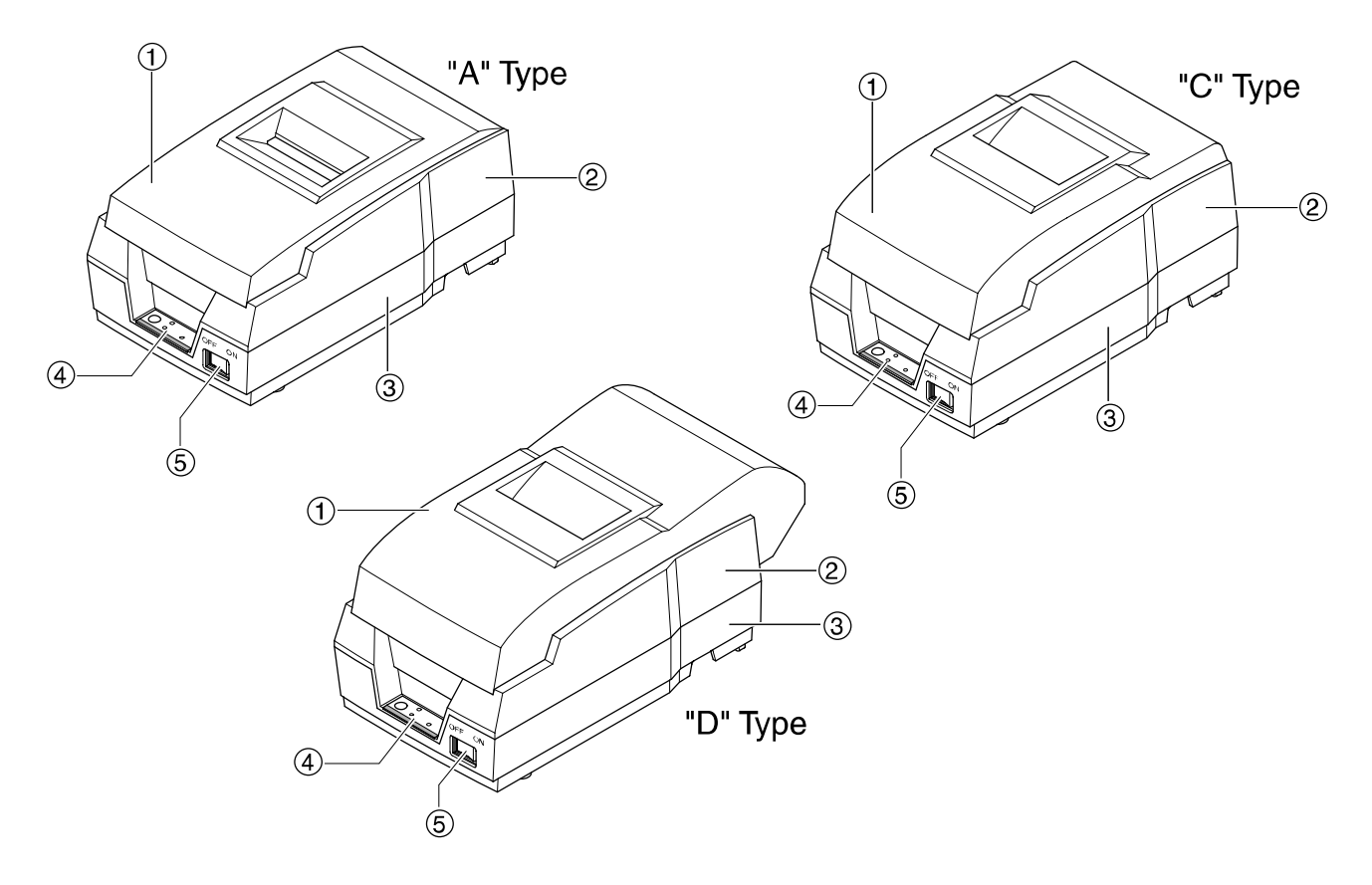

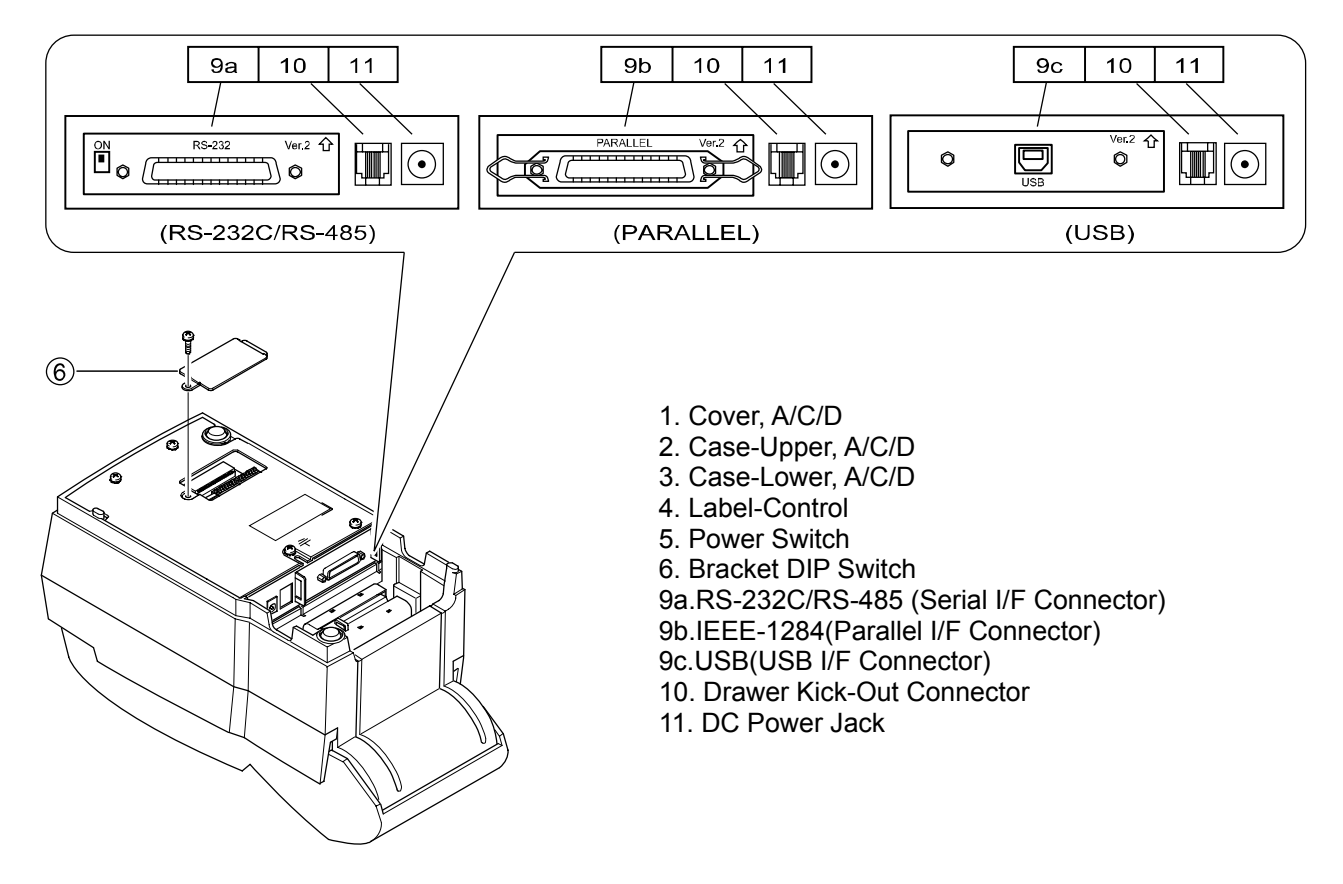

Figure 3-3 Feature Location

## **3-2 General Specifications**

| Item               | Description                                                   | Remark                    |
|--------------------|---------------------------------------------------------------|---------------------------|
|                    | SRP-270 : RS-232 Serial Communication                         |                           |
| Product            | <ul> <li>SRP-270S : RS-485 Serial Communication</li> </ul>    |                           |
|                    | SRP-270P : IEEE1284 Parallel Communication                    |                           |
|                    | SRP-270U : USB Communication                                  |                           |
| Processor          | MITSUBISHI M16C/62 Group M30622 SFP (16 Bit)                  | External ROM Version      |
| 110003301          | Internal RAM Size : 3K Byte                                   |                           |
| Memory             | EPROM : 1Mbits (M27C010)                                      |                           |
| wennory            | • SRAM : 256Kbits (KM62256)                                   |                           |
|                    | Flow Control :                                                |                           |
| Interface Serial   | 1) DTR / DSR (H/W Flow Control)                               | The Flow Control, Baud    |
|                    | 2) XON / XOFF (S/W Flow Control)                              | Rate, Stop Bit and Parity |
| (1(3-232071(3-405) | <ul> <li>Baud Rate : 1200 / 2400 / 4800 / 9600 Bps</li> </ul> | are determined by DIP     |
|                    | Receive Buffer : 4 Kbytes                                     | S/W position.             |
|                    | Connector : DB25P Female (I/F PBA Side)                       |                           |
|                    | Mode :                                                        |                           |
| Interface Parallel | 1) Forward Mode : Compatibility Mode                          |                           |
| Interface Faraller | 2) Reverse Mode : Nibble / Byte Mode                          |                           |
|                    | Connector : Self-Powered                                      |                           |
|                    | Transfer Type : BULK                                          |                           |
| USB                | Speed : 12 Mbps (Full-Speed)                                  |                           |
|                    | Power : Self-Powered                                          |                           |
| Printor            | <ul> <li>Printing Method : 9pins Impact Serial Dot</li> </ul> |                           |
| Finter             | Printing Speed : 4.6 Line/Sec                                 |                           |
| Auto Cuttor        | Type : Guillotine                                             |                           |
| Auto Cutter        | <ul> <li>Cutting Method : 1 Point Partial Cutting</li> </ul>  |                           |
| Power Consumption  | Approx. 24W                                                   |                           |
| AC Adaptor         | <ul> <li>Input : AC 100V ~ 240V, 50Hz/60Hz</li> </ul>         |                           |
| AC Adapter         | • Output : DC 24V±5%, 1.5A                                    |                           |
| Environment        | • Temperature : 0 °C ~ 40 °C                                  |                           |
| Condition          | • Humidity : 30% ~ 80% RH                                     |                           |
| Maight             | • 3.2 Kg (A Type) / 3.5 Kg (C Type) / 3.6 Kg (D Type)         | Packing                   |
| weight             | • 2.2 Kg (A Type) / 2.5 Kg (C Type) / 2.6 Kg (D Type)         | Unpacking                 |
|                    | • A Type : 160 X 249 X 130                                    | ·                         |
| Dimensions(mm)     | • C Type : 160 X 249 X 149                                    |                           |
|                    | • D Type : 160 X 249 X 160                                    |                           |
|                    | Head: 300 million dots                                        |                           |
| Reliability        | Printer: 18 million lines (MCBF)                              |                           |
|                    | Auto Cutter: 1 million cuts                                   |                           |

## **3-3 Printer Mecha Specifications**

#### 3-3-1 Printer Mecha Specification

| Item                | Description                                                    | Remark |
|---------------------|----------------------------------------------------------------|--------|
| Model               | • SMP-710/SMP-710N                                             |        |
| Print Method        | Serial Impact Dot Matrix type (9-Pin Dot)                      |        |
| Printing Direction  | Bi-Direction                                                   |        |
| Printing Speed      | • 4.6 Lines / Sec (9 x 7 Font 40 Columns)                      |        |
| Printing Resolution | • 160(W) x 144(L) DPI                                          |        |
| Paper Feeding       | Performed by Step Motor                                        |        |
| Paper               | Rolled Paper : W 76±0.5 x Max ø 83mm                           |        |
| Supply Voltage      | • 24V ± 10% : Step Motor, Head                                 |        |
|                     | • 5V ± 10% : Home Sensor, Motor Driver IC                      |        |
| Connector           | • 30P (Dot Head, Sensor Signal, Motor Control and Power Input) |        |
|                     | LIFE : Approx.20 Million Print Lines                           |        |
| Head Life           | Approx. 300 million Dots / Wire                                |        |
| Weight              | Under 650g (Excluding Ribbon Cassette, Auto Cutter)            |        |

## SRP-270

#### 3-3-2 Character Specification

| Item               |     |                     | Description |           | Remark |
|--------------------|-----|---------------------|-------------|-----------|--------|
| Dot Intorval       | Н   |                     | 0.3175 mm   |           |        |
| Dot milervar       | V   |                     | 0.3528 mm   |           |        |
| Font Type          |     | AS                  | SCII        | Chinese   |        |
| Print Font         |     | 9 x 9 7 x 9         |             | 16 x 16   |        |
| Printing Columns   |     | 33 40               |             | -         |        |
| Character Size (mr | n)  | 3.2 x 1.7 3.2 x 1.4 |             | 5.7 x 3.0 |        |
| Column Interval (m | im) | 2.13                | 1.59        | 3.19      |        |
| Line Interval      |     | 1/6"                | 1/6"        | 1/3"      |        |

#### 3-3-3 Printer (SMP-710/SMP-710N) Pin Description

| Pin No. | Pin Name              | Descriptions                                                 |
|---------|-----------------------|--------------------------------------------------------------|
| 1       | Printer Head          | Head #6                                                      |
| 2       | Printer Head          | Head #8                                                      |
| 3       | Printer Head          | Head #4                                                      |
| 4       | Printer Head          | Head #9                                                      |
| 5       | Printer Head          | Head #2                                                      |
| 6       | +24Vdc                | The Voltage for Driving Print Heads                          |
| 7       | +24Vdc                | The Voltage for Driving Print Heads                          |
| 8       | +24Vdc                | The Voltage for Driving Print Heads                          |
| 9       | Print Head            | Head #3                                                      |
| 10      | Printer Head          | Head #5                                                      |
| 11      | Printer Head          | Head #1                                                      |
| 12      | Printer Head          | Head #7                                                      |
| 13      | Thermistor            | Thermistor Output Value in Printer Head                      |
| 14      |                       |                                                              |
| 15      | CND                   |                                                              |
| 16      | GND                   | -                                                            |
| 17      |                       |                                                              |
| 18      | Carriage Motor ON/OFF | Control Driving voltage or Holding Voltage Of Carriage Motor |
| 19      | Carriage Motor A      | Phase A of the Carriage Motor                                |
| 20      | Carriage Motor B      | Phase B of the Carriage Motor                                |
| 21      | Vcc (+5 Vdc)          | -                                                            |
| 22      | Vcc                   | -                                                            |
| 23      | Feed Motor ON/OFF     | Control, Driving Voltage or Holding Voltage of Feed Motor    |
| 24      | Feed Moter A          | Phase A of the Feed Motor                                    |
| 25      | Feed Moter B          | Phase B of the Feed Motor                                    |
| 26      | H/S Output            | -                                                            |
| 27      | P/E Output            | -                                                            |
| 28      | +24 Vdc               | The Voltage for Driving Motors                               |
| 29      | +24 Vdc               | The Voltage for Driving Motors                               |
| 30      | Sol-                  | -                                                            |

#### **3-3-4 Printer Head Specification**

| Item           | Description                                                   | Remark |
|----------------|---------------------------------------------------------------|--------|
| Model          | • DH400-G10                                                   |        |
| Specification  | Type: Ballistic Type (Free Fight)                             |        |
|                | Resistance: 10W ± 15%                                         |        |
| Solenoid Coil  | Inductance: 4.5mH ± 15% (Open Circuit)                        |        |
|                | Temperature Rate: 155 Deg.C                                   |        |
|                | Insulation Resistance: 10MW                                   |        |
|                | • Type: constant Voltage                                      |        |
| Driver Circuit | • Current: 1.3 A                                              |        |
|                | • Pulse: 330µ Sec (Head On Time)                              |        |
|                | <ul> <li>Fly Back Voltage: 48VDC (Min)</li> </ul>             |        |
|                | • Platen Gap: 0.51 ± 0.1 mm                                   |        |
| Performance    | Max Frequency: 1500 Hz                                        |        |
|                | <ul> <li>Forms Capability: Original + 2 Copies</li> </ul>     |        |
| Tomporaturo    | <ul> <li>Max Operating Temp: 65°C</li> </ul>                  |        |
| lemperature    | <ul> <li>Max Transient Temp: 140°C (For 5 Minutes)</li> </ul> |        |

#### 3-3-5 Printer Head Thermistor Specification

| Item                | Description                                       | Remark                   |
|---------------------|---------------------------------------------------|--------------------------|
| Type                | LP310-1J (Tama Elec. Co., Ltd) or                 | Any thermistor which     |
| Туре                | Correspond to it correspond to it                 | correspond to it         |
| Electronic          | Resistance R25: 17.3 KW (At 25°C)                 |                          |
| Characteristics     | • B Value: 3950K ± 2                              |                          |
| Max Operating Limit | <ul> <li>Operating Temp: 120°C ~ 150°C</li> </ul> |                          |
| Max Operating Limit | Time Constant: Max 30 sec (In the air)            |                          |
| Rx Formula          | • RX = R25 x Exp {B x (1/TX -1/T25) ]}            | T : Absolute Temperature |

#### 3-3-6 Feed & Carriage Motor Specification

| Item            | Description                              | Remark |
|-----------------|------------------------------------------|--------|
| Model           | PM42S-048-SYM4 (NMB Electronic Co., Ltd) |        |
| Voltage         | • 24 VDC ± 10%                           |        |
| Current         | • 500 mA / Phase (Peak)                  |        |
| Resistance      | • 10 W                                   |        |
| Step Angle      | • 7.5°                                   |        |
| Pull Out Torque | • 1200 PPS 200 g/cm                      |        |

#### 3-3-7 Auto cutter specification

| Item    | Description                            | Remark        |
|---------|----------------------------------------|---------------|
| Model   | ORC-RUG80-2 (OHYANERIKI MFG. Co., Ltd) |               |
| Туре    | Guillotine Type                        |               |
| Motor   | DC Brush Motor Fk-180SH-12280          | Mabuchi Motor |
| Voltage | • 24VDC ± 10%                          |               |
| Current | • 400 mA (Average), 1.6 A (Peak)       |               |

#### 3-3-8 Paper Specification

| Item                | Description                                 | Remark |
|---------------------|---------------------------------------------|--------|
| Paper Type          | Roll Paper                                  |        |
| Paper Roll Width    | • W76 ± 0.5 mm (2.99" ± 0.00200")           |        |
| Paper Roll Diameter | • Max x ø 83mm (3.26")                      |        |
|                     | Thickness: 1 Sheet 0.06~0.085mm             |        |
| Normal Paper        | (0.0028 ~ 0.0034")                          |        |
|                     | • Weight: 52.3 ~64 g/m2 (0.115 ~ 0.1411 lb) |        |

#### 3-3-9 Ribbon Cassette Specification

| Item     | Description                                     | Remark |  |  |
|----------|-------------------------------------------------|--------|--|--|
| Standard | • ERC-38 (Black / Red)                          |        |  |  |
| Color    | Black & Red                                     |        |  |  |
| Size     | • 13 mm (W) x 6 mm (L)                          |        |  |  |
|          | • ERC-38 (B/P): 1,500,000 Characters (Black)    |        |  |  |
| Life     | 750,000 Character (Red)                         |        |  |  |
|          | (Continuous Printing 7 x 9 Font / ASCII / 25 ℃) |        |  |  |

#### 3-3-10 Other Component Specification

| Item                          | Description                  | Remark |
|-------------------------------|------------------------------|--------|
| Paper End Sensor              | Reflection Type Micro Switch |        |
| Paper Roll Near End<br>Sensor | Micro Switch Factory option  |        |

## **3-4 SMPS Specifications**

#### 3-4-1 SMPS (Switching Mode Power Supply) Specification

| Item            | Description                        | Remark |
|-----------------|------------------------------------|--------|
| Input Voltage   | • 100VAC ~ 240VAC                  |        |
| Input Current   | • 1.5A (Max)                       |        |
| Line Regulation | • +24V ± 1%                        |        |
| Load Regulation | • +24V ± 5%                        |        |
| Ripple Noise    | Peak 300mV                         |        |
| O.C.P           | 2.3A ~ 2.5A (Over Current Protect) |        |

#### 3-4-2 SMPS Output Connector

| Pin Number | Signal Name |
|------------|-------------|
| 1          | +24 VDC     |
| 2          | GND         |

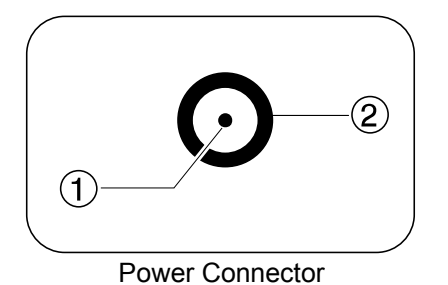

## **3-5 Interface Specifications**

#### 3-5-1 RS-232C Serial Interface

#### 3-5-1(a) Specification

| Item              | Description                      | Remark             |  |
|-------------------|----------------------------------|--------------------|--|
| Data Transmission | Serial                           |                    |  |
| Synchronization   | Asynchronous                     |                    |  |
| HandShaking       | • H/W : DTR / DSR                | XON: ASC Code 11h  |  |
| (Flow Control)    | • S/W : XON / XOFF               | XOFF: ASC Code 13h |  |
| Signal Level      | • Logic"1" (MARK) : -3V ~ -15V   |                    |  |
|                   | • Logic"0" (SPACE) : +3V ~ +15V  |                    |  |
| Baud Rate         | • 19200 / 2400 / 4800 / 9600 Bps |                    |  |
| Data Word Length  | • 7 Bit / 8 Bit                  |                    |  |
| Parity            | None / Even / Odd                |                    |  |
| Connector         | DB25P Female (I/F PBA)           |                    |  |
|                   |                                  |                    |  |

Table 3-14 RS-232C Specification

#### \* Note: The HandShaking (Flow Control) / Data Word Length / Baud Rate / Parity functions depend on the DIP Switch settings. Refer to the User's Manual.

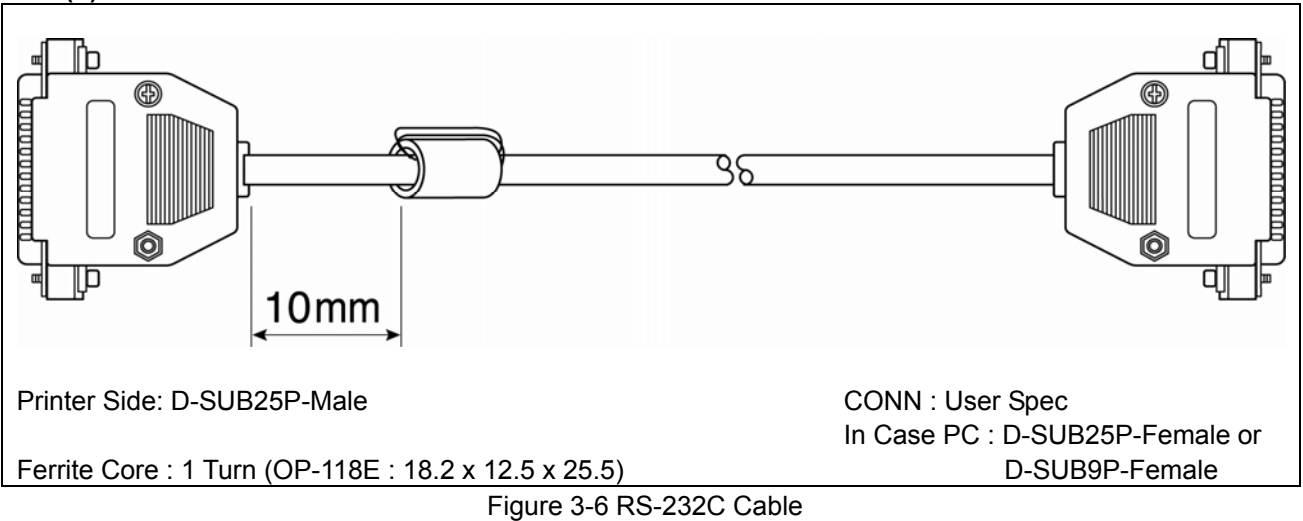

#### 3-5-1(b) RS-232C I/F Cable

#### 3-5-1(c) Cable Connection

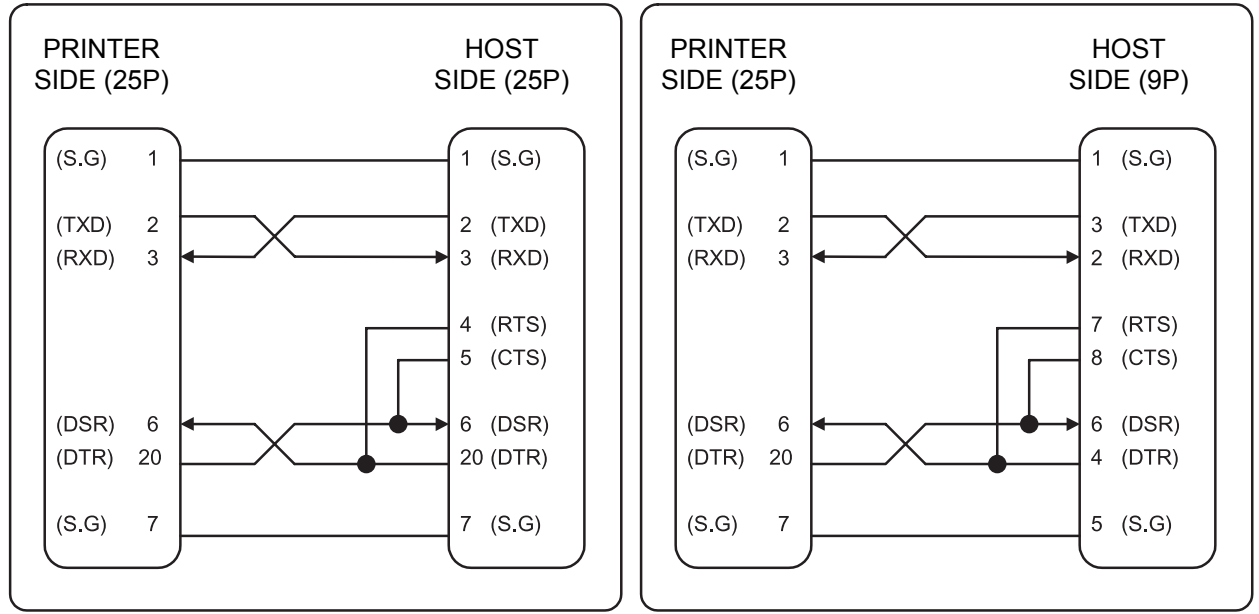

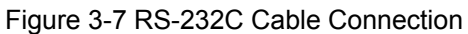

#### 3-5-1(d) Signal Description

| Pin No. | Signal name | Direction | Function                                                                                                    |  |
|---------|-------------|-----------|----------------------------------------------------------------------------------------------------|--|
| 1       | FG          | -         | Frame Ground                                                                                                    |  |
| 2       | TxD         | Output    | Transmit Data                                                                                                    |  |
| 3       | RxD         | Input     | Receive Data                                                                                                    |  |
| 4       | RTS         | Output    | Ready To Send                                                                                                    |  |
| 5       | CTS         | Input     | Clear To Send                                                                                                    |  |
| 6       | DSR         | Input     | <ul> <li>This signal indicates whether the host computer can receive data.</li> <li>(H/W flow control)</li> <li>1) MARK(Logic1) : The host can receive a data.</li> <li>2) SPACE(Logic0) : The host can not receive a data.</li> <li>3) The printer transmits a data to the host, after confirming this signal.</li> <li>4) When XON/XOFF flow control is selected, the printer does not check this signal.</li> </ul> |  |
| 7       | SG          | -         | Signal Ground                                                                                                    |  |
| 20      | DTR         | Output    | <ul> <li>This signal indicates whether the printer is busy. (H/W flow control)</li> <li>1) MARK(Logic1) : The printer is busy.</li> <li>2) SPACE(Logic0) : The printer is not busy.</li> <li>3) The host transmits a data to the printer, after confirming this signal.</li> <li>4) When XON/XOFF flow control is selected, the host does not check this signal.</li> </ul>                                            |  |

Table 3-15 RS-232C Pin Description

#### 3-5-1(e) H/W Flow Control

When DTR/DSR flow control is select, before transmitting a data, the Printer checks whether the host is BUSY or not. If the host is BUSY, the Printer does not transmit a data to the host. If the host is not BUSY, the Printer transmits a data to the Host. The host is the same. Refer to the Interface Part of Chapter 4-3 Special Circuit Diagrams.

#### 3-5-1(f) S/W Flow Control

When XON/XOFF flow control is selected, the printer transmits XON(ACSII 11h) or XOFF(ASCII 13h) signal through the TXD line. If the Printer is BUSY, the Printer transmits XOFF(ASCII 13h) to host through the TXD line. Then the host recognize that the Printer is BUSY. So, the host does not transmit a data to the Printer. If the Printer is released from BUSY, the Printer transmits XON(ASCII 11h) to host through the TXD line. Then the host recognize that the Printer is not BUSY. And the host transmit a data to the Printer.

#### **\*** Note : Refer to the Operation Manual about XON/XOFF flow control.

#### 3-5-2 RS-485 Serial Interface

| Item              | Description                                 | Remark                                |
|-------------------|---------------------------------------------|---------------------------------------|
| Data Transmission | Serial                                      |                                       |
| Synchronization   | Asynchronous                                |                                       |
| HandShaking       | • H/W : DTR / CTS (Same as DSR)             | XON: ASC Code 11h                     |
| (Flow Control)    | • S/W : XON / XOFF                          | XOFF: ASC Code 13h                    |
| Signal Level      | • Logic"1" : SD1-SD2 ≥ 0.2V, RD1-RD2 ≥ 0.2V |                                       |
|                   | • Logic"0" : SD1-SD2 ≤ 0.2V, RD1-RD2 ≤ 0.2V |                                       |
| Baud Rate         | • 19200 / 2400 / 4800 / 9600 Bps            |                                       |
| Data Word Length  | • 7 Bit / 8 Bit                             |                                       |
| Parity            | None / Even / Odd                           |                                       |
| Connector         | DB25P Female (I/F PBA)                      |                                       |
|                   |                                             | · · · · · · · · · · · · · · · · · · · |

#### 3-5-2(a) Specification

Table 3-16 RS-485 Specification

#### \* Note : The HandShaking (Flow Control) / Data Word Length / Baud Rate / Parity functions depend on the DIP Switch settings. Refer to the User's Manual.

#### 3-5-2(b) RS-232C I/F Cable

Same as the appearance of RS-232C Cable

#### 3-5-2(c) Cable Connection

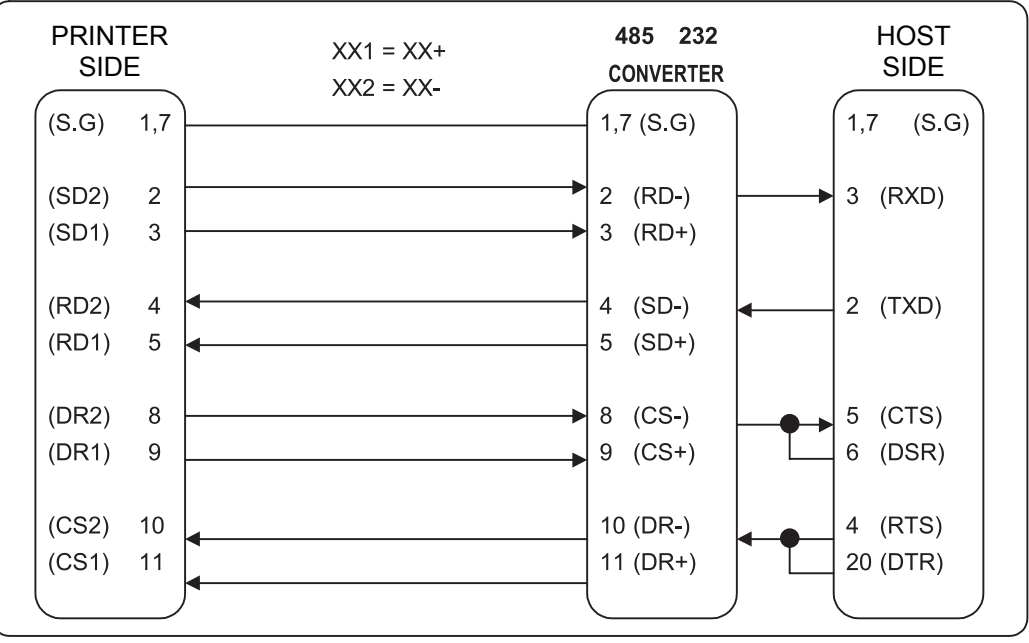

Figure 3-8 RS-485 Cable Connection

#### 3-5-2(d) Signal Description

| Pin No.  | Signal name | Direction | Function                                                                                                    |  |
|----------|-------------|-----------|----------------------------------------------------------------------------------------------------|--|
| 1        | Frame GND   | -         | Frame Ground                                                                                                    |  |
| 2        | SD2         | Output    | Send Data                                                                                                    |  |
| 3        | SD1         | Output    | "H" : SD1 > SD2 , "L" : SD1 < SD2                                                                                                    |  |
| 4        | RD2         | Input     | Receive Data                                                                                                    |  |
| 5        | RD1         | Input     | "H" : RD1 > RD2 (RD1-RD2 ≥ 0.2V)                                                                                                    |  |
|          | RDT         | input     | "L" : RD1 < RD2 (RD1-RD2 ≤ 0.2V)                                                                                                    |  |
| 7        | SGND        | -         | Signal Ground                                                                                                    |  |
| 8<br>9   | DR2<br>DR1  | Output    | <ul> <li>When DTR/DSR is selected, this signal indicates whether the printer is<br/>BUSY or READY. (H/W flow control)</li> <li>1) DR1 &gt; DR2 (H) : The printer is BUSY.</li> <li>2) DR1 &lt; DR2 (H) : The printer is READY.</li> <li>3) The host computer transmits a data to the host,<br/>after confirming this signal.</li> </ul>     |  |
| 10<br>11 | CS2<br>CS1  | Input     | <ul> <li>When DTR/DSR is selected, this signal indicates whether the host computer is BUSY or READY. (H/W flow control)</li> <li>1) CS1 &gt; CS2 (H) : The host computer is BUSY.</li> <li>2) CS1 &lt; CS2 (H) : The host computer is READY.</li> <li>3) The printer transmits a data to the host, after confirming this signal.</li> </ul> |  |

Table 3-17 RS-485 Pin Description

#### \* Note : BUSY condition and other information refer to the User's Manual.

#### \* Note : This format is used when the UART for RS-232C is connected to the RS-485 driver.

#### 3-5-2(e) H/W Flow Control

When DR1,2/CR1,2 flow control is select, before transmitting a data, the Printer checks whether the host is BUSY or not. If the host is BUSY, the Printer does not transmit a data to the host. If the host is not BUSY, the Printer transmits a data to the Host. The host is the same. Refer to the Interface Part of Chapter 4-3 Special Circuit Diagrams.

#### 3-5-2(f) S/W Flow Control

When XON/XOFF flow control is selected, the printer transmits XON(ACSII 11h) or XOFF(ASCII 13h) signal through the TXD line. If the Printer is BUSY, the Printer transmits XOFF(ASCII 13h) to host through the TXD line. Then the host recognize that the Printer is BUSY. So, the host does not transmit a data to the Printer. If the Printer is released from BUSY, the Printer transmits XON(ASCII 11h) to host through the TXD line. Then the host recognize that the Printer is not BUSY. And the host transmit a data to the Printer.

#### **\*** Note : Refer to the Operation Manual about XON/XOFF flow control.

#### 3-5-3 IEEE1284 Parallel Interface

Bidirectional parallel interface : in accordance with the IEEE1284 Nibble/Byte mode.

#### 3-5-3(a) Forward Mode Specification (Compatibility mode)

Data transmission from host computer to printer : Centronics compatiable

| Item              | Description                                           | Remark |
|-------------------|-------------------------------------------------------|--------|
| Data Transmission | 8-bit Parallel                                        |        |
| Synchronization   | <ul> <li>External supplied nStrobe signals</li> </ul> |        |
| HandShaking       | <ul> <li>nACK and Busy signals</li> </ul>             |        |
| Signal Level      | TTL compatiable                                       |        |
| Connector         | Centronics 36P                                        |        |

Table 3-18 IEEE1284 Specification

#### 3-5-3(b) Reverse Mode Specification (Nibble / Byte mode)

Data transmission from the printer to the host computer.

The STATUS data transmission from the printer to the host computer is accomplished in the Nibble or Byte mode. This mode allows data transmission from the asynchronous printer under the control of the host computer. Data transmission in the Nibble mode are made via the existing control lines in units of for bits (Nibble). In the Byte mode, data transmission in accomplished by making the 8-bit data lines bidirectional. Neither mode can operate at the same time as the compatibility mode, so switching is always required.

| Pin No. | Source         | Compatibility Mode | Nibble Mode         | Byte Mode    |
|---------|----------------|--------------------|---------------------|--------------|
| 1       | Host           | nStrobe            | HostClk             | HostClk      |
| 2       | Host / Printer | Data 0 (LSB)       | -                   | Data 0 (LSB) |
| 3       | Host / Printer | Data 1             | -                   | Data 1       |
| 4       | Host / Printer | Data 2             | -                   | Data 2       |
| 5       | Host / Printer | Data 3             | -                   | Data 3       |
| 6       | Host / Printer | Data 4             | -                   | Data 4       |
| 7       | Host / Printer | Data 5             | -                   | Data 5       |
| 8       | Host / Printer | Data 6             | -                   | Data 6       |
| 9       | Host / Printer | Data 7 (MSB)       | -                   | Data 7 (MSB) |
| 10      | Printer        | nAck               | PtrClk              | PtrClk       |
| 11      | Printer        | Busy               | PtrBusy/Data3,7     | PtrBusy      |
| 12      | Printer        | Perror             | AckDataReq /Data2,6 | AckDataReq   |
| 13      | Printer        | Select             | Xflag/Data1,5       | Xflag        |
| 14      | Host           | nAutoFeed          | HostBusy            | HostBusy     |
| 15      |                | NC                 | ND                  | ND           |
| 16      |                | GND                | GND                 | GND          |
| 17      |                | FG                 | FG                  | FG           |
| 18      | Printer        | Logic-H            | Logic-H             | Logic-H      |
| 19~30   |                | GND                | GND                 | GND          |
| 31      | Host           | nlnit              | nInit               | nlnit        |
| 32      | Printer        | nFault             | nDataAvail /Data0,4 | nDataAvail   |
| 33      |                | GND                | ND                  | ND           |
| 34      | Printer        | DK_Status          | ND                  | ND           |
| 35      | Printer        | +5V                | ND                  | ND           |
| 36      | Host           | nSelectIn          | 1284-Active         | 1284-Active  |

#### 3-5-3(c) Signal Specification (Compatibility/Nibble/Byte mode)

Table 3-19 IEEE1284 Pin Description

#### 3-5-3(c) IEEE1284 I/F Cable

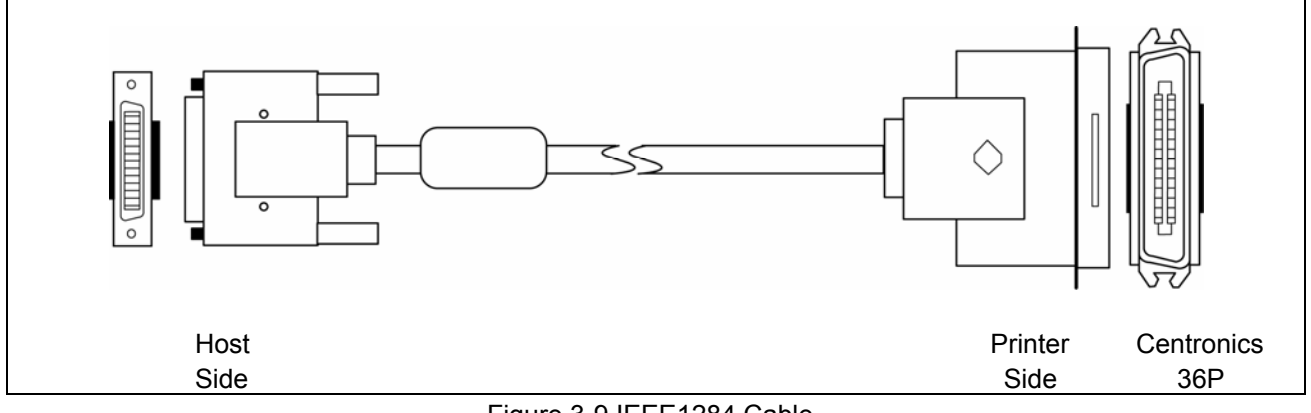

Figure 3-9 IEEE1284 Cable

#### 3-5-4 USB2.0 Interface

SRP-270 support the USB (Universal Serial Bus) Serial Communication.

#### 3-5-4(a) Specification

| Item              | Description Remark                                                |  |  |
|-------------------|-------------------------------------------------------------------|--|--|
| Transfer Type     | • BULK                                                            |  |  |
| Data Signal       | Bi-direction, Half-Duplex                                         |  |  |
|                   | <ul> <li>Differential Signal Pair (D+ / D-)</li> </ul>            |  |  |
| Data Format       | NRZI Format                                                       |  |  |
| Data Format       | Zero Bit Stuffing after 6 ones                                    |  |  |
|                   | <ul> <li>Differential Receive Sensitivity : 200[mV]</li> </ul>    |  |  |
| Transceiver       | <ul> <li>Differential common Mode Range : 0.8 ~ 2.5[V]</li> </ul> |  |  |
|                   | <ul> <li>Single-End Receiver Threshold : 0.8 ~ 2.0[V]</li> </ul>  |  |  |
| Speed             | • 12 Mbps                                                         |  |  |
| Power             | Self-Powered                                                      |  |  |
| Cable & Connector | • Cable : 5m / 2m                                                 |  |  |
|                   | Connector : B Type                                                |  |  |
| Other             | Support USB SPEC V1.1                                             |  |  |
|                   |                                                                   |  |  |

Table 3-20 USB Specification

#### 3-5-4(b) Signal Description

| Pin No. | Signal Name | Assignment(Color) | Function                      |  |
|---------|-------------|-------------------|-------------------------------|--|
| Shell   | Shield      | Drain Wire        | Frame Ground                  |  |
| 1       | VBUS        | Red               | Host Power : DC5[V] / 500[mA] |  |
| 2       | D-          | White             | Differential Data Line        |  |
| 3       | D+          | Green             | Differential Data Line        |  |
| 4       | GND         | Black             | Signal Ground                 |  |
|         |             |                   |                               |  |

Table 3-21 USB Pin Description

# 3-5-4(c) USB I/F Cable 1.8m I Sm Vermolded Series "A" Plug (Always upstream towards the "host" system.) Overmolded Series "B" Plug (Always downstream towards the USB Device.)

#### Figure 3-10 USB A-B Type Cable

Strain Relief

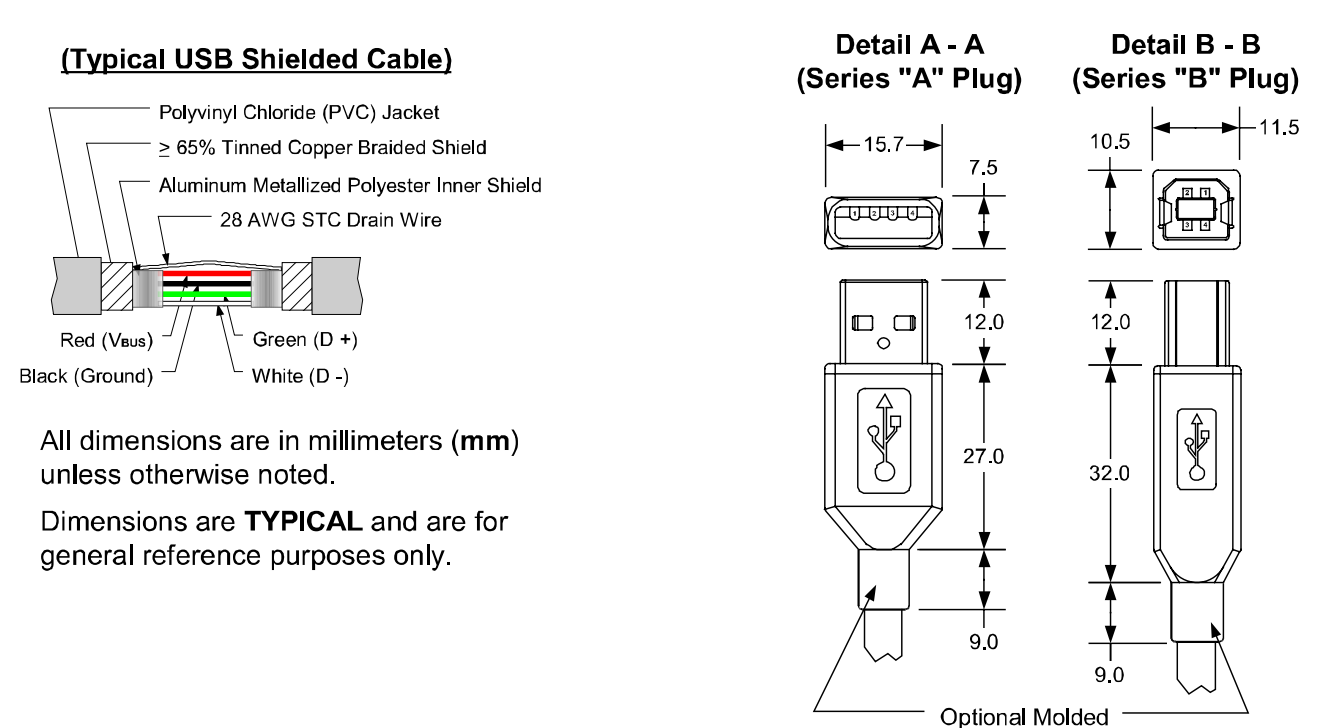

## **3-6 Cash Drawer Specifications**

#### 3-6-1 Cash Drawer Cable

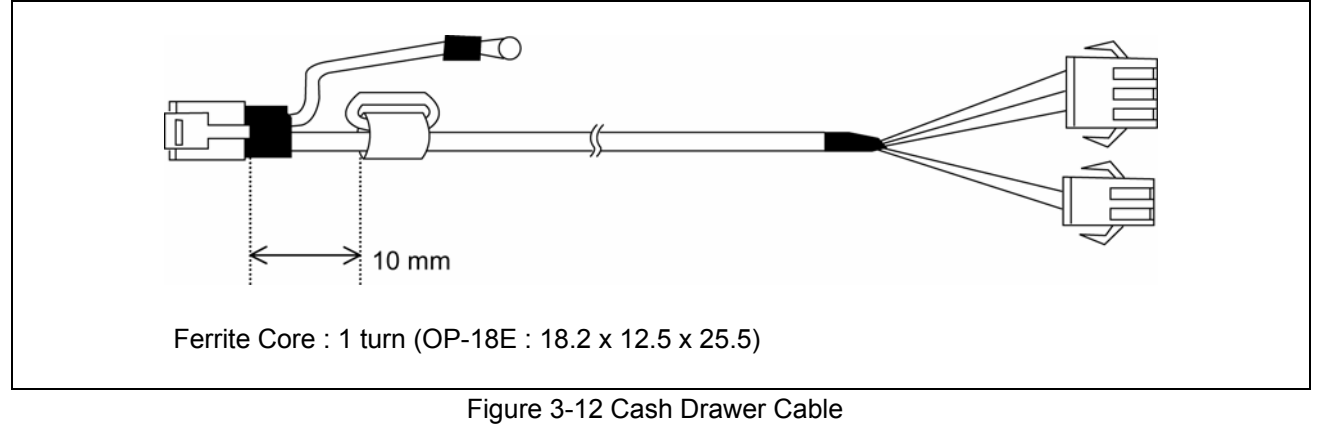

#### 3-6-2 Cable Connection

| Pin No. | Description                  | Direction |  |  |
|---------|------------------------------|-----------|--|--|
| 1       | Frame GND                    | -         |  |  |
| 2       | Cash Drawer Driver Signal #1 | Output    |  |  |
| 3       | Drawer Open / Close Signal   | Input     |  |  |
| 4       | +24V                         | -         |  |  |
| 5       | Cash Drawer Driver Signal #2 | Output    |  |  |
| 6       | Signal GND                   | -         |  |  |
|         |                              |           |  |  |

Table 3-23 Cash Drawer Cable Connection

**\*\*** Note : +24V is always output through pin 4 during power on.

# 4. Hardware

## 4-1 Wiring Diagram

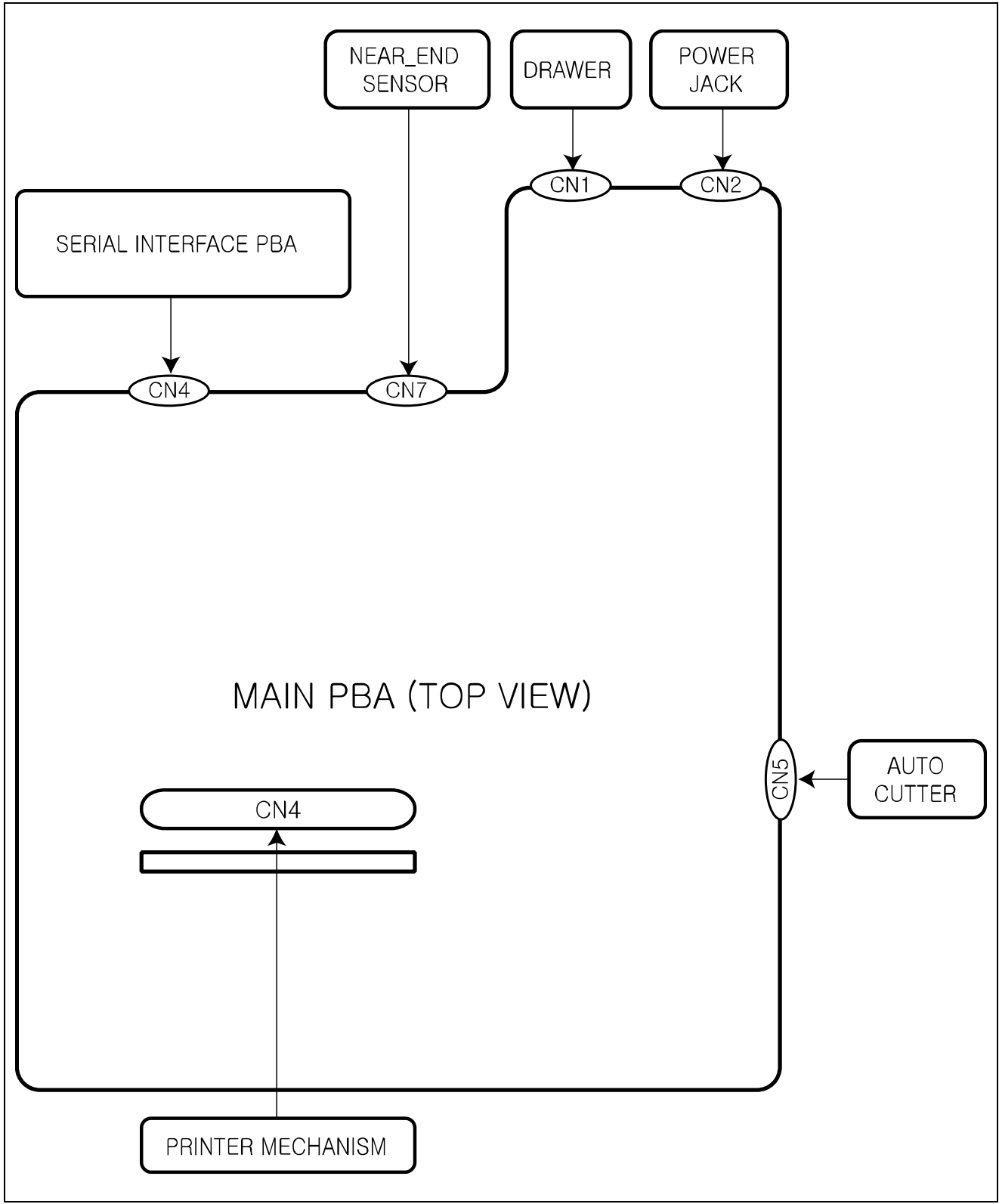

[Figure 4-1 Board Wiring Diagram]

## 4-2 Block Diagram

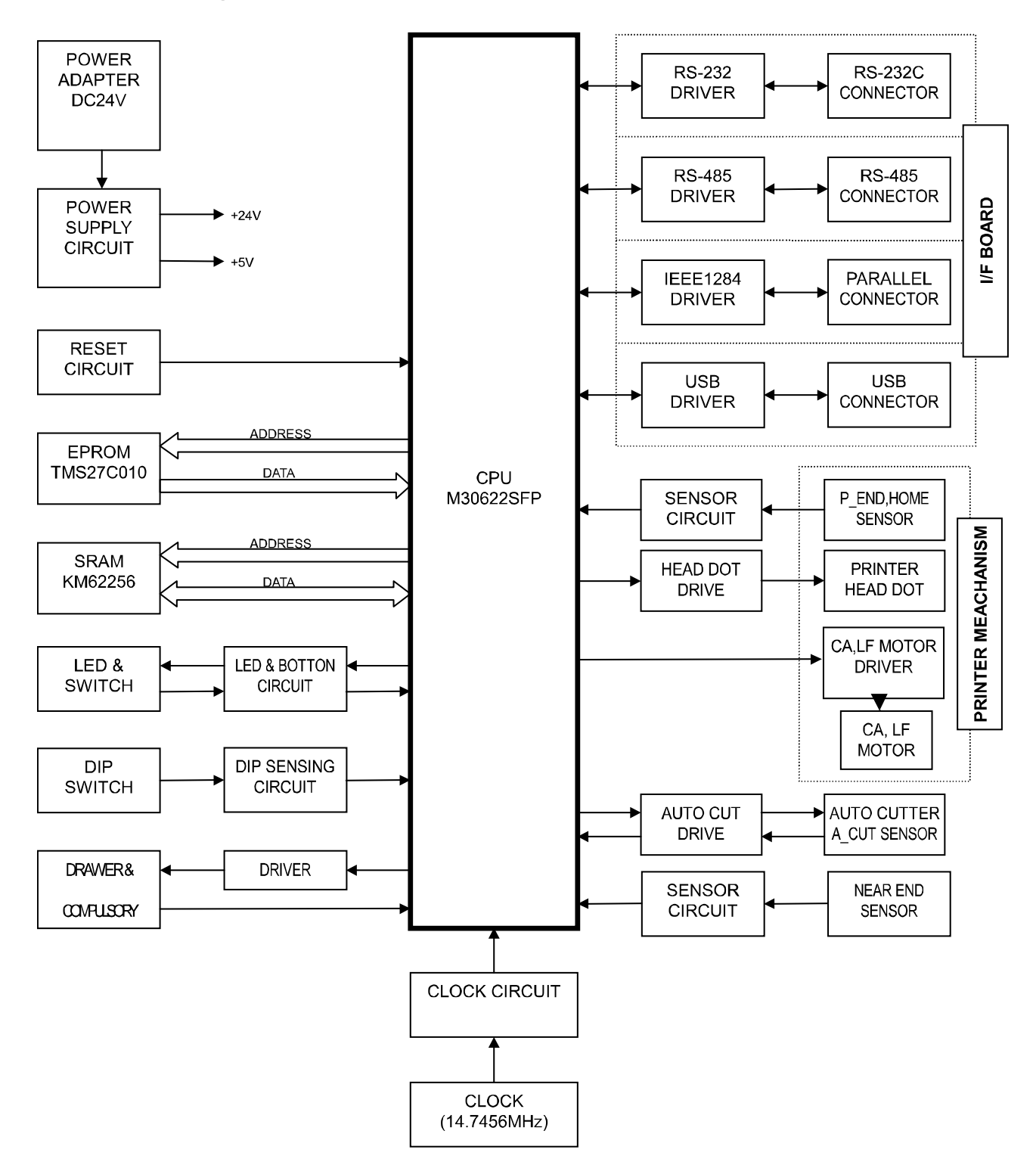

[Figure 4-2 Block Diagram]

## **4-3 Special Circuit Descriptions**

#### 4-3-1 Power Circuit

This system is operated under 110Vac or 230Vac. The power circuit supplies the three differential DC voltage sources.

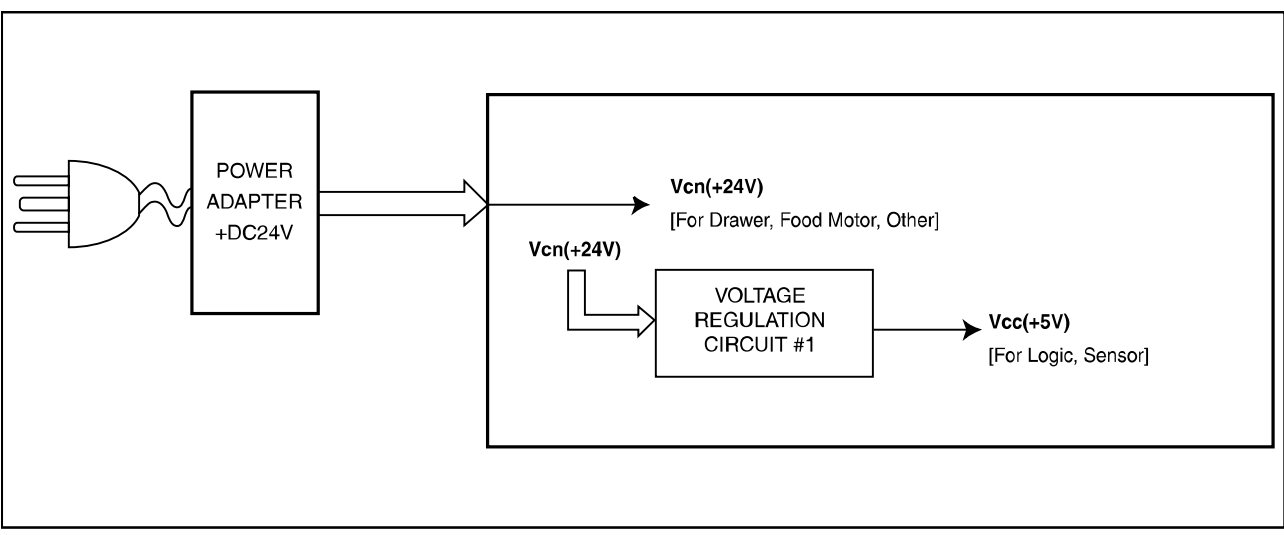

[Figure 4-3 Power Block Diagram]

| No. | VOLTAGE | DESCRIPTION                                       |
|-----|---------|---------------------------------------------------|
| 1   | +24VDC  | Cash Drawer Solenoid Driving / Step Motor Voltage |
| 2   | +5VDC   | Logic IC Driving Voltage / Sensor                 |

#### 1) Drawer Driving and Feed, Auto Cutter Motor Voltage : +24Vdc

+24VDC is supplied from SMPS. This Voltage is smoothed by capacitors (C1,6,39). This voltage is used as a Printer Head, Printer Motor, Cash Drawer Solenoid Driving voltage and a source voltage of the +5V voltage sources.

#### 2) Logic IC Driving Voltage: +5V

+5Vdc Logic driving voltage is produced by the step-down dc-dc converter U1(34063A). That is, U1 produces rectangular wave. This makes D2 (EK04) and L6 store energy. The voltage is smoothed by C8 (470uF) and then +5Vdc Logic voltage is produced.

#### 4-3-2 RESET Circuit

Reset signal is a signal in order to start-up CPU under Power-on. Reset circuit uses a reset ICTL7705ACD (U5). When +5Vdc is fallen under 4.3Vdc by Power-off, reset signal prohibits the system from misoperating by lowering down to 0V.

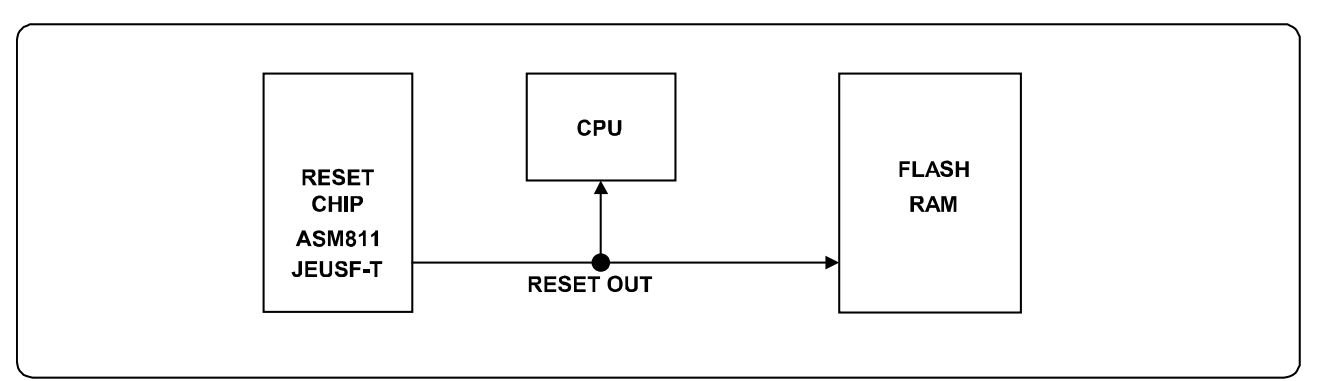

[Figure 4-4 Reset Block Diagram]

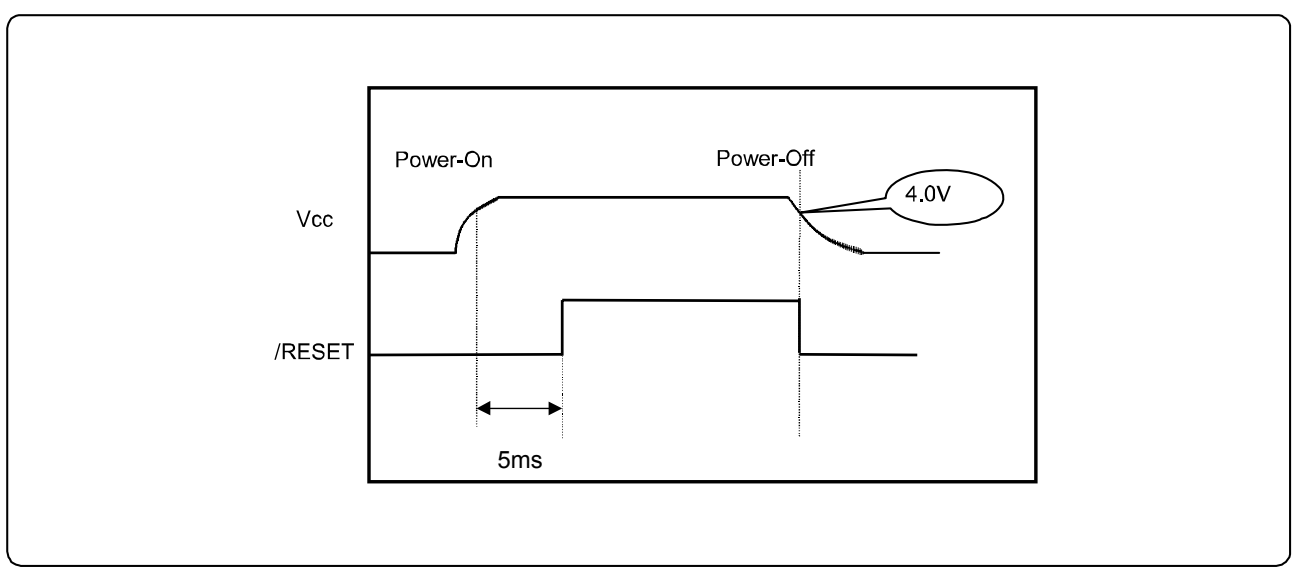

[Figure 4-5 Reset Waveform]

#### 4-3-3 Cash Drawer Circuits

The circuit is used for opening cash drawer and driven by the Q8 (STA471). When its state is high level signal, Q8 (STA471) drive the solenoid to open the cash drawer. As an optional item, we provide sensor switch (we call it a compulsory switch) which checks the drawer whether it is opened or not. This sensor switch turns on for the drawer open condition, and turns off for the other.

#### 

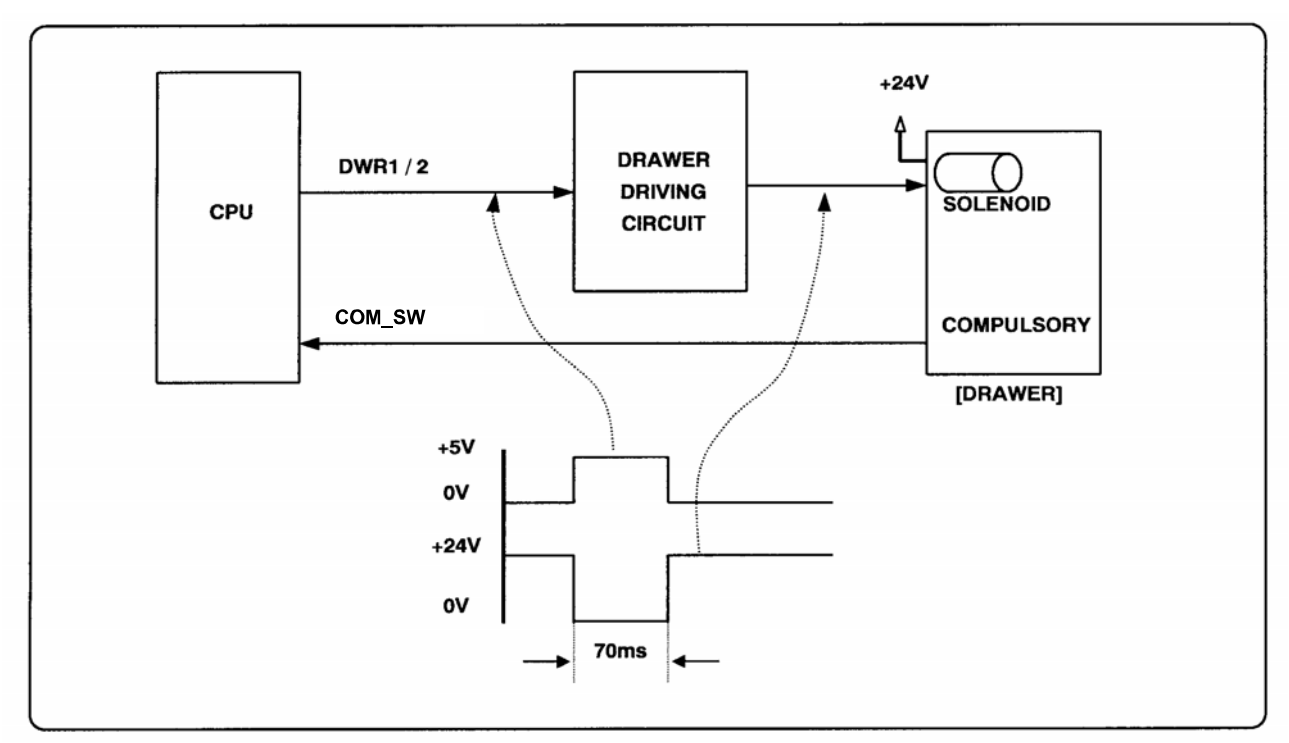

[Figure 4-6 Cash Drawer Block Diagram]

#### 4-3-4 I/F PBA Detect Block Diagram

When the printer is ON, the printer checks what kind of the I/F PBA is installed. After detection, the CPU specify the I/O port properly. The following is the method of I/F PBA detection.

First, The CPU sends a "I/F Sel " signal (P7.3) to I/F PBA. The I/F PBA has the three return Signal (DIPC1~C3).

The CPU recognize the I/F PBA by the value of the three return signal.

| I/F PBA       | DIP_C1 | DIP_C2 | DIP_C3 |
|---------------|--------|--------|--------|
| RS-232C       | L      | L      | Н      |
| RS-485        | L      | Н      | L      |
| IEEE1284      | Н      | L      | L      |
| USB2.0        | Н      | Н      | L      |
| No Connection | L      | L      | L      |

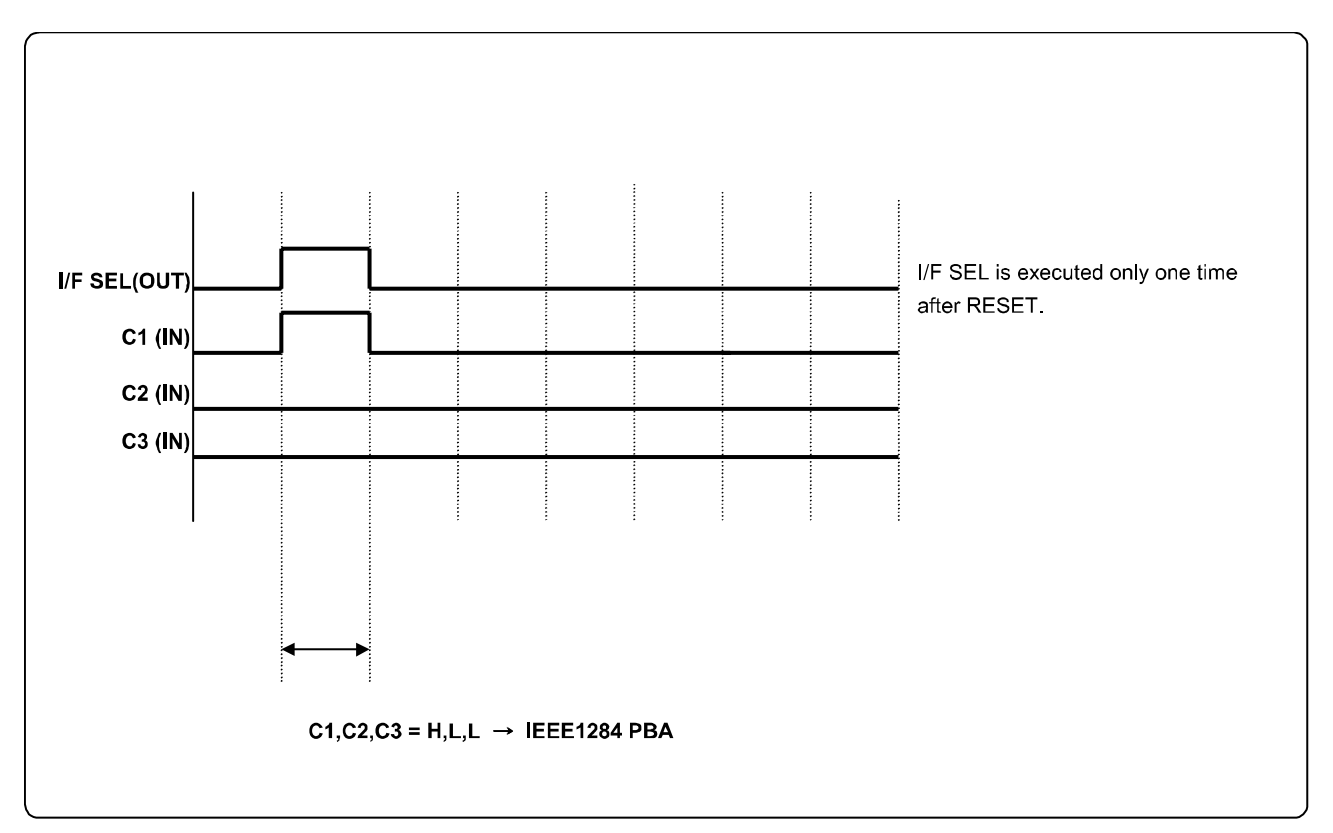

#### 4-3-5 RS-232C Communication Block Diagram

The CPU is used for serial communication. And also RS-232C Driver (MAX232), is used to serial communication. Show following block diagram.

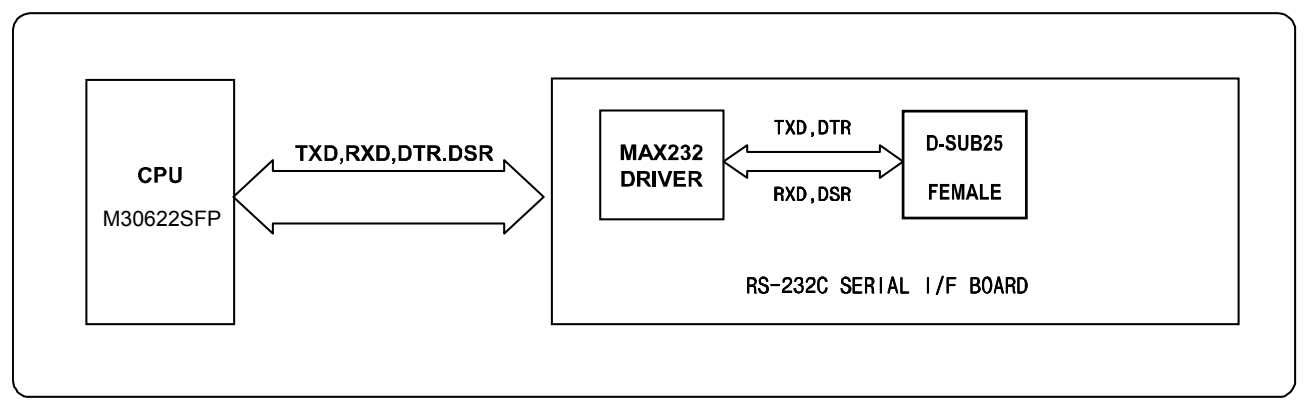

[Figure 4-8 RS-232C Communication Block Diagram]

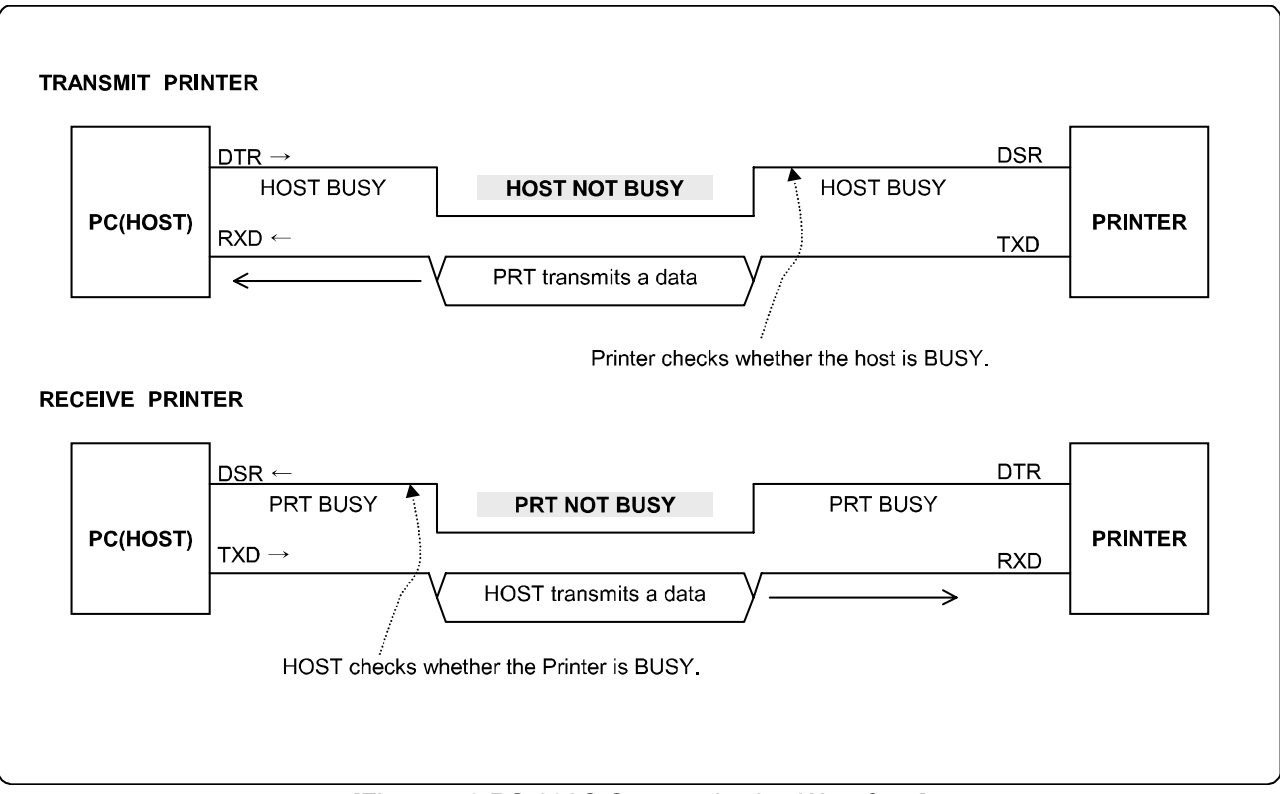

[Figure 4-9 RS-232C Communication Waveform]

#### 4-3-6 RS-485 Communication Block Diagram

The CPU is used for serial communication. And also RS-485 Driver (MAX488), is used to serial communication. Show following block diagram.

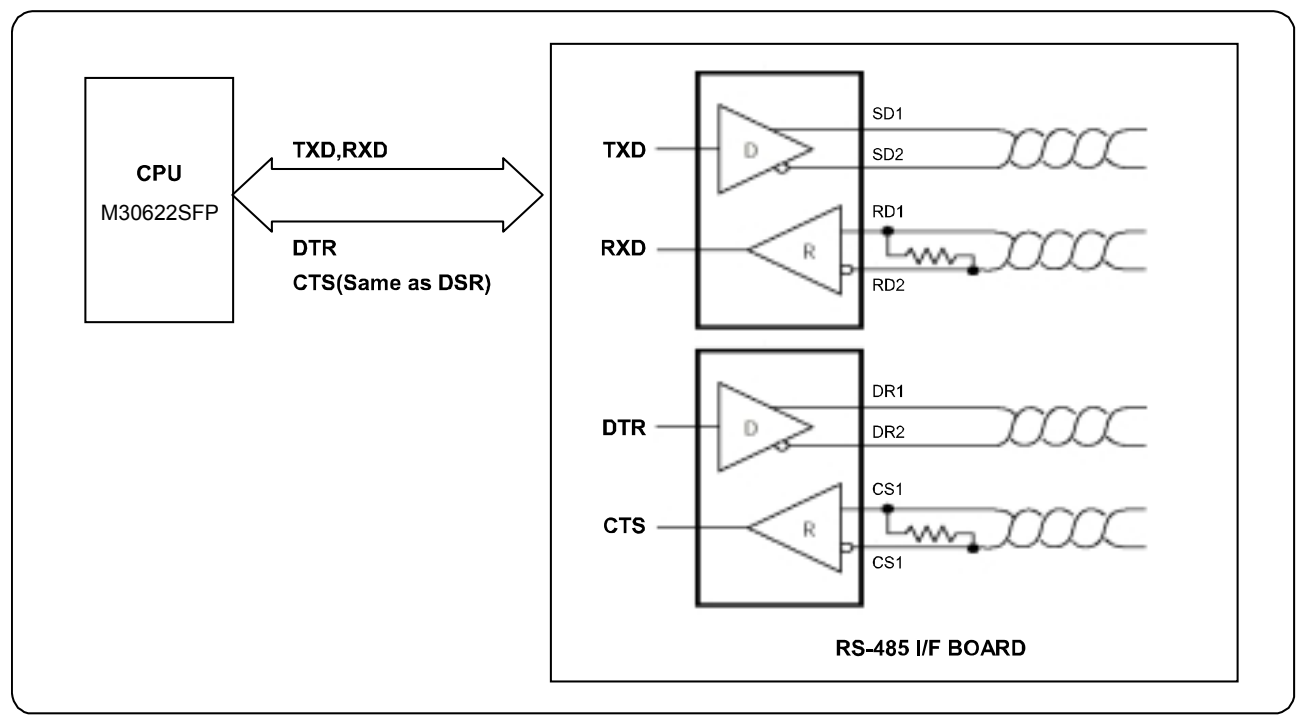

[Figure 4-10 RS-485 Communication Block Diagram]

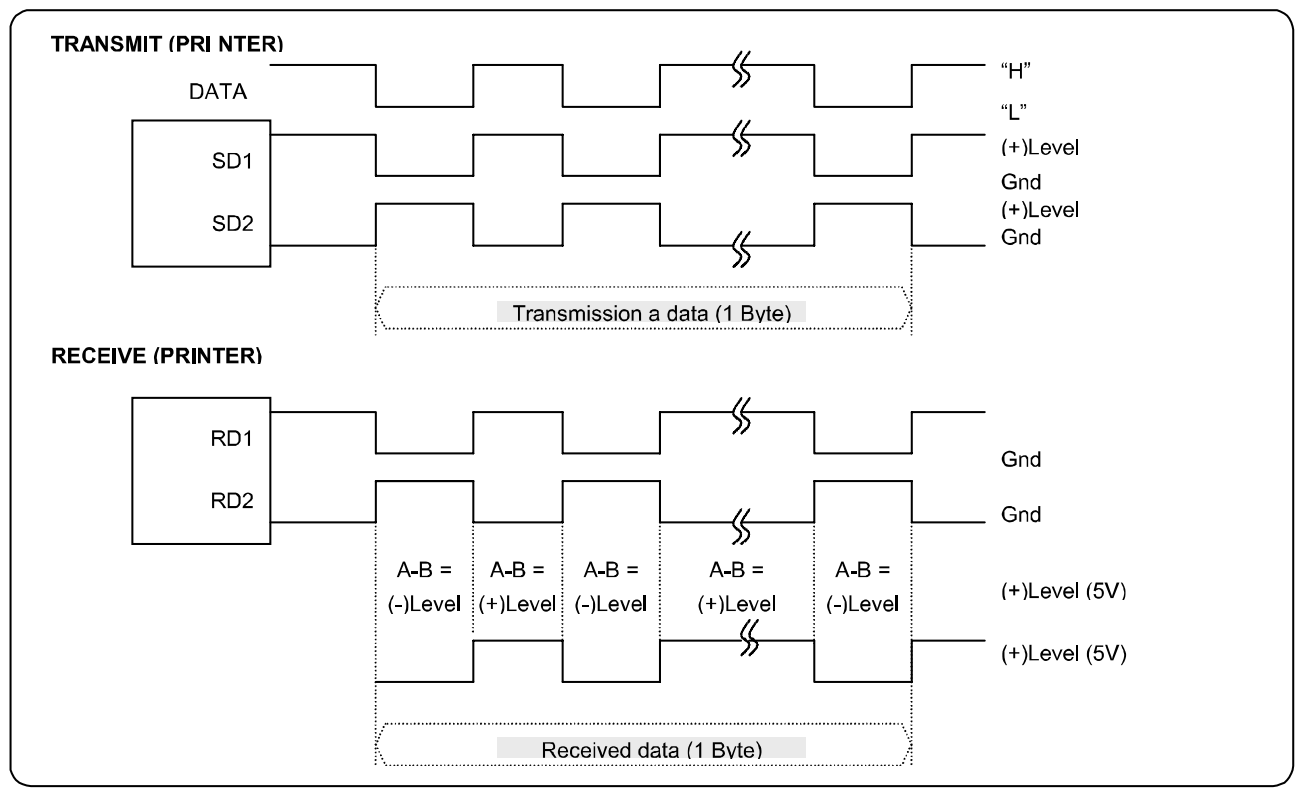

[Figure 4-11 RS-485 Communication Waveform]
#### 4-3-7 Parallel Communication Block Diagram

The printer support the bidirectional Parallel Interface with Centronics, Nibble, Byte Mode. The Centronics is Forward and the Nibble, Byte are reverse Mode.

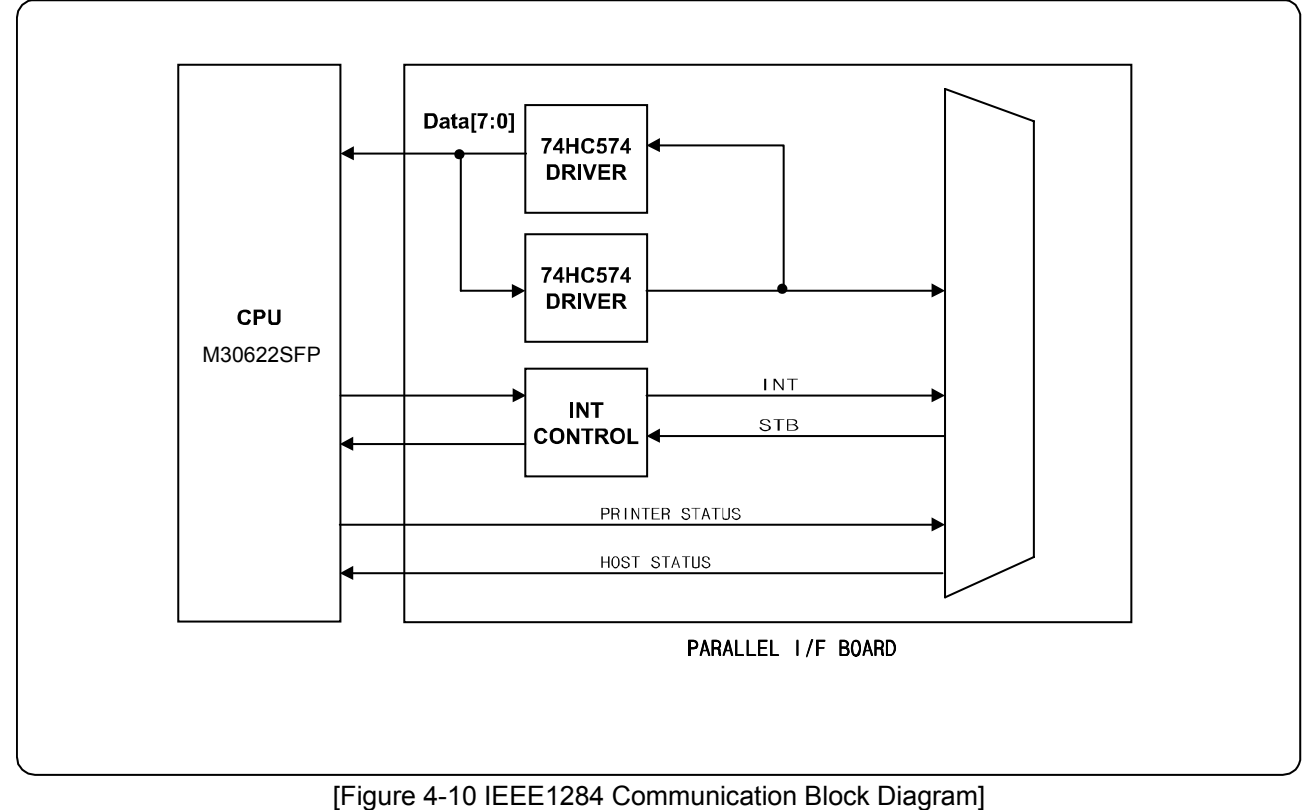

#### 4-3-8 USB Communication Block Diagram

The printer support the USB (Universal Serial Bus). The transfer type of the printer is the BULK.

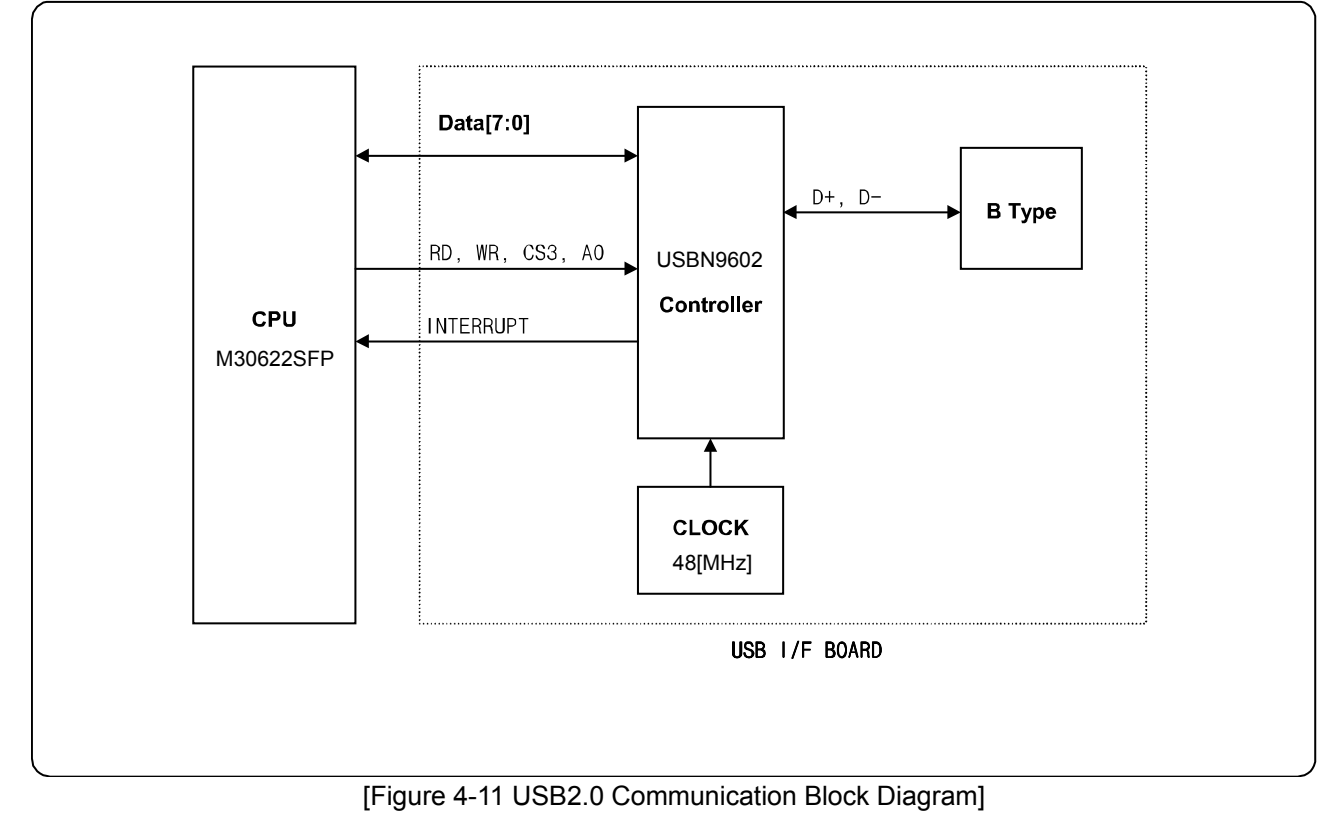

#### 4-3-9 DIP Switch Circuit

The key Board Circuit consist of the scan signal of 4 lines and the return signal of 4-line. The CPU sends repeatedly and continuously the scan data R1, 2, 3, 5 through P10.0~10.2, P1.1. The DIP S/W information input in the return signal if the specific DIP S/W is ON Status during the given time. The CPU reads the data through C1~C4 and analyzes what DIP S/W is ON and performs the selected function.

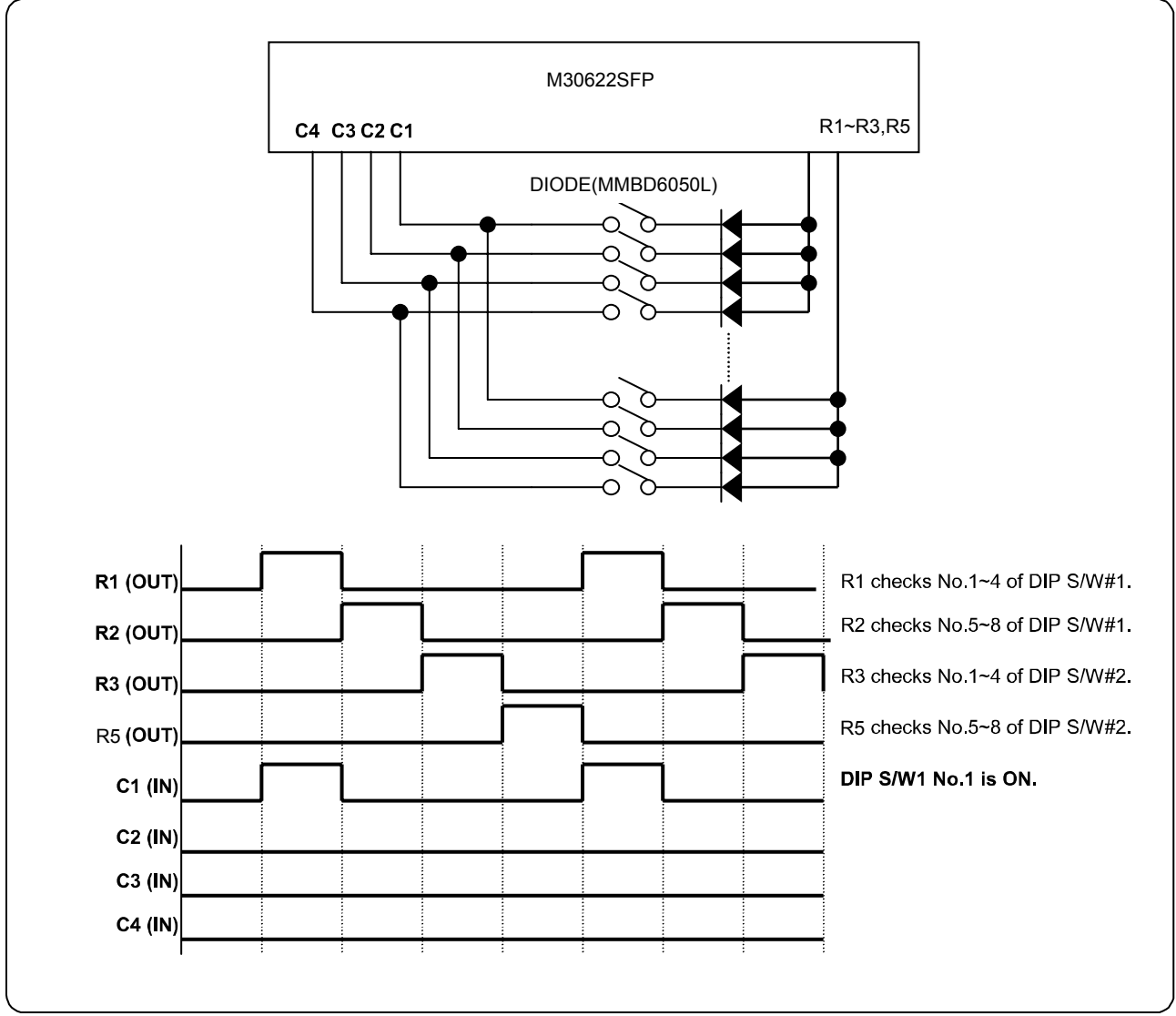

[Figure 4-12 DIP Switch Block Diagram]

# 5. Disassembly and Assembly

### **5-1 General Precautions on Disassembly**

This chapter describes the Disassembly and Reassembly procedures for the Printer of SRP-270 Series. This Printer contains electronically sensitive device. Use caution when handling any component.

Whenever servicing the machine, you must perform as follows:

- 1. Disconnect the DC power jack of Adapter from the Printer before Disassembling.
- 2. Use a flat and clean surface.
- 3. Replace only with authorized components.
- 4. Do not force to remove plastic-material components.
- 5. Make sure all components are in their proper position.

### 5-2 Plate Bottom

1. Remove four screws securing the Plate Bottom. Separate the Plate Bottom from the Lower Case.

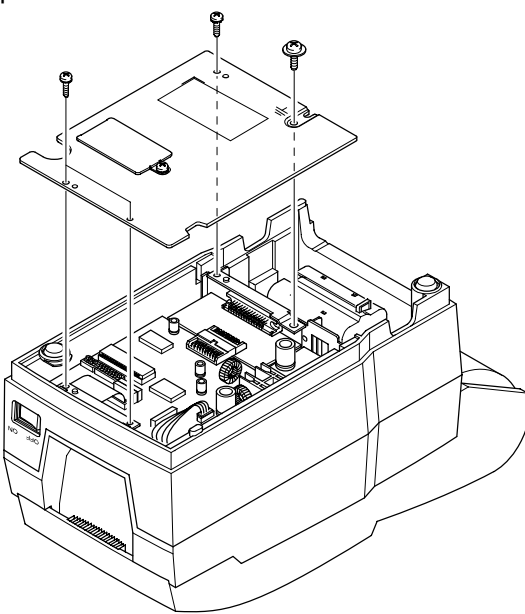

3. Unplug Auto Cutter wire and FPC Cable from the Main PCB.

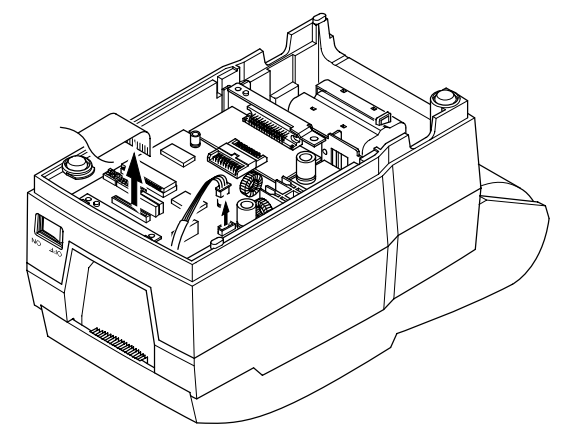

2. If you want to remove the PCB Cover, remove screw securing, as shown below.

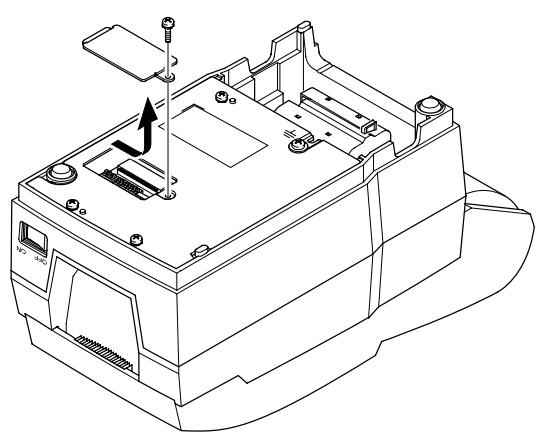

# 5-3 Cover Assy (SRP-270D Type)

1. Open the Cover Assy and take out the Spool Winding, as shown below.

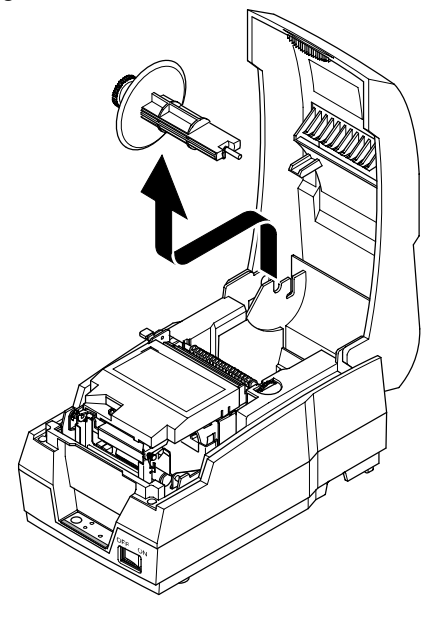

2. Push the locking lib to the direction of arrow and remove the Cover Assy, as shown below.

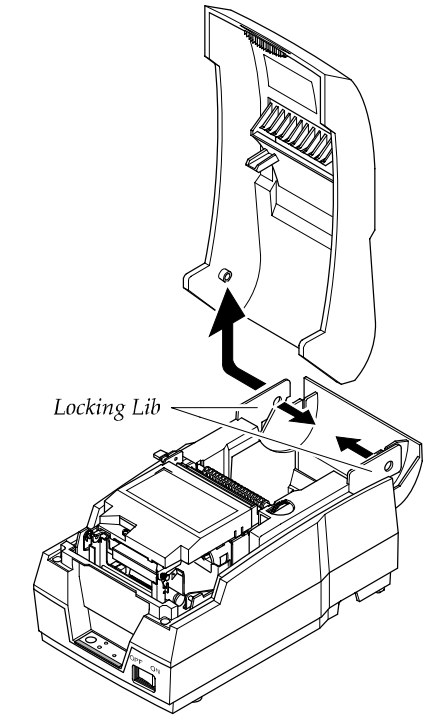

### 5-4 Cover Assy (SRP-270A & SRP-270C Type)

1. Open the Cover Assy.

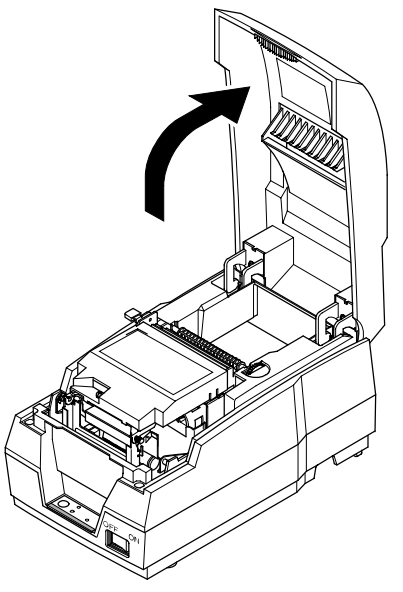

2. Pull the Cover Assy upward and remove it.

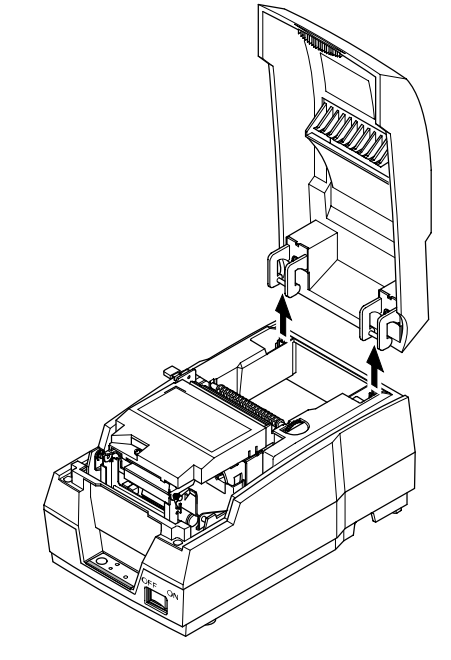

## 5-5 Case Upper Assy (SRP-270A & SRP-270C Type)

1. Open the cover Assy.

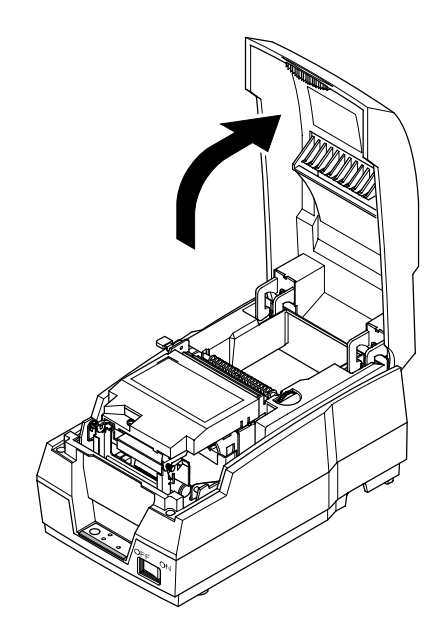

3. Separate the Case Upper from the Case Lower.

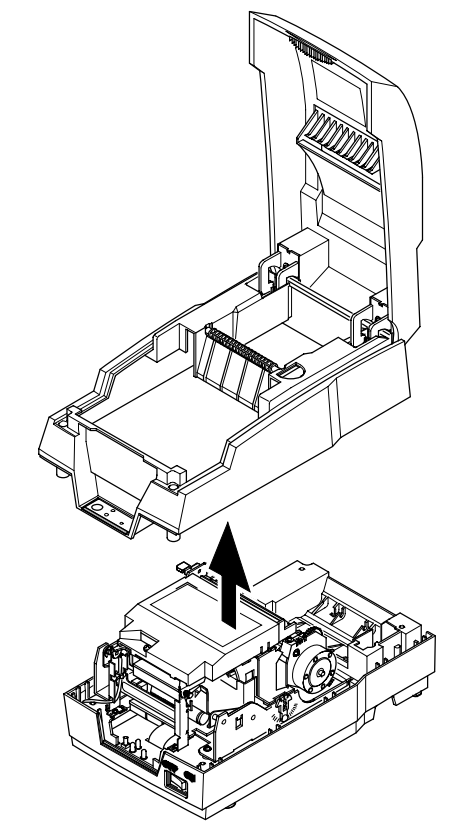

2. Remove four screws.

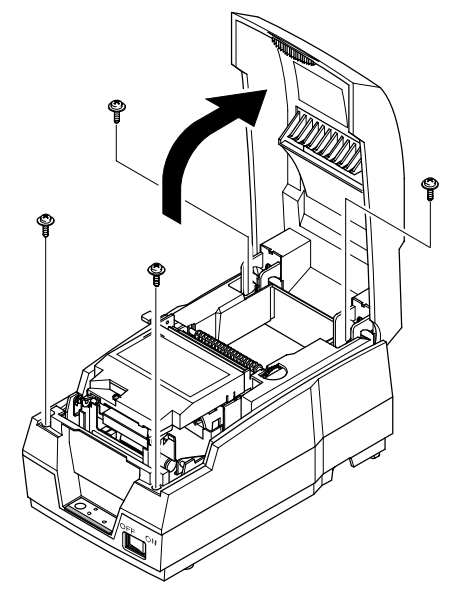

### 5-6 Case Upper Assy (SRP-270D Type)

1. Push the locking lib to the direction of arrow and remove the Cover Assy, as shown below.

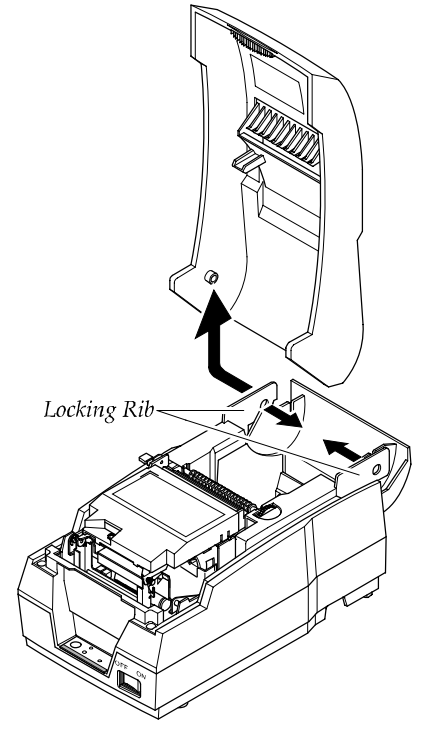

2. Remove four screws securing the Case Upper. Separate the Case Upper from the Case Lower.

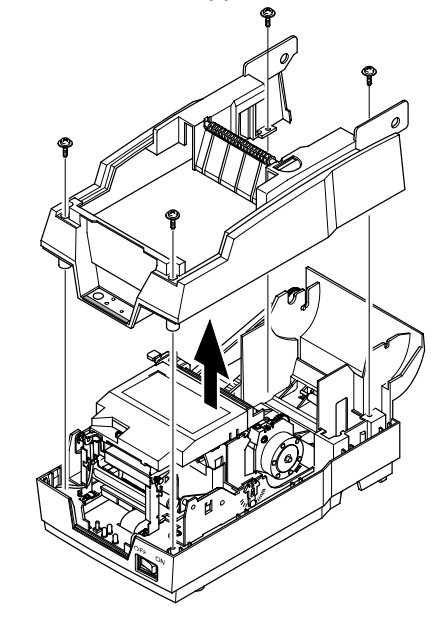

### 5-7 Printer Assy (SRP-270A & SRP-270C Type)

- 1. Before you disassembly the Printer Assy, you should remove :
  - Plate Bottom (see Chapter 4-2)
  - Cover Assy (see Chapter 4-3 & 4-4)
  - Case Upper Assy (see Chapter 4-6)

2. Remove two screws securing the Printer Assy. Separate the Printer Assy from the Case Lower.

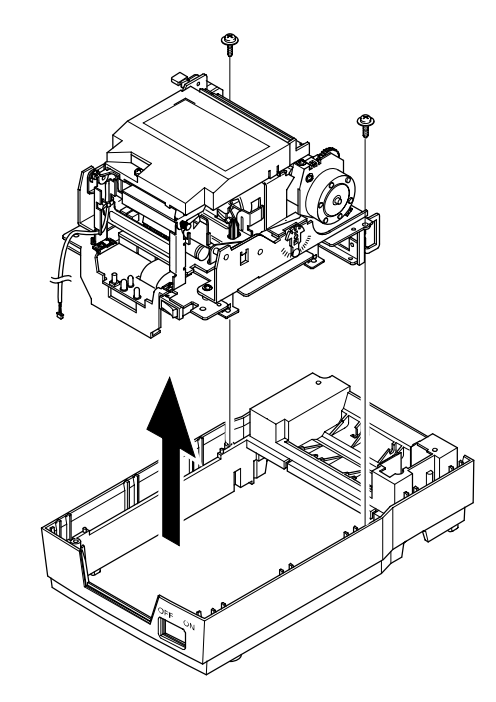

### 5-8 Printer Assy (SRP-270D Type)

- 1. Before you disassembly the Printer Assy, you should remove :
  - Plate Bottom (see Chapter 4-2)
  - Cover Assy (see Chapter 4-3 & 4-4)
  - Case Upper Assy (see Chapter 4-6)
- 2. Remove the Spool Gear and Belt, as shown below.(SRP-270D Type)

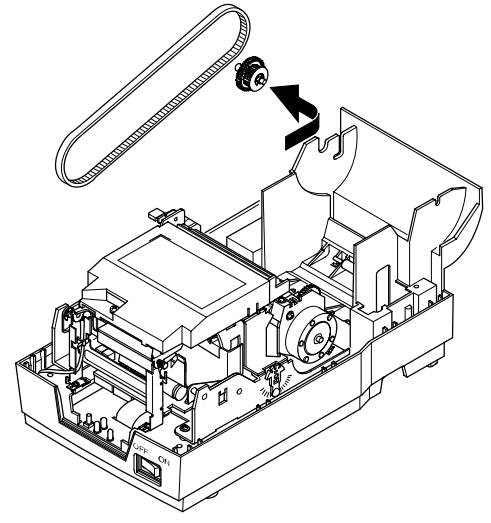

3. Remove two screws securing the Printer Assy. Separate the Printer Assy from the Case Lower.

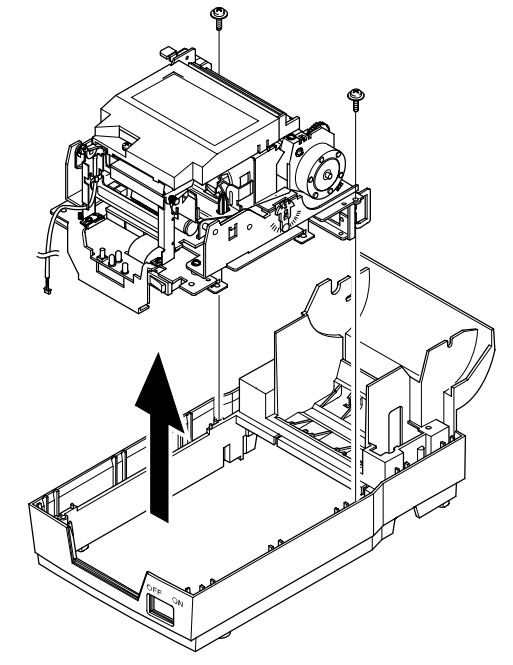

### **5-9 Auto Cutter Assy**

- 1. Before you disassembly the Auto Cutter Assy, you should remove :
  - Plate Bottom (see Chapter 4-2)
  - Cover Assy (see Chapter 4-3 & 4-4)
  - Case Upper Assy (see Chapter 4-6)
  - Printer Assy (see Chapter 4-7 & 4-8)
- 2. Remove two screws securing the Auto Cutter Assy. Separate the Auto Cutter Assy from the Printer Assy, as shown below.

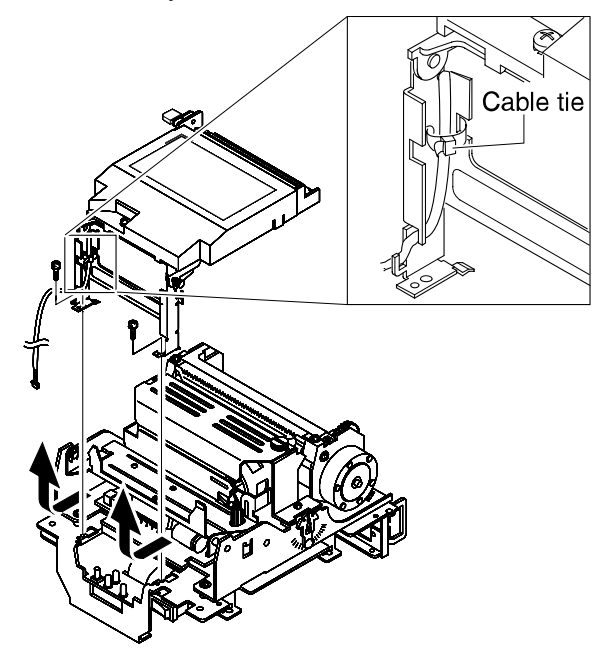

3. Before you reassembly the Auto Cutter Assy, you should set up the Belt and Hinge.

### 5-10 Main PCB

- 1. Before you disassembly the Main PCB, you should remove :
  - Plate Bottom (see Chapter 4-2)
  - Cover Assy (see Chapter 4-3 & 4-4)
  - Case Upper Assy (see Chapter 4-6)
  - Printer Assy (see Chapter 4-7 & 4-8)

2. Remove four screws securing the Main PCB. Separate the Main PCB from the Main Frame.

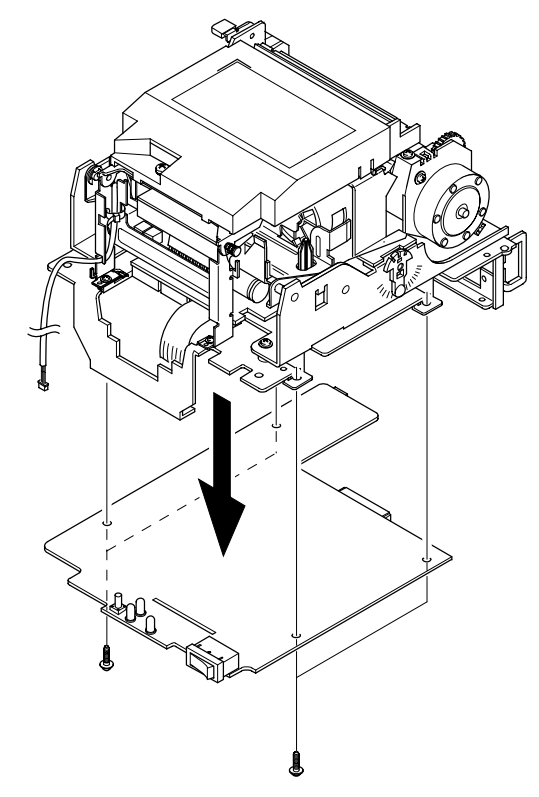

### 5-11 Interface Board Assy

- 1. Before you disassembly the Interface Board Assy, you should remove :
  - Plate Bottom (see Chapter 4-2)
  - Cover Assy (see Chapter 4-3 & 4-4)
  - Case Upper Assy (see Chapter 4-6)
  - Printer Assy (see Chapter 4-7& 4-8)

#### 2. Remove two screws and take out the Interface Board Assy, as shown below.

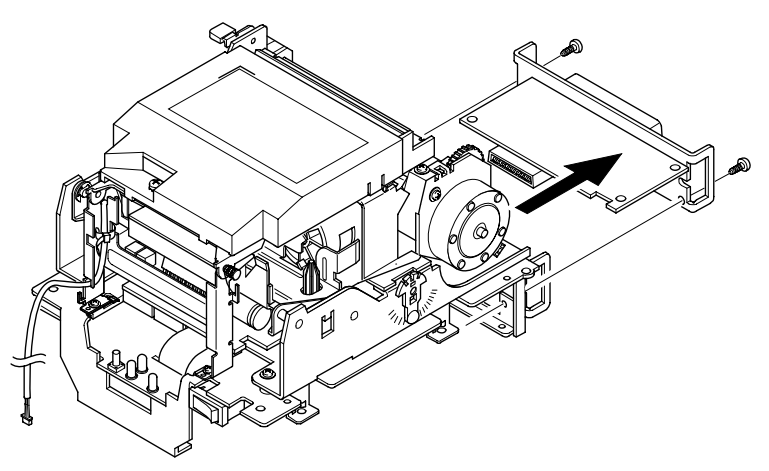

# 6. Alignment and Adjustments

### 6-1 Printer Adjustment

When assembling this printer, be sure to refer to the required adjustment procedure. To ensure normal operation of the printer after disassembly or replacement of a Component for maintenance or repair. Be sure to perform along to the required method.

#### \* Adjustment of Head gap

| Adjustment<br>Step | Description Points                                                                                                    | in Adjustment                                                                 |
|--------------------|----------------------------------------------------------------------------------------------------|-------------------------------------------------------------------------------|
| 1                  | <ul> <li>Rotate Gear Ist Reduction to move the Head unit<br/>to L side.</li> </ul>                                                   |                                                                               |
| 2                  | <ul> <li>Insert the thickness gauge between Head unit and<br/>Platen, then rotate the Ad.<br/>Level L and adjust the gap.</li> </ul> | - Appropriate gap: 0.50~0.60mm                                                |
|                    | Frame Main<br>Platen<br>O<br>Head Printer                                                                                            | - In order to make the gap narrow<br>(wide), turn Ad.<br>Lever to mark '-(+)' |
| 3                  | <ul> <li>Move the Head unit then check if the proper<br/>gap from R side center has been achieved.</li> </ul>                        |                                                                               |
| 4                  | <ul> <li>If Head gap is not proper, adjust Head gap by<br/>rotating Ad.Lever R.</li> </ul>                                           | <ul> <li>If gap is not correct, repeat once<br/>more.</li> </ul>              |

#### (Replacement of Head unit)

Follow below steps for replacing Head unit

- 1. Loosen the Ribbon frame
- 2. Disassemble the Head unit from the Head Carriage and take out the Head FPC from the connector of PCB Assy.
- 4. Replace the Head unit and assemble, according to the order of sub Aassy-1
- 5. After assembling, adjust the gap as above "Adjustment" indicates.
- 6. Assemble the Ribbon Frame.

# 7. Troubleshooting

### 7-1 Power Problem

- Check the Power Out on SMPS.
- Check the Fuse.
- Check the related Pattern.
- Check the IC34063.

### 7-2 System Problem

- Check the Reset part (IC & Pattern)
- Check the Clock on FS741 (14.7456MHz)
- Check the Adr/Data line Pattern

### 7-3 Printer Problem

- Check the Feed Motor Signal on CPU
- Check the Feed Motor Block on PCB (STA471, Step Motor Connection)
- Check the Carriage Motor Signal on CPU
- Check the Carriage Motor Block on PCB (STA471, Step Motor Connection)
- Check the Ribbon Select Signal on 74HCT574 (U22)
- Check the Ribbon Block on PCB (STA471, Connection)
- Check the Auto Cutter Signal on 74HCT574 (U22)
- Check the Auto Cutter Block on PCB (TA8428K, Connection)
- Check the Near-End, Home Sensing Signal on Main PBA.
- Check the Sensing Block. (Sensor, Harness)
- Check the Head Trigger Signal, Head Signal on CPU.
- Check Dot Printing Block on Main PBA. (STA471, 74HCT05, Connection)

### 7-4 Cash Drawer Problem

- Check the Drawer Connector & Harness.
- Check the Drawer Signals on 74HCT574.
- Check the Drawer Block on Main PBA (STA471, Connection).

### 7-5 DIP S/W Problem

- Check the Output Signal (DIP R1~4)
- Check the Diode.
- Check the Input Signal (DIP C1~C4)
- Check the related Circuit & Pattern

### 7-6 RS232 Problem

- Check the connection of the RS-232C CONN and Other side.
- Check the I/F Cable whether it is open or short.
- Check the Txd, Rxd Pin on CPU.
- Check the MAX232 Driving Chip and related Circuit on I/F PBA.
- Check the connection of the H/W handshaking Line and Other side (DTR/DSR)

### 7-7 RS485 Problem

- Check the connection of the RS-485 Connector and Other side.
- Check the I/F Cable whether it is open or short.
- Check the TXD, RXD Pin on CPU.
- Check the MAX488 Driving Chip and related Circuit on I/F PBA.
- Check the connection of the H/W handshaking Line and Other side (DR1,2/CS1,2)
- Check the Voltage Level of each Line.

### 7-8 IEEE 1284 Problem

- Check the Control Line (CS3, WR, RD).
- Check the 1284 Control Line and Status Line.
- Check the Signal of ICs (U3, U6, U5)
- Check the related Circuit and Pattern on I/F PBA.
- Check the 1284 Control, Status Data Line.

### 7-9 USB Problem

- Check the Control Line & Signal. (CS3, RD, WR, INT)
- Check the Data Line & Signal.
- Check the Connector (34P)
- Check the Clock (48MHz)
- Check the related Circuit and Pattern on I/F PBA & Main PBA.
- Check the D+ whether it is Pull up to V3.3.
- Check the USB Cable whether it is open or short.

# 8. Appendix (Spec of SMP-710/710N)

### 8-1 Specifications

#### 8-1-1 Printing specifications

| Item                                      | Description                                                                                              |  |
|-------------------------------------------|----------------------------------------------------------------------------------------------------|--|
| Printing method                           | serial impart dot-matrix                                                                                 |  |
| Head wire configuration                   | 9-pin serial type                                                                                        |  |
| Dot pitch                                 | 0.352mm(1/72")                                                                                           |  |
| Dot wire diameter                         | 0.3mm(0.01")                                                                                             |  |
| Printing direction                        | Bidirectional with logic seeking                                                                         |  |
| Printing width                            | 63.5mm(2.5")                                                                                             |  |
| Line feed                                 | 4.233mm(1/6") (default setting)                                                                          |  |
| Paper feed method                         | Friction feed                                                                                            |  |
| Paper feed speed                          | Approximately 6.2 inches/second (during continuous paper feeding)                                        |  |
| Characters per line                       | See the table on the next page                                                                           |  |
| Characters per inch                       | See the table on the next page                                                                           |  |
| Total dot count<br>(horizontal direction) | 7×9 font (400 half-dot positions per line)<br>9×9 font (400 half-dot positions per line)                 |  |
| Print speed                               | Approximately 4.6 lines/second (40 columns, 16cpi)<br>Approximately 8.4 lines/second (16 columns, 16cpi) |  |

\* NOTE: If the print duty ratio is too high, the operation of the print head is stopped by the duty limit. In such circumstances, the print speeds shown above cannot be guaranteed. cpi=characters per inch.

#### 8-1-2 Character specifications

#### 8-1-2-1 Character sets

| Item          | Description |
|---------------|-------------|
| Alphanumeric  | 95          |
| International | 32          |
| Graphics      | 128×7 pages |

#### 8-1-2-2 Character structure

- \* 7×9 with 400 half-dot positions per line.
- \* 9×9 with 400 half-dot positions per line.

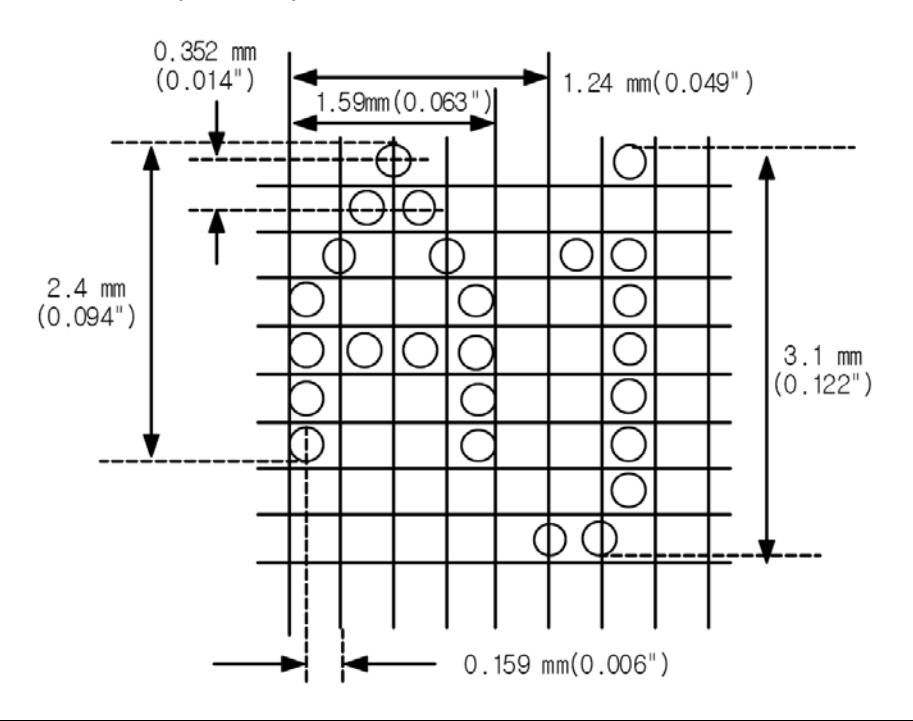

| Character structure<br>Horizontal × Vertical | Character<br>structure<br>Character Set | Character<br>Dimensions<br>W x H | Dot spacing<br>Between<br>Characters | Characters Per<br>Line (cpi) | Characters Per<br>Inch (cpi) |
|----------------------------------------------|-----------------------------------------|----------------------------------|--------------------------------------|------------------------------|------------------------------|
| 7 × 0                                        | ANK                                     | 1.2×3.1 mm<br>(.047×.122")       | 3 half dots                          | 40                           | 16                           |
| 7 ~ 9                                        | Graphics                                | 1.7×3.1 mm<br>(.070××.122")      | 0                                    | 40                           | 16                           |
| <b>Q</b> × Q                                 | ANK                                     | 1.6×3.1 mm<br>(.063×.122")       | 3 half dots                          | 33                           | 13.3                         |
| 5 ~ 5                                        | Graphics                                | 2.0×3.1 mm<br>(.079×.122")       | 0                                    | 33                           | 13.3                         |
| 7 × 0                                        | ANK                                     | 1.2×3.1 mm<br>(.047×.122")       | 2half dots                           | 42                           | 17.8                         |
| 7 ~ 9                                        | Graphics                                | 1.6×3.1 mm<br>(.063×.122")       | 0                                    | 42                           | 17.8                         |
| 9 × 9                                        | ANK                                     | 1.6×3.1 mm<br>(.063×.122")       | 2half dots                           | 35                           | 14.5                         |
|                                              | Graphics                                | 1.9×3.1 mm<br>(.075×.122")       | 0                                    | 35                           | 14.5                         |

**\*\* NOTE:** The default font is 7×9; the dot spacing between characters is either 3 half dots or 2 half dots, depending on programming.

#### 8-1-3 Paper specifications

| Item                        | Description                                                                                                    |
|-----------------------------|----------------------------------------------------------------------------------------------------|
| Paper types                 | Paper roll: Platen paper or pressure-sensitive paper                                                                             |
| Paper roll width            | 76±0.5mm (2.99±0.20")                                                                                                    |
| Paper roll maximum diameter | Ø83mm(3.27")                                                                                                    |
| Paper roll core             | Unless there is an optional near-end detector, you cannot use a paper roll with the core and paper glued together.               |
| Normal paper                | Thickness: 1 sheet: 0.06 to 0.085 mm(.0024 to.0034")<br>Weight: 52.3 to64g/m2(13.9 to 171b) (45 to 55kg/1000 sheets/1091×788)    |
| Pressure-sensitive paper    | Original sheet + up to 1 copy sheet<br>1 sheet thickness: 0.05 to 0.08mm(.0020to.0031")<br>Total thickness: 0.2mm(.0078")or less |

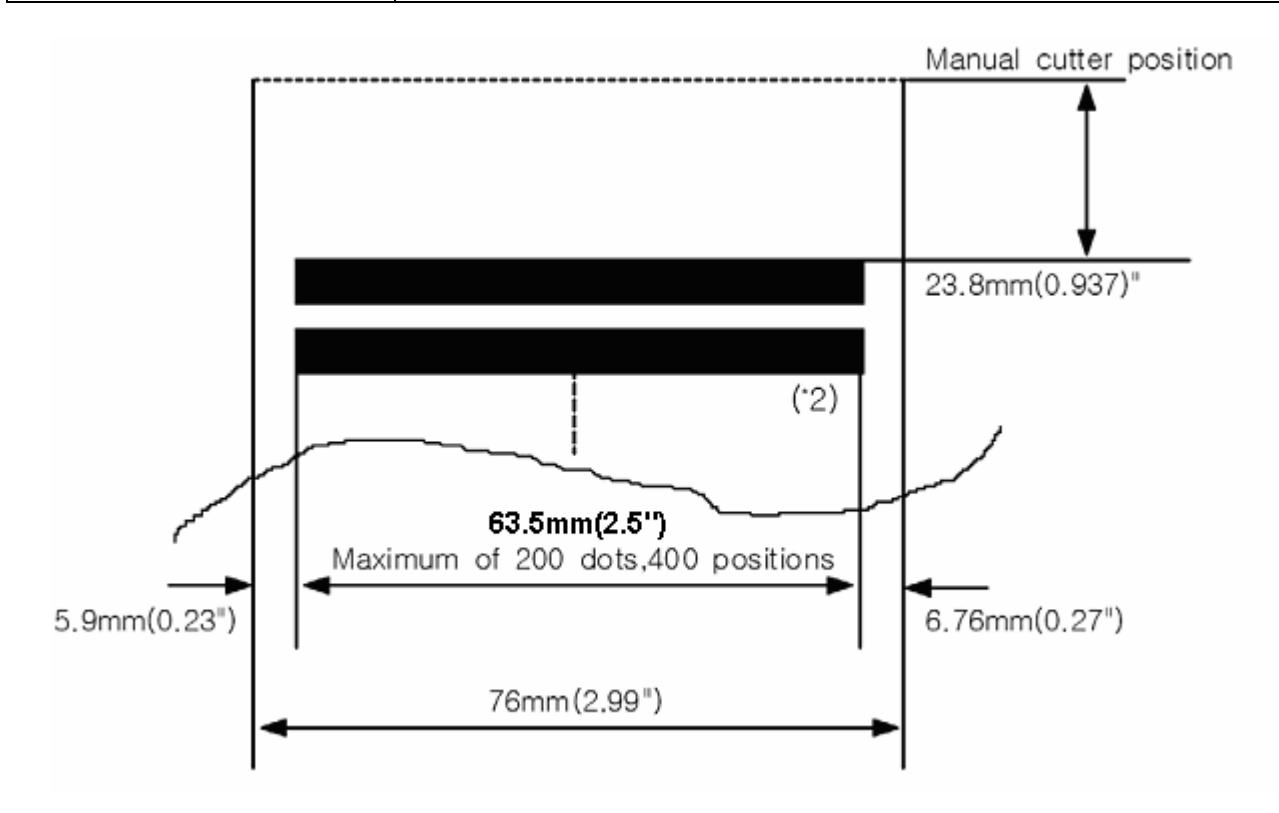

- (\*1) This dimension shows the distance from the manual cutter to the print position.
- (\*2) Values for the printing area are calculated (between dot centers) with the wire diameter{0.29mm(.011")}

#### 8-1-4 Ribbon Cassette specifications

| Compatible Model | Color         | Ribbon life ("1)                                                                                                    |
|------------------|---------------|----------------------------------------------------------------------------------------------------|
| ERC-38 (B)       | Black         | 3 million characters {with continuous printing at 25°C(77°F)}                                                                           |
| ERC-38 (B/R)     | Black and Red | Black: 1.5million characters {with continuous printing at 25℃(77°F)}<br>Red: 750,000 characters {with continuous printing at 25℃(77°F)} |

#### ("1) Ribbon life is based on the following conditions:

Character font: 7×9 font (with descenders)

Print pattern: ASCII 96-character rolling pattern. See the specification published by SMP-710/710N for the print pattern example.

# **\***NOTE: Malfunctions and other problems may occur if a ribbon cassette other than the specified one is used.

#### 8-1-5 Environmental specifications

| Item                 | Description                                                                                                    |  |  |
|----------------------|----------------------------------------------------------------------------------------------------|--|--|
| Temperature          | Operating: 0°to 40℃ (32°to 104°F)<br>At 34℃(93°F)or higher, there are humidity restrictions;<br>See the figure below.                                                                                                    |  |  |
| Humidity             | Operating: 30% to 80% RH(non-condensing)<br>Storage: 10% to 90% RH(non-condensing),except paper and ribbon<br>$90 = 34^{\circ}C(93^{\circ}F),90\%$<br>$40^{\circ}C(104^{\circ}F),65\%$<br>$40^{\circ}C(104^{\circ}F),65\%$<br>$40^{\circ}C(122^{\circ}F),35\%$<br>$30^{\circ}C(122^{\circ}F),35\%$<br>Environmental Temperature |  |  |
| Vibration resistance | * When packed<br>Frequency: 5 to 55Hz<br>Acceleration: 5G<br>Sweep: 10 minutes (half cycle)<br>Duration: 1 hour<br>Directions: x, y and z                                                                                                    |  |  |
| Impact resistance    | * When packed<br>Package: SMP-710/710N standard package<br>Height: 60cm(23.62")<br>Directions: 1 corner, 3 edges, and 6 surfaces<br>* When unpacked<br>Height: 5cm(1.97")<br>Directions: Lift one edge and release it(for all 4 edges)                                                                                          |  |  |

#### 8-1-6 Reliability

| Item | Description                                                                                                    |
|------|----------------------------------------------------------------------------------------------------|
| MCBF | This is an average failure interval based on failures relating to wear out and random failures up to the life of 18 million lines. |

#### 8-1-7 Main Unit specifications

| Item                       |                     | Description                                                                  |
|----------------------------|---------------------|------------------------------------------------------------------------------|
|                            | Туре                | 4-phase, 48-polarity, PM-type stepping motor                                 |
| Paper                      | Drive voltage       | 24 VDC±10%                                                                   |
| Motor                      | Winding resistance  | 10Ω±1Ω at 25 $^{\circ}$ C (77 $^{\circ}$ F), per phase                       |
|                            | Current consumption | Average: 400mA at 24 VDC, 25 ℃(77°F), 570mA maximum                          |
|                            | Туре                | 4-phase, 48-polarity, PM-type stepping motor                                 |
| Carriage<br>Motor          | Drive voltage       | 24 VDC±10%                                                                   |
|                            | Winding resistance  | 10Ω±1Ω at 25 °C (77°F), per phase                                            |
|                            | Current consumption | Peak: 1.5 A in maximum<br>Average: 400mA at 24 VDC, 25℃(77°F), 570mA maximum |
| Print                      | Number of solenoids | 9                                                                            |
| Head                       | Winding resistance  | 9.5Ω±10% at 25℃(77°F), per phase                                             |
| Unit                       | Drive voltage       | 24 VDC±10%                                                                   |
| Home<br>Position<br>Sensor | Туре                | Photo sensor                                                                 |
|                            | Voltage             | 5 VDC±5%                                                                     |
|                            | Output level        | LOW when the carriage home position is detected.                             |

#### 8-1-8 Electrical specifications

8-1-8-1 The explanations of the circuit operations

- 1) Head Carriage Step Motor
  - It rotates and moves the Dot Head by using the several gears and synchronous belt
  - Print Speed : 4.6 Line/Sec
  - This step motor is control by constant current method.
  - So, current flows two red line of step motor is Max.560mA
  - This step motor is control by SMA7029M (Recommended)
- 2) Paper Feed Step Motor
  - It is used when the paper is fed.
  - The characteristics of step motor is as same as head carriage step motor
- 3) Home Sensor
  - It detects the head position
  - It decides the start point of printing
- 4) Solenoid
  - It plays part in exchanging printing color (red  $\rightarrow$  black)
- 5) Head
  - -It plays part in printing a character (Axiohn Co.)

#### 8-1-8-2 Circuit Block Diagram

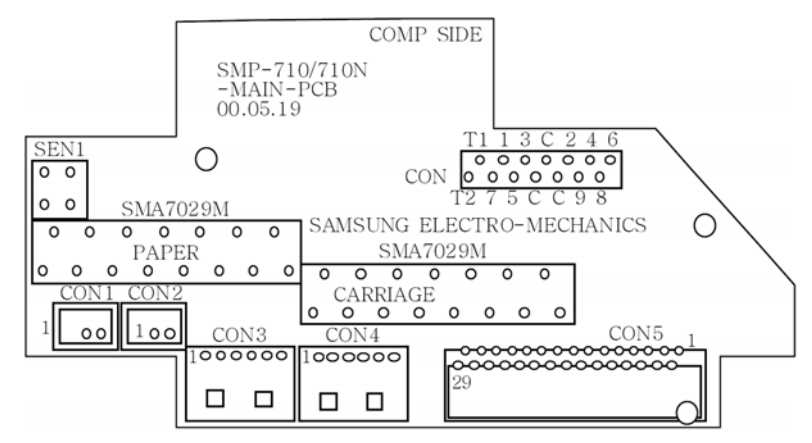

#### 8-1-9 Mechanisms specifications

This printer consists of 5 mechanisms;

Head feeding Mechanism. Printing Mechanism. Paper Feeding Mechanism. Detector Mechanism, Ribbon Mechanism. How is the external view of SMP-710/710N Impact dot matrix printer as shown. For details on the operating principles and handling of each of the mechanisms, refer to "Principle of Movement" in section 8-1-10 and "Handling, Maintenance and Repair" in 8-2.

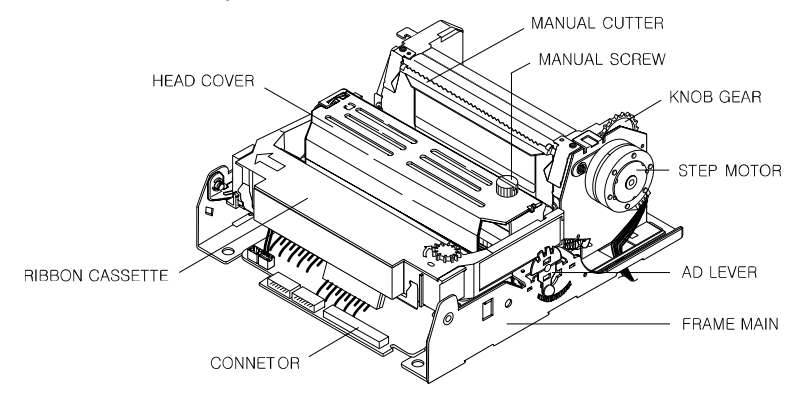

#### 8-1-10 Principle of Movement

8-1-10-1 Head Feeding Mechanism

This printer is using DC24V PM Type Stepping motor.

As shown in figure the motor section consists of the motor. Motor speed control IC, motor drive/brake circuit and motor speed interface.

When the carriage motor is driven and the carriage motor gear is moved in the direction of arrow B(forward rotation), the rotational power is conveyed to the belt drive pulley, then the belt. Next the carriage sub assembly, which is fixed to the belt, moved in the direction of arrow B.

When the carriage motor gear is rotated in the direction of arrow A (reverse rotation), the carriage sub assembly is moved in the direction of arrow A.

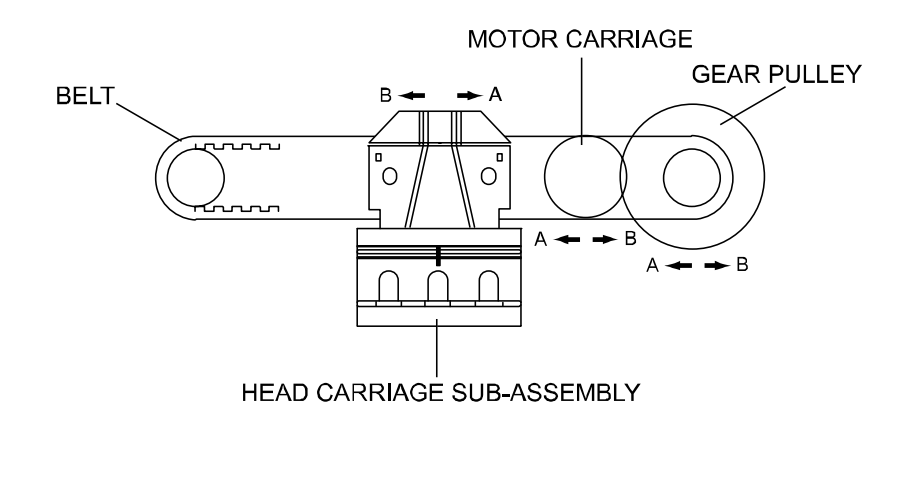

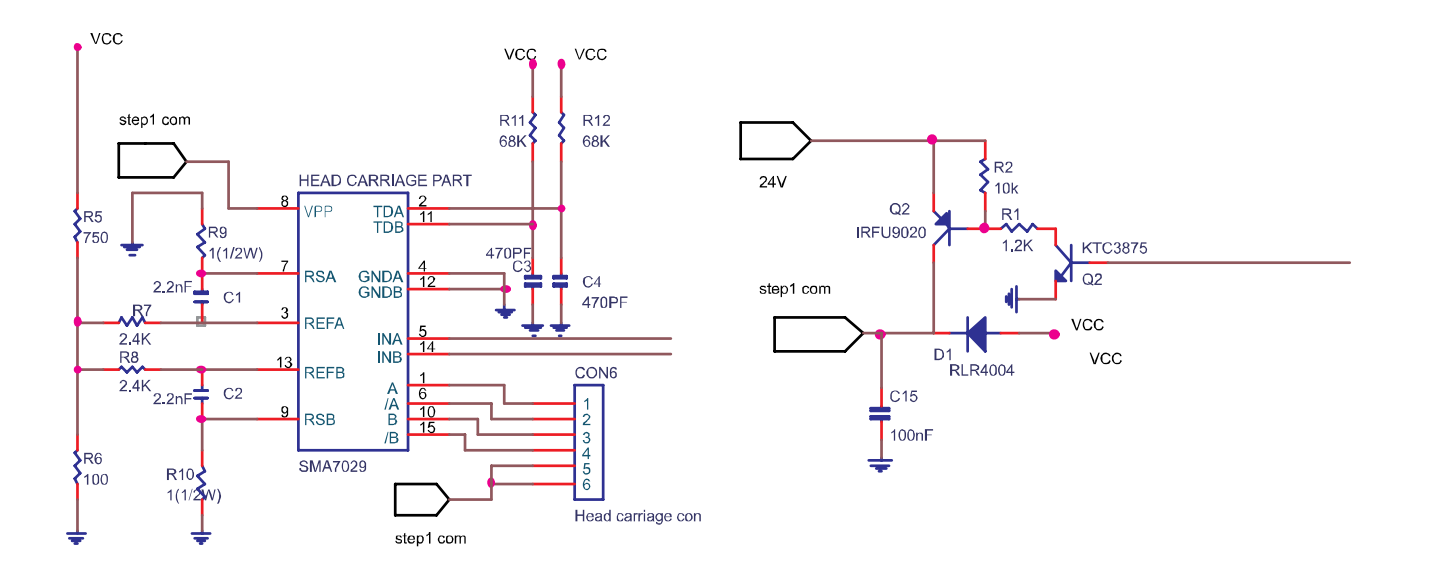

#### 8-1-10-2 Printing Mechanism

When the specified print head drive pulse is input to the drive coil, the iron core is magnetized, and the actuating plate is pulled in the direction of arrow A.

This action pushed the wire toward the platen, When the wire strike s the ink ribbon and paper against the platen(\*), a single dot is printed.

When the energizing of the drive coil is completed, the wire and actuating plate are re turned to the standby position by the wire return spring and actuating plate spring.

(\*)The "platen" is the portion of the base paper feed Assy being struck by the wires during printing.

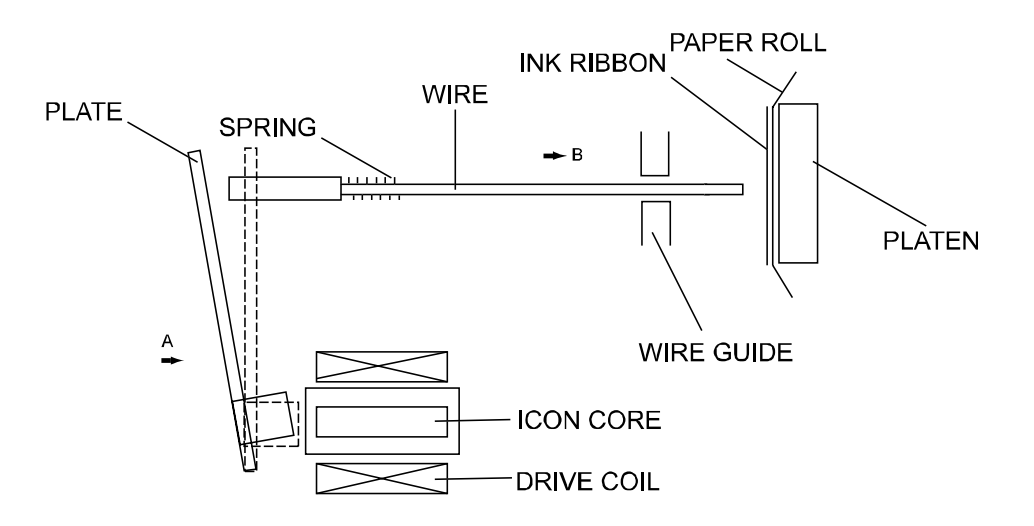

#### 8-1-10-3 Detection Mechanism

The detection mechanism unit consists of the home position detection, paper detection.

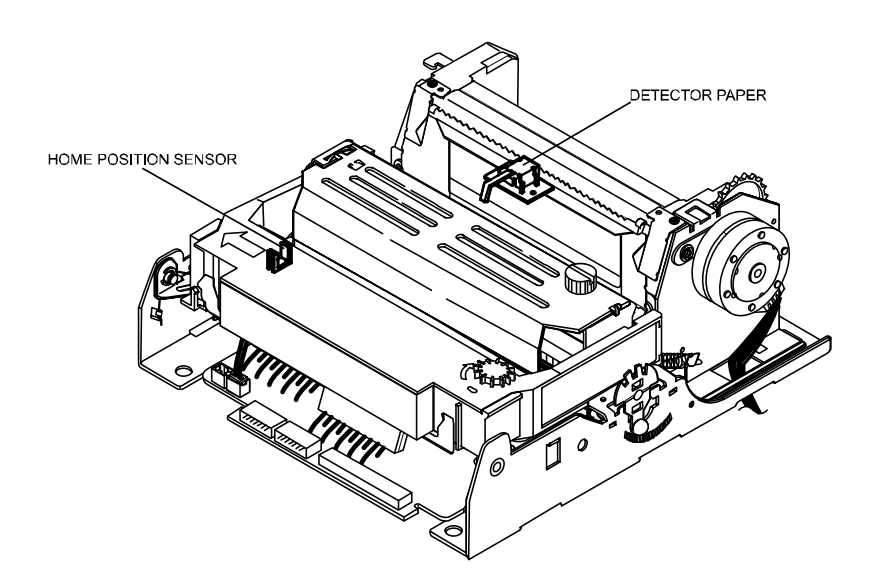

#### 8-1-10-4 Home Position Detection Mechanism

The home position detection mechanism consists of the detection protrusion at the left side of the carriage sub assembly and the sensor sub assembly at the left side of the base frame. It determines the home position, identifies the carriage position, and detects carriage sub assembly operation errors.

The sensor sub assembly consists of an LED and photo transistor. When the carriage sub assembly moves, the detection protrusion passes between the LED and photo transistor and blocks the optical axis of the photo transistor, changing the output level of the photo transistor.

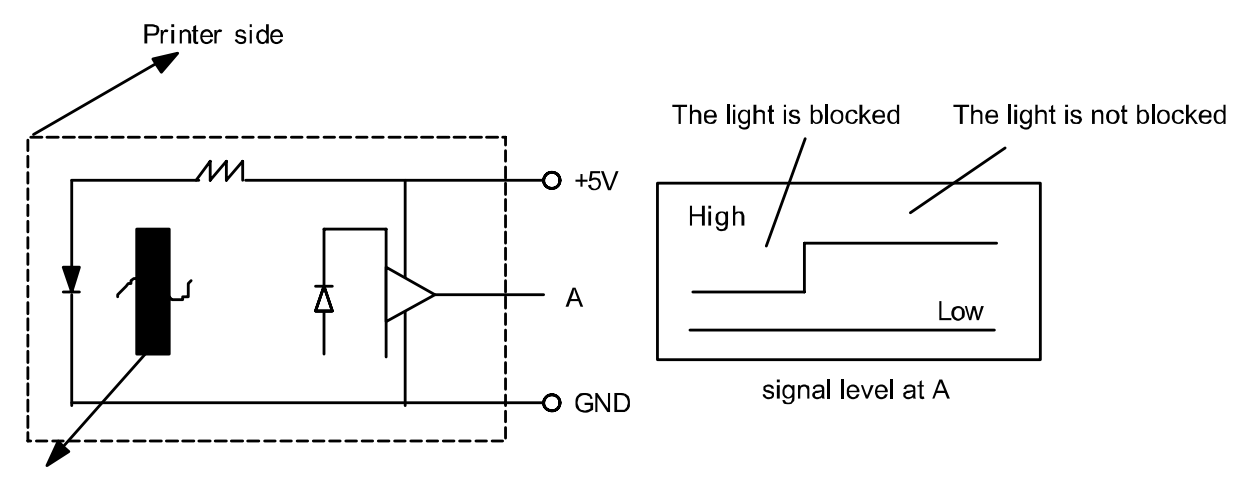

Carriage sub assembly detection protrusion

#### 8-1-10-5 Paper Feeding

Paper feeding is performed by conveying the paper feed motor`s rotational power from the paper feed motor gear through the paper feed reduction gear, paper feed gear, and paper fed roller.

Since the paper feed roller and paper hold roller are pressed together, paper advances to the top of the paper feed frame assembly because of the friction between the rubber of the paper feed roller and the paper hold roller.

As shown in Figure, Paper feeding mechanism consists of Rubber Roller Hold Roller Assy, Step Motor, Gear Step M/T idle, Gear MF and Gear M/F Idle The paper feeding operation can be selected by controlling the Step Motor. For detail explanations of paper feeding operation, refer to "SPECIFICAT10NS for SMP-710/710N".

Paper feeding is made as follows; As Step Motor set turning by electric signal, Gear Rubber Roller comes into turning, passing Gear Step M/T Idle for Shaft Roller is pressed to rubber Roller by Spring Roller, Paper is feed by friction A min. Pitch is 1/144".

Under condition Step Motor stops, turning Gear MF to direction of arrow or to 1, he contrary, and can feed or back feed as paper wants.

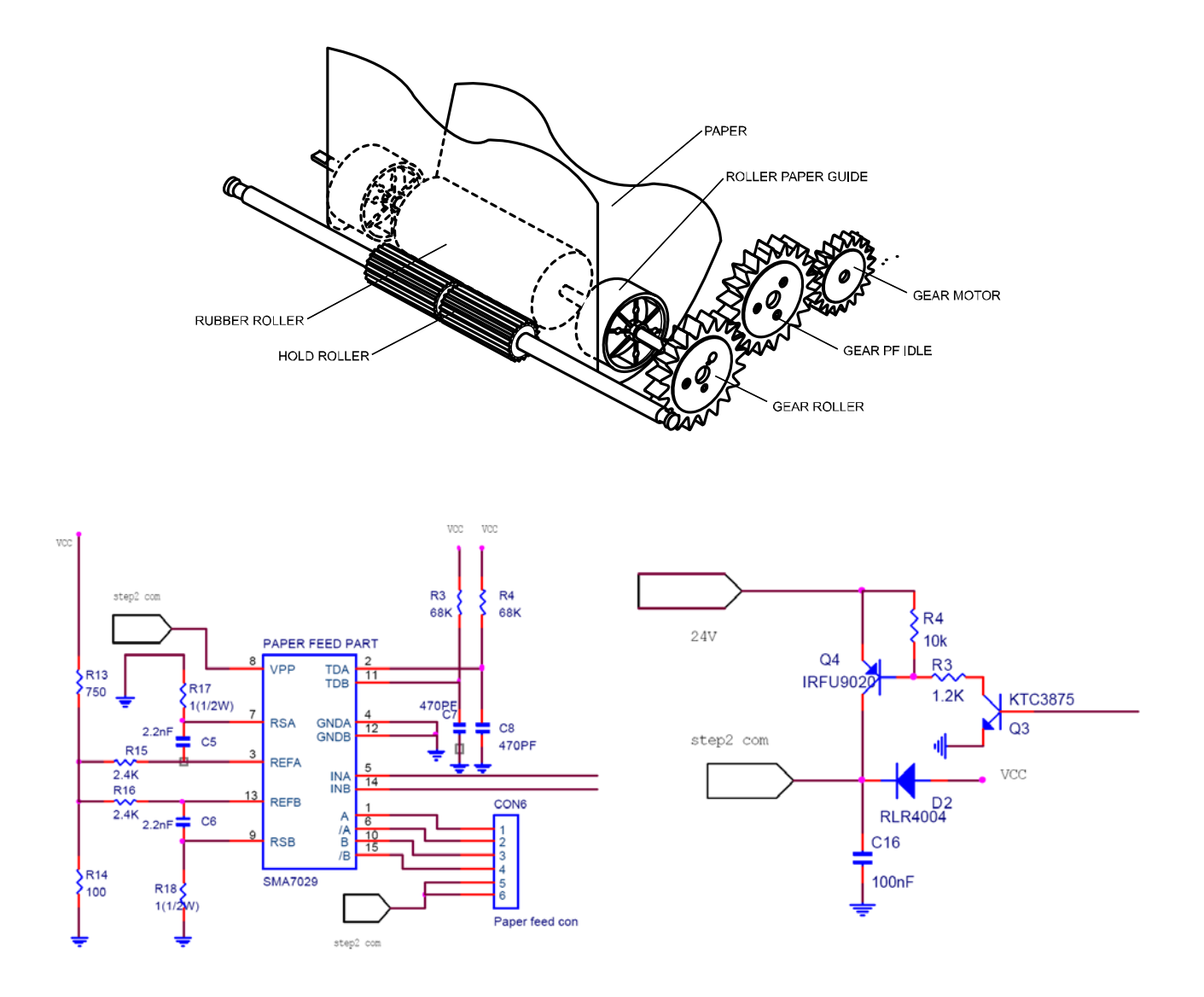

#### 8-1-10-6 Ribbon feeding

When the carriage motor rot ate s counter clockwise and the carriage motor gear rotates in the direction of arrow A, the Gear Reduction B' Gear Reduction A Gear Reduction B, rotate in the directions of arrows B, and C, B' respectively.

This causes the Lever Ribbon Feeder Assy to move in the direction of arrow E, rotating round the Gear Reduction A shaft in the center, until the Gear Reduction B goes in with the Gear Reduction C. Since the Gear Reduction C and the ribbon feeder are always engage d, the ribbon feeder rotates in the direction of arrow G.

When the carriage motor rotates in the reverse direction and the carriage motor gear rotates in the direction of arrow H, the Lever Ribbon Feeder Assy moves in the direction of arrow F, disengaging the Gear reduction B from the Gear Reduction C.

Therefore, the ribbon feeder Assy rotates in the direction of arrow G only when the carriage motor rotates counterclockwise.

Then the ribbon feed and ribbon hold rollers in the ribbon cassette, which are engaged with the ribbon feeder Assy, rotate and the ribbon is feed.

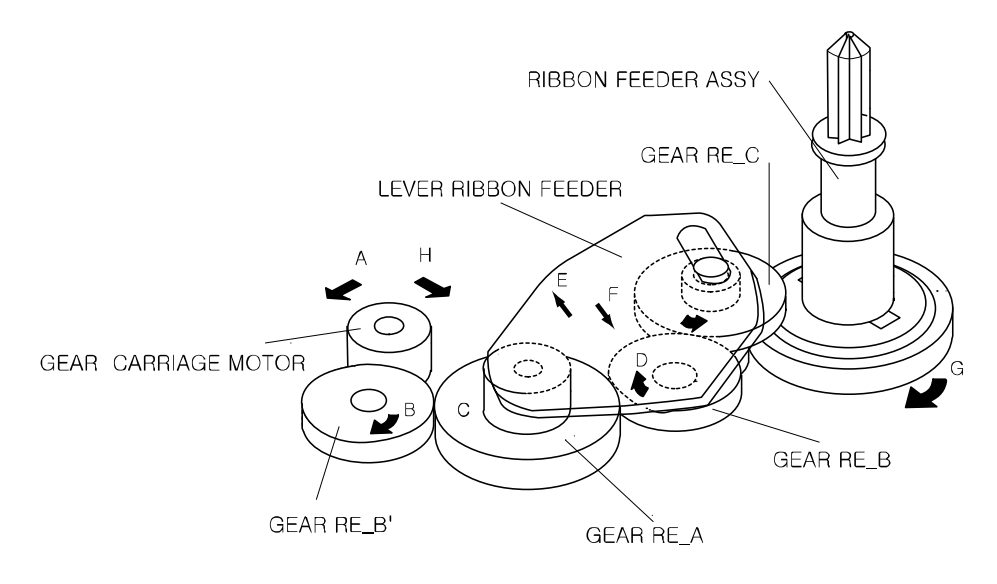

FIGURE RIBBON FEEDING SYSTEM

#### \* Operation of Color change

Color change system consists of Ribbon feeding Mechanism in section 8-1-10-6 and Ribbon Shifting Mechanism.

Shifting Mechanism on Ribbon consisted of Head carriage Assy, Ribbon Frame, Lever color change, solenoid Assy as shows in figure.

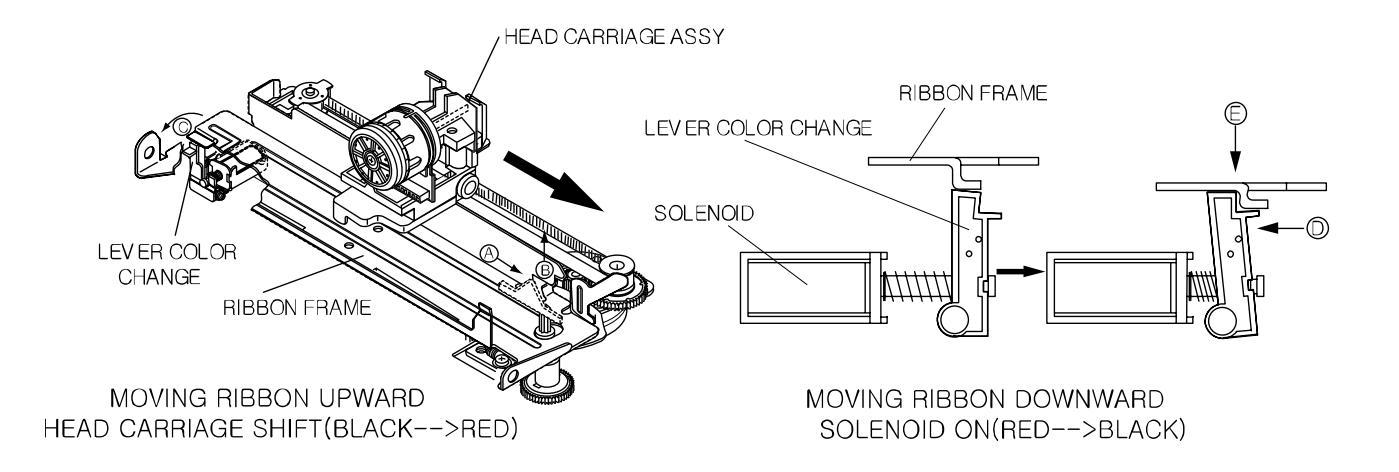

#### \* Ribbon shifting operation

Ribbon shifting action is as follows.

As the Carriage Motor rotates clockwise, Head carriage Assy moves from left to right. When you'd like to change from red color to black color you should shift Head carriage Assy as shows in figure timing chart. Delivers to Gear HF-1, and turns to direction of arrow wit Lead Cam.

At this moment, if not energized in Solenoid, Solenoid Lever and Shift cachet are not moved, and so Shift Cam does not turn, and Ribbon Frame is not in Shift Up/Down.

As Solenoid moves energized, Solenoid lever goes down and turns Shift Cam which snatches with moving Shift cachet under stop. Shift Cam, along Top/Bottom makes to Shift Up/Down of Ribbon Frame and printing color is printed by Black/Red. Moving Shifting is up to energization and control of Solenoid.

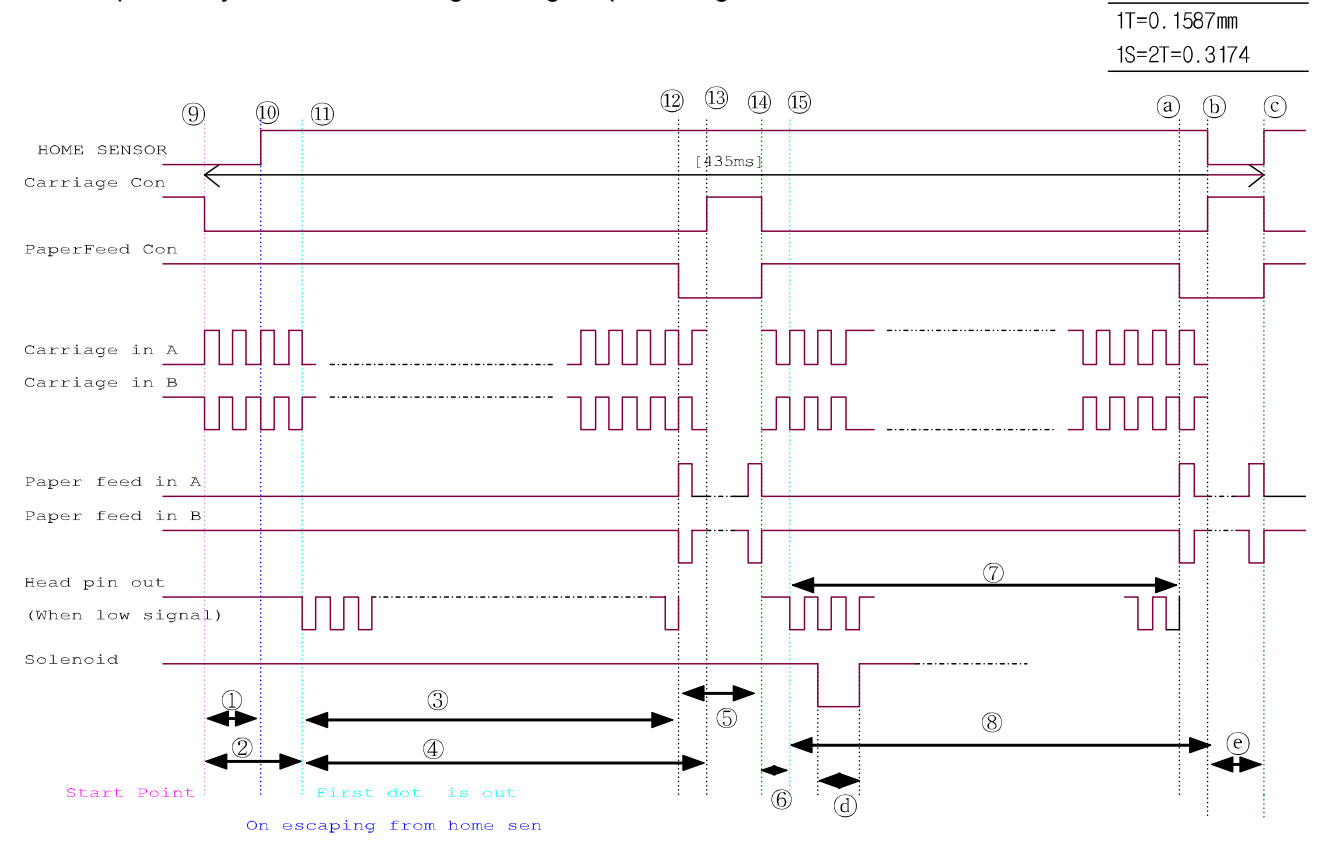

#### [Description of Timing chart.1]

- 1 14Step(28T)
- Head carriage step motor moves left(14step) after covering the home sensor
- The maximum distance of head tip to move left is 18step, so we can make room for moving space of 4step, exactly 1.2696 mm
- 2 This area is consisted of 3 region
  - (Accelerating area of left side[30T] + constant speed area[6T] + vertical alignment adjustable time[3T])
- ③ 400T (printing area, when printing 40 characters of 7×9 font, space between one character and another one is 3T)
- ④ 421T(printing area + decelerating area of right side[24T])
- Printing area includes part of right side area
- (5) 24Step Paper feeding area
- 6 24T Distance until outing of head pin when printing from right to left
- 7 400T Printing area
- (8) 436T Printing area + decelerating area of right side
- (9) The start position of head carriage tip
- ${\scriptstyle \textcircled{10}}$  On uncovering of home sensor
- (1) When outing the first head pin
- 12 When paper is feed

#### [Description of Timing chart.2]

- (3) When head carriage step motor stops(left  $\rightarrow$  left)
- (1) The start position of head carriage step motor from right to left
- (5) When first outing of head pin from right to left
- ⓐ When last outing of head pin from right to left and when starting line feed
- (b) When ending of printing from fight to left
- © The start position of second printing from left to right
- (d) Solenoid on time(unlocking color-change printing) : 24ms
- (e) When head carriage tip covers the home sensor (after printing from right to left)

#### \* Electrical Circuit Operation Principles (Hardware Configuration)

#### [Component connection diagram]

The electrical circuitry of the printer consists of the main circuit board and the interface circuit boards. The figure below is a component connection diagram of the electrical circuitry.

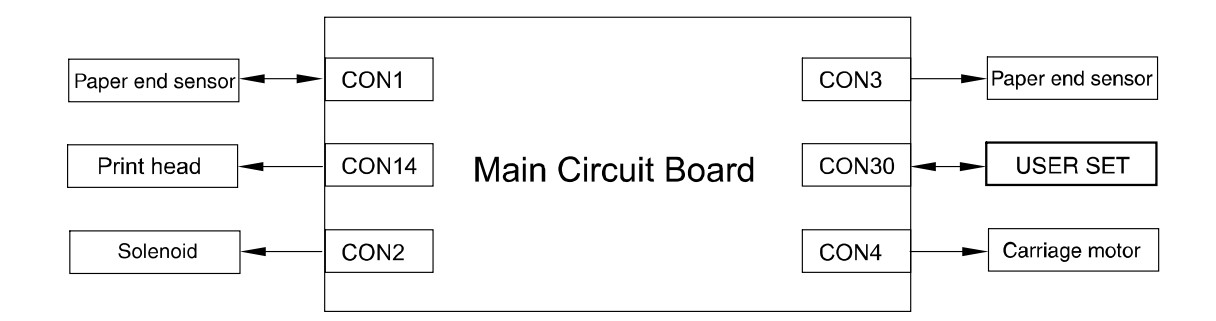

#### [Circuit board block diagram]

The figure below illustrates the circuit block diagram for the printer.

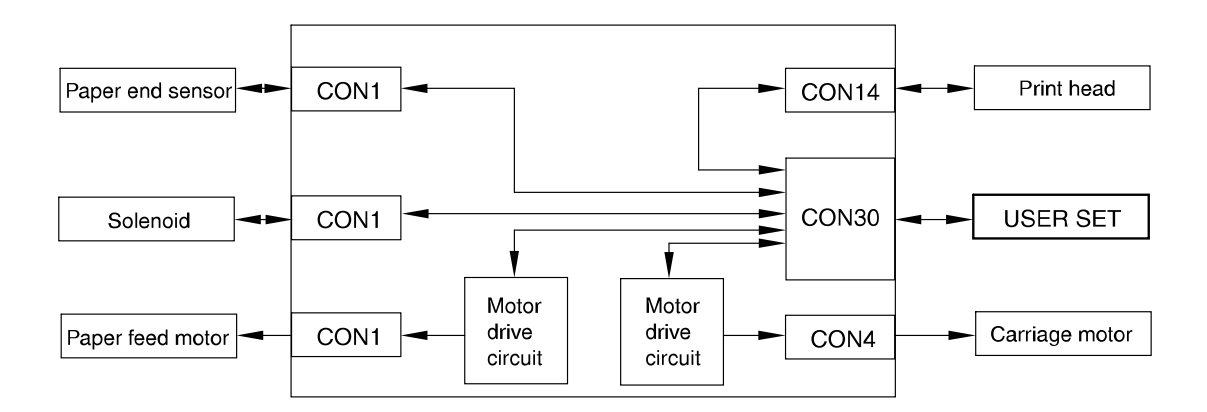

### 8-2 Handling the Printer

#### 8-2-1 Precautions on Printer Handling

- 8-2-1-1 Precautions on transport
- 1) When trans porting this printer. It's proper handling method is to support both side of Frame main with both hands.
- 2) When trans porting this printer. never grasp it by Ribbon cassette case, PCB Connector , and Solenoid Assy or other such parts.
- 3) Never expose the printer to impact by dropping or striking it.
- 4) Take special care that no foreign matter contacts the PCB at the bottom of the printer.

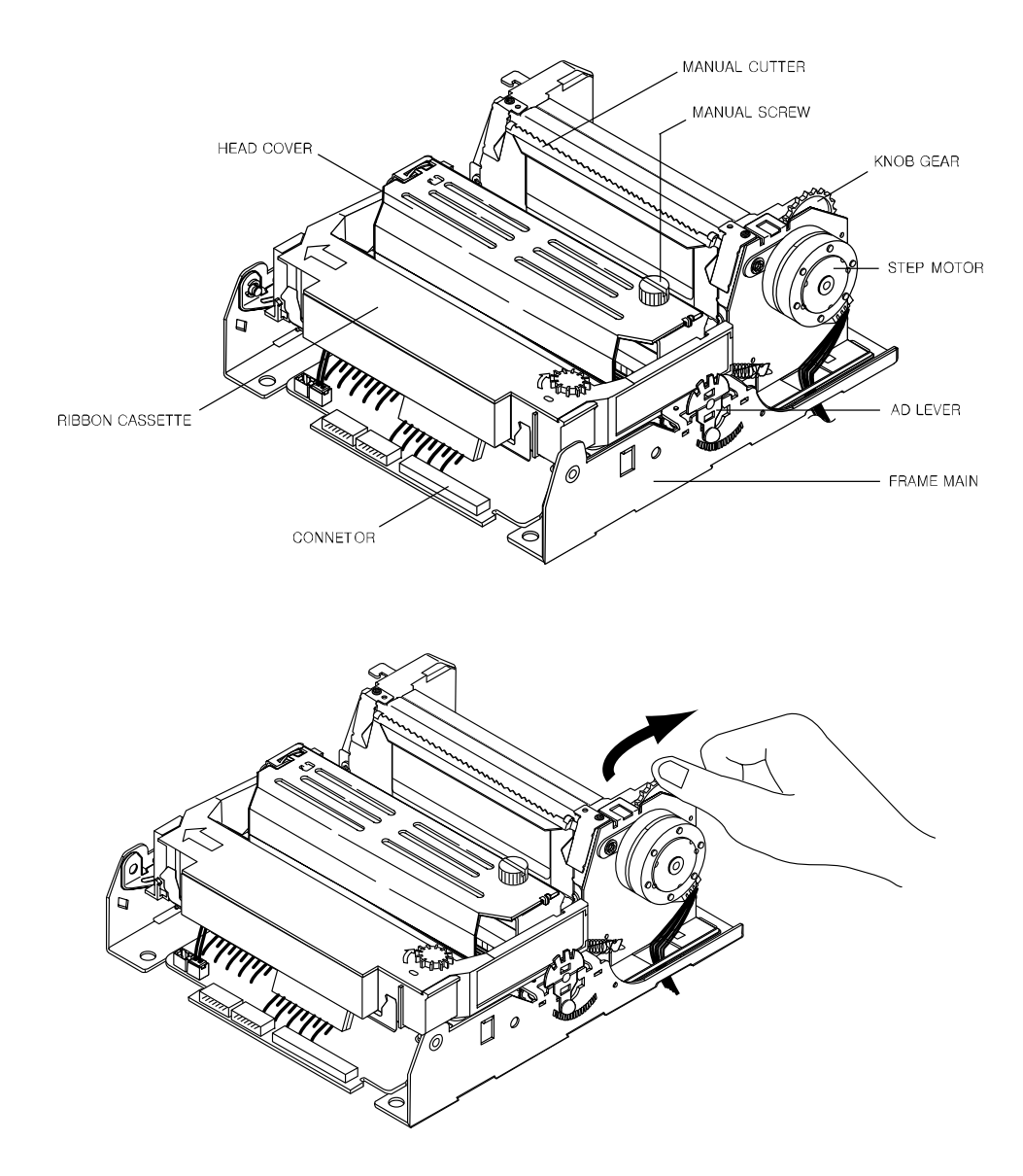

8-2-1-2 Precautions on storage

- 1) Avoid storage in locations exposed to excessive dirt or dust, direct sunlight or excessive moisture.
- 2) In case of long- term storage, place the printer into a polyethylene bag after wrapping it in anti- rust paper, then store it in a dry location.

#### 8-2-1-3 Precautions on use

- 1) Since this printer employs magnetic substance (Motor, Solenoid), avoid using it in locations exposed to excessive iron filings, dirt, dust or other foreign particles.
- 2) Never perform a printing operation without the paper and ribbon installed.
- 3) The printer must be installed on a level surface.
- 4) When installing this printer, be sure to us e a buffer of rubber or other similar material between the mounting brackets of the printer and the printer itself (to prevent vibrations caused by printing or paper feeding and to avoid increased reverberations)
- 5) For the mounting holes of the printer, be sure to us e the round or oblong holes.
- 6) Because the PCB is at the bottom of the printer, take care that there is no contact between its parts and mounting base and that no foreign matter contacts the board.
- 7) If end mark on Rolled paper appears. Replace the Rolled paper.

#### 8-2-2 Paper Setting Procedures (Insertion/Removal)

Make sure to always use only the paper types prescribed in the SMP-710/710N Specifications.

- 8-2-2-1 Inserting Rolled Paper
- 1) As shown in figure, cut straight the leading edge of rolled paper.
- 2) After the leading edge of paper goes through Paper Guide, slide the paper until it reaches the Rubber Roller and Hold Roller.
- 3) In order to pas s the leading edge of paper between Rubber Roller and Hold Roller, rotate Gear Knob in the arrow direction.
- \* NOTE: Never perform paper insertion without carefully following the above precautions, because such handling may result in defective paper feeding or paper jams.

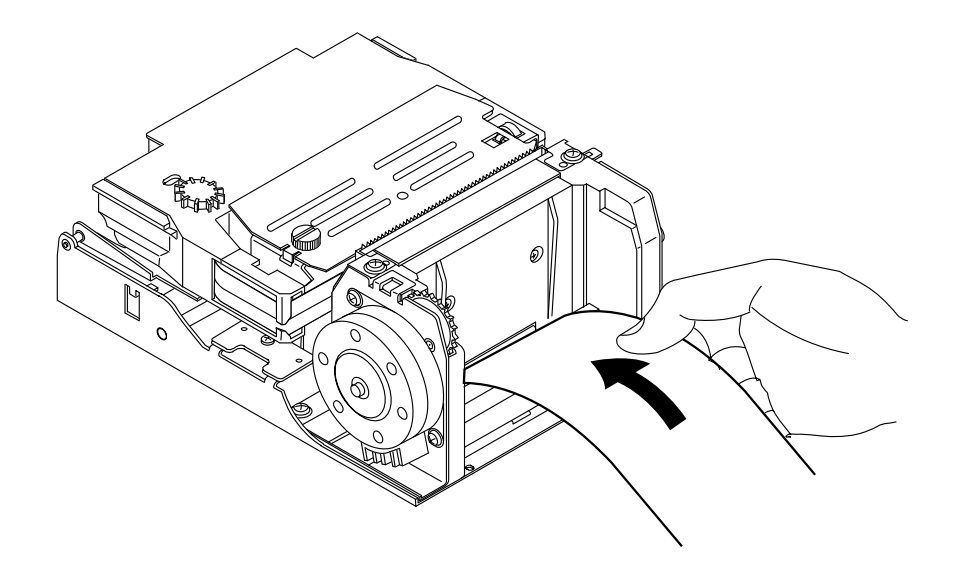

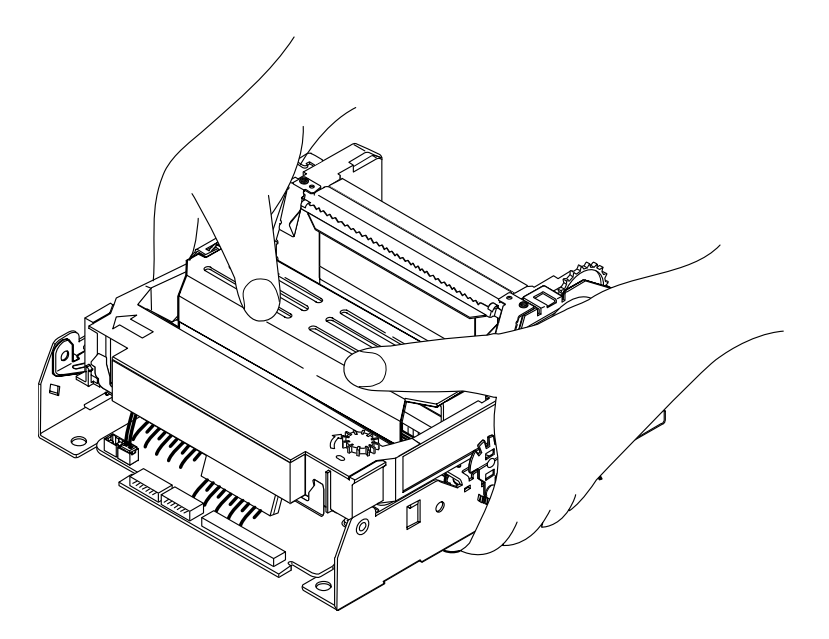

8-2-2-2 Precautions on Paper Insertion

- 1) After cutting the edge of paper straight as shown in figure insert the paper. Which is described on next figure.
- 2) Insert the paper straight into the paper entrance section.
- 3) The end of the paper which is crinkled and bended, should not be inserted.
- 4) Make sure that the rolled paper tape is ripped off and discarded before inserting into the printer.

8-2-2-3 Precautions on paper removal

Cut the paper behind Bas e Paper Feed Assy.

8-2-2-4 Paper removal must be performed using one of the four method below

#### \* Remove method by manual

- 1) Back feed the paper by rotating Gear Knob to contrary arrow direction manually and remove the paper.
- 2) After Feed the paper by rotating Gear Knob to arrow direction cutting paper in backside Base Paper Feed Assy, and remove the paper.

#### \* Remove method by automatically

- 1) Back feed the paper by using electrical operation (by paper back-feed button), then remove the paper.
- 2) After cutting paper in backside paper guide Assy, feed the paper by using electrical operation (by paper back feed button), then remove the paper.
- \* NOTE: Never perform paper removal without carefully following the above precautions , because such handling may result in defective paper feeding or paper Jams.

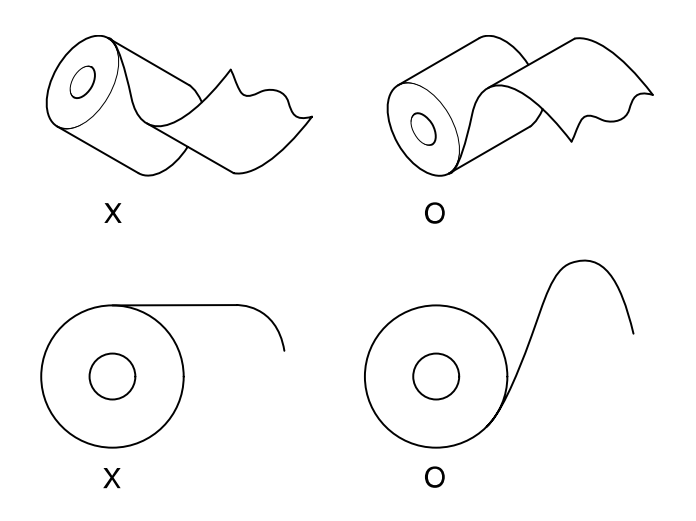

#### 8-2-3 Ribbon Cassette Installation

The Ribbon Cassette use must conform to the standards prescribed in the Specifications. Never use non-standard types, because such use may result in such trouble as the malfunction of printing quality.

8-2-3-1 Ribbon Cassette Installation

Procedure for installing the Ribbon Cassette as shown figure.

- 1) By finger, turn the ribbon feeding roller of the Ribbon Cassette in the arrow direction to tighten up slack in the ribbon.
- 2) Bet the Ribbon Cassette onto the Ribbon Frame, then push the Ribbon Cassette down.
- 3) After setting is done, turn the ribbon feeding roller by finger again in the arrow direction, and check that the ribbon is not bent.
- 8-2-3-2 Removing the Ribbon Cassette

Grip the left side of Ribbon Cassette, and raise slowly the Cassette then raise right direction and lift/remove Ribbon Printer.

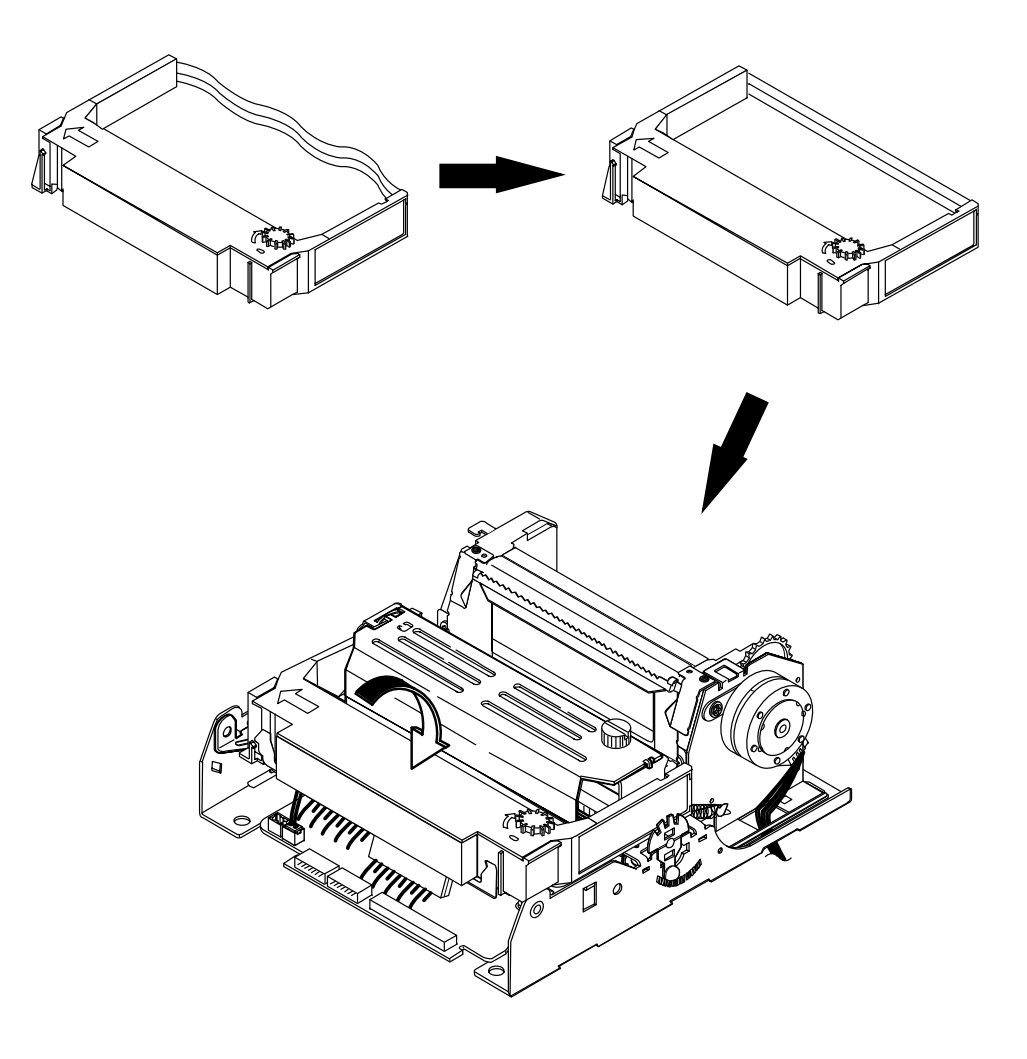

### 8-3 Maintenance

To ensure the maintenance of this printer at its initial performance level throughout a long product life as well as preventing potential troubles, be sure to perform maintenance and management according to the points described in the following subsections.

#### 8-3-1 Cleaning

Eliminating dirt or strains

- 1) Wipe off the soiled sections using alcohol or benzene.
- 2) Eliminating dust, scraps, and other foreign particles.
- 3) Use a vacuum cleaner to carefully draw out all foreign particles from every part of the printer.

#### **\* NOTE**

- 1) Never use thinner, tricholyene nor ketone solvents as such use may deteriorate or damage the plastic parts.
- 2) Check the lubricant (each cleaned section and perform remaining lubrication as required. (See subsection 8-4-3, "Lubrication points")

#### 8-3-2 Inspection

The maintenance and check-up procedures for this printer are grouped into two types.

- 1) Daily checks that can be easily performed by the operator of the printer during the course of daily work.
- 2) Periodic checks that can be performed only by persons having a through understanding of the printer mechanisms. These maintenance and check procedures should be implemented according to the technical level of the person conducting them.

#### 8-3-2-1 Daily check

The printer and printer operation are checked to see if the printer is being operated in the proper manner and always being maintained in optimum condition. If any unsatisfactory points are discovered. They should be replaced.

- 1) Check that the Ribbon Cassette is securely installed in the ribbon unit,
- 2) Check that the Ribbon Cassette in use conforms to the Specifications. (ERC-38 or compatible)
- Check the ribbon for bending, twisting or damage. Replace the Ribbon Cassette if it is affecting print quality.
- 4) Check that the paper in use conforms to that described in the Specifications.
- 8-3-2-2 Periodic check

After every 6 months, the printer parts should be checked for wear. (cleanliness, deformation, remaining lubrication, installation status, etc.) If any unsatisfactory points are discovered, they should be replaced.

- 1) Check the printer interior for adhesion of paper dust or scraps. Dust, and other foreign particles, cleaning out any adhered particles with a vacuum cleaner (paying special attention to dirt in the vicinity of the detectors.)
- 2) Check all the springs for deformation, replacing any deformed springs.
- 3) Check the gap between Head unit and Platen Assy. If there is a malfunction, perform repair according to section Disassembly & Assembly.
- 4) Check the lubricant and adhesive status of all applications points, applying lubricant or adhesive as required according to section 8-4 Lubricants and Adhesive Application.
- 5) Check if printing, paper feeding, ribbon feeding and ribbon shifting are normal. If not, perform repair according to subsection 8-6-3 Repair guidelines.
- 6) Observe all of the functions and check for malfunctions due to wear or deformation of parts, paper jam. etc. If there is a malfunction, perform repair according to subsection 8-6-3 Repair gulde71nes.

### 8-4 Lubricants and Adhesive Application

Lubrication and application adhesive plays an important role in maintaining this printer at its initial performance level, throughout a long product life as well as preventing potential troubles. Make sure to apply the specified lubricants or adhesive in the appropriate amounts at the specified intervals.

#### 8-4-1 Lubricant Requirements

Before applying the lubricants during an assembly or disassembly procedure, be sure to first thoroughly clean the part to be lubricated. For details on lubrication.

#### \* Lubrication Classes

Concerning the lubrication interval, lubrication should be performed periodically according to the lubrication classes described below. If lubrication becomes deficient due to cleaning, disassembly or parts replacement, be sure to lubricate the required part regardless of the lubrication interval.

- A: Lubrication every 6 months.
- B: Lubrication after on overhaul or every 1 million lines

#### 8-4-2 Lubricant Types

The type of oil used greatly influences performance and durability, and special attention is required to its low temperature characteristic. Consequently, the oils to be used with this printer are specified by us on the basis of the result of the thorough analyses of technical data for many types of oils and various experiments. 2 types of oils to be used with this printer are HG-31S, G 948P.

#### 8-4-3 Lubrication Points

| No | No Lubrication Point                                           | Oil type |
|----|----------------------------------------------------------------|----------|
| 1  | Outer periphery of shaft hold roller                           | HG-31S   |
| 2  | Contact point between cam of head carriage and ribbon frame    | HG-31S   |
| 3  | Contact point between shaft ribbon frame and lever cold change | HG-31S   |
| 4  | Contact point between spring ribbon feeder and ribbon feeder   | HG-31S   |
| 5  | Outer periphery of shaft head carriage                         | HG-31S   |
| 6  | Contact point between solenoid plunger and spring solenoid     | G948P    |
| 7  | Outer periphery of all gears                                   | HG-31S   |
| 8  | Outer periphery of shaft head guide                            | HG-31S   |

#### \* Precautions on lubrication

Never apply lubricant to Gear Ratchet or outer periphery of Rubber Roller. If lubricant has accidentally been applied to these parts, clean them with alcohol.

#### 8-4-4 Adhesive Application Requirements

To prevent from screws getting loose by various vibration while transporting the printer, adhesive should be applied after tightening screws. When performing disassembly or parts replacement.

#### 8-4-5 Adhesive types

The adhesive type for use with this printer : Screw lock

#### 8-4-6 Adhesive Application Points

| No | Adhesive Application Point               | Adhesive Type |
|----|------------------------------------------|---------------|
| 12 | Volume resistance adjustment of main PCB | Screw lock    |

### 8-5 Tools, Lubricants and Adhesives

#### 8-5-1 List of Tools

| No | Tool Designation        | Availability |
|----|-------------------------|--------------|
| 1  | Brush #1                | 0            |
| 2  | Brush #2                | 0            |
| 3  | Cleaning brush          | 0            |
| 4  | Screwdriver (+) No.2    | 0            |
| 5  | Tweezers                | 0            |
| 6  | Round pliers            | 0            |
| 7  | Diagonal cutting nipper | 0            |
| 8  | Electric Soldering iron | 0            |
| 9  | Thickness gauge         | 0            |
| 10 | ET holder #2.5          | 0            |
| 11 | ET holder #3            | 0            |

#### 8-5-2 List of Lubricants and Adhesives

| Item        | Oil                        | Grease | Adhesive   |
|-------------|----------------------------|--------|------------|
| Description | CALTEX REGAL R/D #68, 948P | HG-31S | Screw lock |

### 8-6 Repair

In Consideration of the level of expertise required for implementation of after-service and repair procedures for this printer, such procedures have been grouped into two rankings: Level A and Level B. The person in charge of repair, therefore, should perform the repair procedures appropriate to the class and to his/her own level of expertise.

#### 8-6-1 Repair Levels

- 1) Level A: Requires general knowledge and technical skills regarding the operating principles and construction of the printer, but does not require previous repair experience.
- 2) Level B: Requires full knowledge and technical skills regarding the operating principles and construction of the printer as well as previous repair experience.

#### 8-6-2 Repair Procedures

In the case a problem occurs, check its symptoms and status .clarify the source of the problem with reference to subsection 8-6-3 Repair guidelines, then repair the damaged area Note that the tables of subsection 8-6-3 Repair Guidelines, consist of the 5 items listed below, enabling troubleshooting and repair to be performed with speed and efficiency with minimum error.

- 1) Phenomenon: Check the symptoms of the trouble.
- 2) Condition: Compare the trouble status of problem with the description of this column and locate the matching status.
- 3) Cause: This column lists the potential causes on the basis of the trouble status, allowing the location of the trouble to be checked. It also lists the repair level for each cause, so be sure to refer to this column before attempting repair.
- 4) Check point and Method: In correspondence to the cause, this column lists what parts to check as well as the checking procedure to be used. Be sure to inspect the check-points according to the method described here.
- 5) Repair Method: Repair the trouble area according to the description in this column. If the identical phenomenon and condition remain unchanged after performing the repair, check another item of the "CAUSE" column then perform the pertinent repair.

#### 8-6-3 Repair Guidelines

| Phenomenon               | Condition                 | Cause                     | Level | Check point & Method                                                        | Repair Method                                       |
|--------------------------|---------------------------|---------------------------|-------|-----------------------------------------------------------------------------|-----------------------------------------------------|
| 1. Motor                 | Motor does not            | 1 Defective               | В     | <ul> <li>Check the input</li> </ul>                                         | <ul> <li>Inspect and repair</li> </ul>              |
| does not                 | rotate despite            | power input to            |       | power                                                                       | the power                                           |
| rotate                   | printing                  | motor                     |       | ·Check the input                                                            | supply circuit                                      |
|                          | command                   |                           |       | voltage (24V±2V)                                                            |                                                     |
|                          | has been given            |                           |       | between the                                                                 |                                                     |
|                          |                           |                           |       | of the connector                                                            |                                                     |
|                          |                           |                           |       | using a tester or                                                           |                                                     |
|                          |                           |                           |       | oscilloscope                                                                |                                                     |
|                          |                           | ②Defective<br>motor drive | В     | ·Check input signal<br>·Check if the signal<br>is being input               | ·Replace the<br>drive signal                        |
|                          |                           |                           |       | to the motor drive<br>terminal of the<br>connector using<br>an oscilloscope | circuit                                             |
|                          |                           | ③Damaged<br>or Improper   | В     | Check the conductivity                                                      | ·Replace the main<br>circuit board Assy             |
|                          |                           | connection                |       | pertinent terminals                                                         | if there is no                                      |
|                          |                           | motor terminals           |       |                                                                             | ·If improperly                                      |
|                          |                           | of the                    |       |                                                                             | connected,                                          |
|                          |                           | connector                 |       |                                                                             | reconnect                                           |
|                          |                           |                           |       |                                                                             | the pertinent                                       |
|                          |                           |                           |       |                                                                             | manner                                              |
|                          |                           | (4) Defective             | В     | ·Apply 24V to the                                                           | ·Replace the                                        |
|                          |                           | motor                     |       | leads of the                                                                | motor, if it                                        |
|                          |                           |                           |       | motor then check                                                            | does not rotate                                     |
|                          |                           |                           |       | the rotation                                                                |                                                     |
|                          |                           | 5 Occurrence              | Α     | ·Check the deformation                                                      | ·Replace Head                                       |
|                          |                           | of paper jam              |       | of Head pin guide or                                                        | pin guide or platen                                 |
|                          |                           |                           |       | platen paper guide                                                          | paper guide if they<br>are deformed or<br>destroyed |
| 2. No dot                | Motor rotates             | 1Head FPC                 | В     | Check if the head FPC                                                       | ·If not, securely                                   |
| printing<br>is performed | dot printing is performed | from it connection        |       | into its connector                                                          | FPC                                                 |
|                          |                           | 2Broken                   | В     | Check the conductivity                                                      | ·Replace the                                        |
|                          |                           | common                    |       | between the common                                                          | head unit, if                                       |
|                          |                           | FPC                       |       | other terminals $(20\Omega \pm 10\%)$                                       | conductivity                                        |
|                          |                           | 3 Common                  | A     | Check the conductivity                                                      | Replace the main                                    |
|                          |                           | lead between              |       | of the common                                                               | circuit board Assy                                  |
|                          |                           | and connector             |       | Check the voltage                                                           | conductivity or 28V                                 |
|                          |                           | is broken                 |       | (28V±2V)                                                                    |                                                     |
|                          |                           | ④ Defective               | В     | ·Observe by                                                                 | ·Replace the timing                                 |
|                          |                           | timing detector           |       | oscilloscope                                                                | detector sub Assy,                                  |
|                          |                           | SUD ASSY                  |       | to check if a timing                                                        | It no timing signal is                              |
|                          |                           |                           |       | generated                                                                   |                                                     |

| Phenomenon    | Condition       | Cause           | Level | Check point & Method                 | Repair Method                         |
|---------------|-----------------|-----------------|-------|--------------------------------------|---------------------------------------|
| 2. No dot     | Motor rotates   | ⑤Defective      | В     | ·Observe by                          | <ul> <li>If input pulse is</li> </ul> |
| printing      | normally but no | input charge    |       | oscilloscope                         | not generated or                      |
| is performed  | dot printing is | pulse           |       | to check if the input                | if such pulse is                      |
|               | performed       |                 |       | charge pulse is within               | outside rated values                  |
|               |                 |                 |       | rated values                         | repair the driving                    |
|               |                 |                 |       | ·Pulse rating:                       | control circuit                       |
|               |                 |                 |       | For voltage and pulse                |                                       |
|               |                 |                 |       | width refer to the                   |                                       |
|               |                 |                 |       | specifications for                   |                                       |
|               |                 |                 |       | SMP-710/710N                         |                                       |
|               |                 | 6 Positional    | В     | <ul> <li>Check if the gap</li> </ul> | ·If incorrect, perform                |
|               |                 | relations-hip   |       | between the Platen                   | repair according                      |
|               |                 | between         |       | and the tip of                       | to "Adjustment"                       |
|               |                 | head and        |       | head is correct                      |                                       |
|               |                 | the platen      |       | correct value :                      |                                       |
|               |                 |                 |       | 0.51±0.1mm                           |                                       |
| 3. Missing    | Unly specific   |                 | В     | Check the conductivity               | ·If there is no                       |
| of Head dots  | dots are never  | lead in nead    |       | between the pertinent                | conductivity,                         |
|               | printed         | FPC             |       | common lead of the                   | replace the head                      |
|               |                 |                 |       | terminal                             |                                       |
|               |                 | () Load         | D     | Chock the conductivity               | .Poplace the main                     |
|               |                 |                 | D     | botwoon the portinent                |                                       |
|               |                 | between         |       | terminals                            | these is no                           |
|               |                 | connector and   |       | terminais                            | conductivity                          |
|               |                 | FPC terminals   |       |                                      | conductivity                          |
|               |                 | 3 Damaged       | B     | To check if the                      | If the resistance is                  |
|               |                 | lead of a dot   | 2     | resistive value of the               | outside rated                         |
|               |                 | driving coil    |       | pertinent dot driving                | values, replace the                   |
|               |                 |                 |       | coil is within rated                 | head                                  |
|               |                 |                 |       | values, measure the                  |                                       |
|               |                 |                 |       | resistance of the                    |                                       |
|               |                 |                 |       | terminal between                     |                                       |
|               |                 |                 |       | connectors Rated                     |                                       |
|               |                 |                 |       | value : 20Ω±10%                      |                                       |
|               |                 | ④Defective      | В     | See cause ④ of                       | phenomenon 2                          |
|               |                 | timing detector |       |                                      |                                       |
|               |                 | sub Assy        |       |                                      |                                       |
|               |                 | (5)Defective    | В     | See cause (5) of                     | phenomenon 2                          |
|               |                 | input charge    |       |                                      |                                       |
| 4 14 1 1 1    |                 | pulse           | •     |                                      |                                       |
| 4. Missing of | All of date are |                 | A     | See cause (1) of                     | pnenomenon 3                          |
| Dot Head      | not printed     | contact of the  |       |                                      |                                       |
|               |                 | Head FPC        |       | Chaoly if nomen duration             | If the near shirt is                  |
|               |                 |                 | В     | Check if paper dust is               | If the paper dust is                  |
|               |                 |                 |       | the bood pin                         | caught, remove it                     |
|               |                 |                 | P     |                                      | honomonon ?                           |
|               |                 | Timing detector | D     | See cause 4 01                       |                                       |
|               |                 |                 |       |                                      |                                       |
|               |                 | (4)Defective    | R     | See cause 5 of                       | nhenomenon 2                          |
|               |                 |                 |       |                                      |                                       |
|               |                 | nulse           |       |                                      |                                       |
|               | 1               | Pailoo          | l     |                                      |                                       |

| 5.     Intermittent<br>character<br>width     OWear or<br>character<br>character<br>width     A<br>character<br>character<br>width     OWear or<br>character<br>character<br>width     A<br>character<br>character<br>width     A<br>character<br>width     Check the teeth of<br>each gear and of the<br>character<br>motor<br>pulse     If worn or damaged.<br>replace the<br>delector<br>pulse       6. Motor<br>rotation does<br>it stop     ************************************                                                                                                    | Phenomenon     | Condition        | Cause           | Level | Check point & Method                   | Repair Method                              |
|----------------------------------------------------------------------------------------------------|----------------|------------------|-----------------|-------|----------------------------------------|--------------------------------------------|
| Intermittenting of defective character width       character width       damage of lead and or the gear and of the lead Cam for wear and damage       replace the defective gear or the Lead Cam for wear and damage         6. Motor rotation does it is top       IDEfective B       B       See cause (5) of phenomenon 2         7. Paper is not feed       IDEfective B       Use an oscilloscope to check if a signal is generated from of the RL) reset detector sub detector sub detector sub detector sub fassy by rotating the Lead Cam       Replace the R(L) reset detector sub rob syb yrotating the Lead Cam         7. Paper is not feed       All Printing is done at one ine without the paper being feed       IDEfective B       See cause (2) of phenomenon 1         7. Paper is not feed       All Printing is done at one ine without the paper being feed       IDEfective B       See cause (2) of phenomenon 1       Repare acch supply         7. Paper is not feed       All Printing is done at one ine without the paper supply is smooth       IDEfective B       Repare acch supply       Repare acch supply       Repare acch                                                                                                    | 5.             | Intermittent     | 1)Wear or       | Α     | ·Check the teeth of                    | If worn or damaged,                        |
| defective<br>width       character width       Lead Cam or<br>the gear<br>(2)Defective<br>pulse       B       Lead Cam for wear<br>and damage       defective<br>the Lead Cam         6. Motor<br>rotation does<br>it stop       Notor<br>rotation does<br>it stop       Image: See cause (2) of phenomenon 1<br>(Check in signal is<br>generated from of the<br>Assy if no signal<br>see cause (2) of phenomenon 1<br>(Check input signal stop<br>sob Assy by rotating<br>the Lead Cam       Replace the R(L)<br>reset detector sub<br>Assy if no signal is<br>generated from of the<br>R(L) reset detector<br>sub Assy by rotating<br>the Lead Cam       Replace the R(L)<br>reset detector<br>sub Assy by rotating<br>the Lead Cam         7. Paper is<br>not feed       All Printing is<br>done at one<br>line without the<br>paper being<br>feed       All Printing is<br>(2)Defective<br>motor drive<br>signal       Obset the paper<br>reset detector<br>sub Assy by rotating<br>the Lead Cam       Use the standard<br>paper and<br>the paper<br>feeding path       Use the standard<br>paper and thickness<br>of the paper<br>recharism so that<br>paper and the paper<br>recharism so that<br>paper and check to tum<br>signal       Use the standard<br>paper and the paper<br>recharism so that<br>paper and check to tum<br>somoth       Use the standard<br>paper and check to tum<br>somoth         (2)Detect in<br>step motor<br>damage of<br>terminal<br>connector in<br>step motor, or<br>cutting of wise<br>or damage of<br>drip paper<br>(3)Defective<br>see and check to tum<br>step motor, or<br>cutting of wise<br>or damage of<br>the paper<br>(3)Defective<br>feed       Apply 24V to motor<br>and check to tum<br>somoth       Use the standard<br>paper<br>recharism<br>on the paper<br>recharism<br>on the paper<br>recharism<br>on the paper<br>recharism<br>on the paper<br>recharism<br>on the paper<br>recharism<br>on the paper<br>recharism<br>on the paper<br>recharism<br>on the paper<br>recharism<br>on the paper<br>recharism<br>on the paper<br>recharism<br>on the paper<br>recharism<br>and the paper                                                                                                    | Intermittently | changes in       | damage of       |       | each gear and of the                   | replace the                                |
| character<br>width         the gear         and damage         the Lead Cam           (2)Defective<br>rotation does<br>it stop         (3)Defective<br>hydre         B         See cause (3) of phenomenon 2           6. Motor<br>rotation does<br>it stop         (3)Defective<br>detector sub<br>Assy         B         -Use an oscilloscope to<br>sub Assy by rotating<br>(Check input signal is<br>generated from of the<br>sub Assy by rotating<br>the Lead Cam         Replace the R(L)<br>reset detector<br>sub Assy by rotating<br>generated         Replace the R(L)<br>reset detector<br>sub Assy by rotating<br>generated         Replace the R(L)<br>reset detector<br>sub Assy by rotating<br>generated         Replace the R(L)<br>reset detector<br>sub Assy by rotating<br>generated         Replace the R(L)<br>reset detector<br>sub Assy by rotating<br>generated         Replace the R(L)<br>reset detector<br>sub Assy by rotating<br>generated         Replace the R(L)<br>reset detector<br>sub Assy for signal is<br>generated           7. Paper is<br>not feed         All Printing is<br>don at one<br>line without the<br>paper being<br>feed         (3)Defective<br>apper supply<br>is<br>smooth         A         Check the width,<br>length and thickness<br>of the paper         Use the standard<br>paper and<br>substitute frontor is<br>not in turning           (2)Defect in<br>step motor         B         Apply 24V to motor         Substitute frontor is<br>not in turning           (3)In proper<br>connection or<br>damage of<br>terminal<br>connector in<br>step motor,<br>or<br>damage of<br>terminal         B         Apply 24V to motor         Substitute Assy for<br>main circular           (4)Occurrence<br>or damaged<br>connected part         A         See cause (3) of phenomenon 1                                                                                                    | defective      | character width  | Lead Cam or     |       | Lead Cam for wear                      | defective gear or                          |
| width         Imput charge<br>pulse         B         See cause (§ of phenomenon 2           6. Motor<br>rotation does<br>it stop         (Defective<br>RL) reset<br>detector sub<br>Assy         B         Use an oscilloscope to<br>check if a signal is<br>generated from of the<br>RL) reset detector<br>sub Assy by rotating         Replace the R(L)<br>reset detector sub<br>Assy by rotating           7. Paper is<br>not feed         All Printing is<br>done at one<br>line without the<br>paper being         (Defective<br>signal         B         See cause (2) of phenomenon 1<br>(Check the width,<br>length and thickness<br>of the paper<br>Check the paper<br>ser supply is<br>smooth         Use the standard<br>paper<br>area supply is<br>smooth           (2) Defective<br>in the lead cam         A         Check the width,<br>length and thickness<br>of the paper<br>Check the paper<br>ser supply is<br>smooth         Use the standard<br>paper<br>area supply is<br>smooth           (2) Detect in<br>step motor, or<br>cutting of wise<br>or damage of<br>terminal<br>connector in<br>step motor, or<br>cutting of wise<br>or damage of<br>terminal         B         Apply 24V to motor<br>and check to turn<br>of paper         In case of no flow of<br>electricity between<br>Pertinent terminal           (4) Occurrence<br>or gaper jam         A         See cause (5) of phenomenon 1         In case of no<br>connection r<br>substitue step<br>motor           (4) Occurrence<br>or damage of<br>terminal<br>connected part         B         Check the gear for<br>wear or damage         If there is wear or<br>damage, replace<br>the pertinent gear           (5) Deformation<br>of the spring<br>Roller         B         Check the suface of<br>the Rubber Roller         If deformed, replace<br>the per                                                                                                    | character      |                  | the gear        |       | and damage                             | the Lead Cam                               |
| input charge<br>pulse         See cause ③ of phenomenon 2           6. Motor<br>rotation does<br>it stop         ③ Defective<br>RL reset<br>detector sub<br>Assy         B         Use an oscilloscope to<br>check if a signal is<br>generated from of the<br>sub Assy by rotating<br>the Lead Cam         Replace the R(L)<br>reset detector<br>sub Assy by rotating<br>the Lead Cam           7. Paper is<br>not feed         All Printing is<br>done at one<br>line without<br>freed         ① Defective<br>motor drive<br>signal         B         See cause ② of phenomenon 1<br>(Check input signal is generated           7. Paper is<br>not feed         All Printing is<br>done at one<br>line without<br>freed         ① Defective<br>motor drive<br>signal         A         Check the width,<br>enpaper supply         Use the standard<br>paper<br>(Check the paper<br>(Check the paper<br>feed         Use the standard<br>paper<br>(Check the paper<br>(Check the paper<br>(Check the paper<br>(Check the paper<br>(Check the paper<br>(Check the data)<br>(Check the data)<br>(Check th                                                                                                    | width          |                  | 2 Defective     | В     |                                        |                                            |
| Duise         Duise         Use an oscilloscope to<br>check if a signal is<br>generated from of the<br>RL reset detector sub<br>Assy         Replace the R(L)<br>reset detector sub<br>Assy by rotating           7. Paper is<br>not feed         All Printing is<br>done at one<br>line without the<br>paper being<br>feed         All Printing is<br>objective         B<br>(Defective<br>isignal         B<br>(Defective<br>isignal         B<br>(Defective<br>isignal         See cause (2) of phenomenon 1<br>(Check the width,<br>length and thickness<br>of the paper<br>'Check the paper<br>'Check the suffice<br>'Check the paper<br>'Check the suffice<br>'Check the suffice<br>'Check the                                                                                                    |                |                  | input charge    |       | See cause (5) of                       | phenomenon 2                               |
| 6. Motor rotation does it stop       Image: Construction of the stop of the spin of the spin of th                                                                                                    |                |                  | pulse           |       |                                        |                                            |
| rotation does<br>it stop       R-L reset<br>detector sub<br>Assy       check if a signal is<br>generated from of the<br>R(L) reset detector<br>sub Assy by rotating<br>the Lead Cam       reset detector sub<br>Assy if no signal is<br>generated         7. Paper is<br>not feed       All Printing is<br>done at one<br>line without the<br>paper being<br>feed       All Printing is<br>done at one<br>line without the<br>paper being<br>feed       0.Defective<br>apper supply       A       See cause (2) of phenomenon 1<br>(Check input signal stop => high)         7. Paper is<br>not feed       All Printing is<br>done at one<br>line without the<br>paper being<br>feed       0.Defective<br>apper supply       A       -Check the width,<br>length and thickness<br>of the paper<br>-Check the paper<br>feeding path       Use the standard<br>paper<br>-Check the onpart<br>of paper         (2)Detect in<br>step motor       B       -Apply 24V to motor<br>and check to turm<br>on to it nurning       Use the standard<br>paper supply is<br>smoth<br>-Check the end part<br>of paper         (2)Detect in<br>step motor, or<br>cutting of wise<br>or damage of<br>terminal<br>connector in<br>step motor, or<br>cutting of wise<br>or damaged<br>connected part       B       -Apply 24V to motor<br>and check to turm<br>on to it nurning       -No ace of no flow of<br>electricity between<br>Periment terminal         (4)Occurrence<br>of paper jam       A       See cause (3) of phenomenon 1<br>oconnector, try to<br>connect with<br>leading         (4)Occurrence<br>of damage of the<br>genes       A       See cause (3) of phenomenon 1<br>of the spring<br>Roller       -If there is wear or<br>damage, replace<br>the pertinent gear         (4)Occurrence<br>of the spring<br>Roller       B       -Check the surface of<br>the pe                                                                                                    | 6. Motor       |                  | 1 Defective     | В     | ·Use an oscilloscope to                | ·Replace the R(L)                          |
| it stop     detector sub<br>Assy     generated from of the<br>R(L) reset detector<br>sub Assy by rotating<br>the Lead Cam     Assy if no signal is<br>generated       7. Paper is<br>not feed     All Printing is<br>done at one<br>line without the<br>paper being<br>feed     ①Defective<br>mator drive     B     See cause ② of phenomenon 1<br>(Check the put signal stop ⇒ high)       7. Paper is<br>not feed     All Printing is<br>done at one<br>line without the<br>paper being<br>feed     ①Defective<br>maper supply     A     Check the width,<br>length and thickness<br>of the paper<br>-Check the paper<br>-Check the paper<br>-Check the paper<br>-Check the ot part<br>of paper     Use the standard<br>paper       1     ③Defective<br>paper being<br>feed     B     -Check the width,<br>length and thickness<br>of the paper<br>-Check the paper<br>-Check the paper<br>-Check the ot part<br>of paper     Use the standard<br>paper       1     ③Defective<br>paper being<br>feed     B     -Check flow of<br>electricity between<br>or damage of<br>terminal<br>connector in<br>step motor, or<br>cutting of wise<br>or damaged<br>connected part     -Check flow of<br>electricity between<br>Pertinent terminal<br>connection, try to<br>connect with<br>leading<br>-In case of no flow of<br>electricity between<br>or damaged,<br>substitute Assy for<br>connect with<br>leading       (④Occurrence<br>damage of the<br>teeth of the<br>gears     A     See cause ⑤ of phenomenon 1       (④Occurrence<br>damage of the<br>teeth of the<br>Rubber Roller     B     -Check the surface of<br>the Rubber Roller for<br>wear     If there is wear or<br>damage, replace<br>it wear or<br>damage, replace it<br>wear       (④Occurrence<br>damage of the<br>Rubber Roller     B     -Check the surface of<br>the Rubber Roller for<br>wear     If deformed, replace<br>it with a new sprin                                                                                                    | rotation does  |                  | R·L reset       |       | check if a signal is                   | reset detector sub                         |
| Assy     R(L) rest detector<br>sub Assy by rotating<br>the Lead Cam     generated       7. Paper is<br>not feed     All Printing is<br>done at one<br>line without the<br>paper being<br>feed     ①Defective<br>oper supply     A     See cause ② of phenomenon 1<br>(Check the width,<br>length and thickness<br>of the paper<br>Check the paper<br>feeding path     Use the standard<br>paper       (?) Defective<br>paper being<br>feed     All Printing is<br>done at one<br>line without the<br>paper being<br>feed     ①Defective<br>paper supply     A     Check the width,<br>length and thickness<br>of the paper<br>Check the paper<br>feeding path     Use the standard<br>paper       (?) Detect in<br>step motor     B     -Apply 24V to motor<br>and check to turn<br>on in turning     Substitute f motor is<br>not in turning       (?) Detect in<br>step motor, or<br>connector in<br>step motor, or<br>cutting of wise<br>or damage of<br>terminal     B     -Apply 24V to motor<br>and check flow of<br>electricity between<br>Pertinent terminal     In case of no flow of<br>electricity,<br>substitute Assy for<br>main circular       (?) Occurrence<br>of apager jam     A     See cause ③ of phenomenon 1<br>or connector with<br>leading       (?) Occurrence<br>of damage of the<br>teeth of the<br>gears     A     See cause ③ of phenomenon 1<br>of the spring<br>Roller       (?) Deformation<br>g (?) Deformation<br>of the spring<br>Roller     B     Check the surface of<br>the Rubber Roller for<br>wear or damaged<br>(?) The Shaft<br>Roller has become<br>deformed     If there is wear or<br>damage, replace<br>it with a new spring<br>deformed, replace it<br>wear and to be well touched<br>gring and to be well touched<br>to pertinent Shaft<br>Roller                                                                                                    | it stop        |                  | detector sub    |       | generated from of the                  | Assy if no signal is                       |
| 7. Paper is not feed       All Printing is done at one line without the paper being feed       ① Defective paper supply       B       See cause ② of phenomenon 1 (Check input signal stop ⇒ high)         7. Paper is not feed       All Printing is done at one line without the paper being feed       ① Defective paper supply       A       -Check the width, length and thickness of the paper feeding path       -Use the standard paper - Check the paper feeding path         ② Defective feed       B       -Queter in step motor       B       -Check the vidth, length and thickness of the paper - Ghaper - Step supply is smooth       -Use the standard paper - Ghaper - Step supply is smooth         ③ Defective feed       B       -Apply 24V to motor and check to turn not in turning - Check flow of electricity between Pertinent terminal connector in step motor, or cutting of wise or damaged connector paper - Gamaged connector paper - Gamaged connector paper - Gamaged - Gamaged connector paper - Gamaged - Gamaged - Gamaged - Gamaged - Gamaged - Gamaged - Gamaged - Gamaged - Gamaged - Gamaged - Gamage - Gamaged - Gamage - Gamage - Gamag                                                                                                    |                |                  | Assy            |       | R(L) reset detector                    | generated                                  |
| Image: Construction of the spin of the spin of th                                                                                                    |                |                  |                 |       | sub Assy by rotating                   | -                                          |
| ② Defective motor drive signal     B     See cause ② of phenomenon 1 (Check input signal stop ⇒ high)       7. Paper is not feed     All Printing is done at one line without the paper being feed     ① Defective paper sopply     A     ○ Check the width, length and thickness of the paper feeding path     ○ Use the standard paper supply       7. Paper is not feed     ② Detective paper being feed     A     ○ Check the paper feeding path     ○ Use the standard paper of the paper of the paper of                                                                                                    |                |                  |                 |       | the Lead Cam                           |                                            |
| T. Paper is<br>not feed     All Printing is<br>done at one<br>line without the<br>paper being<br>feed     All Printing is<br>done at one<br>line without the<br>paper being<br>feed     Defective<br>apper supply     A     -Check the width,<br>length and thickness<br>of the paper<br>feeding path     -Use the standard<br>paper<br>-Check the paper<br>feeding path       (2) Detect in<br>step motor     B     -Check the width,<br>length and thickness<br>of the paper<br>-Check the paper<br>feeding path     -Use the standard<br>paper<br>-Check the paper<br>-Check the paper<br>-Check the output<br>of paper     -Use the standard<br>paper<br>-Check the paper<br>-Check the output<br>of paper       (2) Detect in<br>step motor     B     -Apply 24V to motor<br>and check to turn<br>-Check flow of<br>electricity between<br>pertinent terminal     -Use the standard<br>paper<br>-Substitute if motor is<br>not in turning<br>-Check flow of<br>electricity between<br>pertinent terminal       (3) D proper<br>damage of<br>terminal<br>connector in<br>step motor, or<br>cutting of wise<br>or damaged<br>connected part     B     -Check flow of<br>electricity, substitute assy for<br>main circular<br>-In case of no flow of<br>electricity,<br>substitute step<br>motor       (4) Occurrence<br>of paper jam<br>(5) Wear or<br>damage of the<br>teeth of the<br>gears     A     See cause (5) of phenomenon 1       (5) Wear or<br>damage of the<br>teeth of the<br>gears     B     -Check the surface of<br>the Rubber Roller     -If there is wear or<br>damage, replace<br>the pertinent gear<br>gears       (3) Deformation<br>of the spring<br>Roller     B     -Check the surface of<br>the Rubber Roller     -If deformed, replace<br>it with a new spring       (4) Occurrence<br>of paper jam<br>(5) Wear or<br>damage of the<br>sworn, replace it<br>wear     -Check the surface of<br>the spring     -If deforme                                                                                                    |                |                  | 2 Defective     | В     |                                        | nhonomonon 1                               |
| 7. Paper is<br>not feed       All Printing is<br>done at one<br>line without the<br>paper being<br>feed       ①Defective<br>apper supply       A       ·Check the width,<br>length and thickness<br>of the paper       ·Use the standard<br>paper         ?. Paper is<br>not feed       All Printing is<br>done at one<br>paper being<br>feed       ①Defective<br>apper supply       A       ·Check the width,<br>reechanism so that<br>paper supply is<br>smooth       ·Check the paper<br>reechanism so that<br>paper supply is<br>smooth       ·Check the end part<br>of paper         ?. Detect in<br>step motor       B       ·Apply 24V to motor       ·Substitute if motor is<br>smooth       ·Check the und<br>of paper         ?. Detect in<br>step motor       B       ·Apply 24V to motor       ·Substitute if motor is<br>smooth       ·Check the und<br>of paper         ?. In case of no flow of<br>terminal<br>connection or<br>damaged<br>connected part       B       ·Check flow of<br>electricity between<br>Pertinent terminal       ·In case of no<br>connector, ry to<br>connector with<br>leading         ?. Occurrence<br>or damaged<br>connected part       A       See cause ③ of phenomenon 1       ·In case of cutting<br>wire or damaged<br>connector in<br>substitute step<br>motor                                                                                                    |                |                  | motor drive     |       | Chock input sign                       | al atop ⇒ bigh)                            |
| 7. Paper is<br>not feed       All Printing is<br>done at one<br>line without the<br>paper being<br>feed       ①Defective<br>paper supply       A       -Check the width,<br>length and thickness<br>of the paper       -Use the standard<br>paper         7. Paper is<br>in out feed       Paper supply       A       -Check the width,<br>length and thickness<br>of the paper       -Wse the standard<br>paper         6       Paper supply       A       -Check the paper<br>feeding path       -Wse the standard<br>paper         7. Paper is<br>in out in the paper being<br>feed       Paper       -Check the paper<br>feeding path       -Wse the standard<br>paper         8       -Apply 24V to motor<br>step motor       B       -Apply 24V to motor<br>and check to turn<br>on the turning       -Wse the standard<br>paper         9       Pertinent       Check flow of<br>electricity between<br>damage of<br>terminal<br>connector in<br>step motor, or<br>outting of wise<br>or damaged<br>connected part       -Check the out<br>electricity between<br>Pertinent terminal<br>connector in<br>step motor, or<br>outting of wise<br>or damaged of the<br>teeth of the<br>gears       A       See cause (is of phenomenon 1         9       Wear or<br>damage of the<br>teeth of the<br>gears       B       -Check the surface of<br>the Rubber Roller       -If there is wear or<br>damage, replace<br>the pertinent gear         9       Deformation<br>of the spring<br>Roller       B       -Check the surface of<br>the Rubber Roller       -If there is wear or<br>damage, replace<br>the pertinent gear         9       Deformation<br>of the spring<br>Roller       B       -Che                                                                                                    |                |                  | signal          |       | (Check input sign                      | ai stop → nign)                            |
| not feed     done at one<br>line without the<br>paper being<br>feed     paper supply     length and thickness<br>of the paper<br>-Check the paper<br>feeding path     paper<br>-Repair each supply<br>mechanism so that<br>paper supply is<br>smooth<br>-Check the paper<br>of the paper<br>feeding path     paper<br>-Repair each supply<br>mechanism so that<br>paper supply is<br>smooth<br>-Check the end part<br>of paper<br>of the paper       (2) Detect in<br>step motor     B     -Apply 24V to motor<br>and check to turn     -Substitute if motor is<br>not in turning       (3) In proper<br>connection or<br>damage of<br>terminal<br>connector in<br>step motor, or<br>cutting of wise<br>or damaged<br>connected part     B     -Check flow of<br>electricity,<br>substitute Assy for<br>main circular       (4) Occurrence<br>or damaged<br>connected part     A     See cause (5) of phenomenon 1       (5) Wear or<br>damage of the<br>teeth of the<br>gears     B     -Check the gear for<br>wear or damage     -If there is wear or<br>damage, replace<br>it with a new spring<br>deformed       (5) Wear of<br>damage of the<br>teeth of the<br>gears     B     -Check the surface of<br>the Rubber Roller for<br>wear or damage     -If there is wear or<br>damage, replace<br>it with a new spring<br>deformed       (5) Wear of<br>damage of the<br>teeth of the<br>gears     B     -Check the surface of<br>the Rubber Roller for<br>wear or damage     -If the Rubber Roller<br>is worn, replace it<br>wear       (5) Deformation<br>of the spring<br>Roller     B     -Check the Surface of<br>the Rubber Roller for<br>wear     -If deformed, replace<br>it with a new spring<br>deformed       (6) The Shaft<br>Roller notates<br>malfunction     B     -Check to be<br>something in gear and<br>to be well tourabed     -If deformed, replace<br>it with a                                                                                                    | 7. Paper is    | All Printing is  | 1 Defective     | Α     | ·Check the width,                      | <ul> <li>Use the standard</li> </ul>       |
| line without the paper being feed       of the paper feeding path       -Check the paper feeding path       -Repair each supply mechanism so that paper supply is smooth         (2) Detect in step motor       B       -Apply 24V to motor       Substitute if motor is and check to turn not in turning         (3) In proper damage of terminal connector in step motor, or cutting of wise or damaged connected part       -Check the gaper network to turn not in turning       In case of no flow of electricity between Pertinent terminal connector in step motor, or cutting of wise or damaged connected part       -In case of no flow of electricity. substitute Assy for main circular         (4) Occurrence of paper jam       A       See cause (5) of phenomenon 1       In case of cutting wire or damage of the gears         (5) Wear or damage of the gears       B       -Check the surface of the Rubber Roller for wear or damage       -If there is wear or damage are gears         (6) Wear or the Ruber Roller       B       -Check the Surface of the Rubber Roller for wear or damage       -If the Rubber Roller is worn, replace it wear or damage deformed         (7) Deformation of the spring Roller       B       -Check to be something in gear and to be well touched       -If deformed, replace the pertinent Shaft Roller nas become deformed         (9) Turning B       -Check to be something in gear and are to be well touched       -If deformed, replace the pertinent Shaft Roller       -If deformed, replace the pertinent Shaft Roller         (9) Tururing Car       B       -C                                                                                                    | not feed       | done at one      | paper supply    |       | length and thickness                   | paper                                      |
| paper being<br>feed       -Check the paper<br>feeding path       mechanism so that<br>paper supply is<br>smooth         ©Detect in<br>step motor       B       -Apply 24V to motor<br>and check to turm       -Check the end part<br>of paper         ©In proper<br>damage of<br>terminal<br>connection or<br>damaged       B       -Apply 24V to motor<br>and check to turm       -Substitute if motor is<br>not in turning         Operational<br>connector in<br>step motor, or<br>cutting of wise<br>or damaged<br>connected part       B       -Check flow of<br>electricity between<br>Pertinent terminal       -In case of no<br>connection, try to<br>connection, try to<br>connection, try to<br>connector with<br>leading         @Occurrence<br>of paper jam       A       See cause (5) of phenomenon 1         @Wear or<br>damage of the<br>teeth of the<br>gears       B       -Check the surface of<br>the Rubber Roller       -If there is wear or<br>damage, replace<br>the pertinent gear         @Wear or<br>damage of the<br>teeth of the<br>gears       B       -Check the surface of<br>the Rubber Roller for<br>wear       -If there is wear or<br>damage, replace<br>it with a new spring<br>deformed         @The Shaft<br>Roller notates<br>malfunction<br>Gear       B       -Check if the Shaft<br>Roller has become<br>deformed       -If deformed, replace<br>it with a new spring<br>deformed                                                                                                    |                | line without the |                 |       | of the paper                           | Repair each supply                         |
| feed       feeding path       paper supply is smooth         ②Detect in step motor       B       -Apply 24V to motor       -Check the end part of paper         ③In proper connection or damage of terminal connector in step motor, or cutting of wise or damaged connected part       -Check flow of electricity between Pertinent terminal       -In case of no flow of electricity between Pertinent terminal         @Occurrence or damaged connected part       -Check flow of electricity between Pertinent terminal       -In case of no flow of electricity electricity.         @Occurrence or damaged connected part       -Check the gear for ware or damaged wire or damaged.       -In case of cutting wire or damaged.         @Wear or flow flow flow flow flow flow flow flow                                                                                                    |                | paper being      |                 |       | <ul> <li>Check the paper</li> </ul>    | mechanism so that                          |
| Image: Second step motor       B       -Apply 24V to motor       -Check the end part of paper         Image: Second step motor       B       -Apply 24V to motor       -In case of no flow of electricity between Pertinent terminal connection in step motor, or cutting of wise or damaged connected part       -In case of no connection, ry to connect with leading         Image: Image: Image of paper jam       -In case of or damaged connected part       -In case of no connect with leading         Image: Image of paper jam       -In case of or damaged connected part       -In case of cutting wire or damaged, substitute step motor         Image of the teeth of the gears       B       -Check the gear for wear or damage       -In case or damaged connected part         Image of the teeth of the gears       B       -Check the surface of the Rubber Roller for wear       -If the Rubber Roller for wear         Image of the spring Roller       B       -Check the surface of the spring Roller has become deformed       -If the feormed, replace it wear         Image of the spring Roller       B       -Check to be something in Gear and to be well touched       -If deformed, replace the pertinent Shaft Roller         Image of the gear or do the spring Roller rotates       B       -Check to be something in gear and to be well touched       -If deformed, replace the pertinent Shaft Roller         Image of the spring Roller rotates       B       -Check to be something in gear and to be well touched       -If deformed, re                                                                                                    |                | feed             |                 |       | feeding path                           | paper supply is                            |
| Image: Construction of paperCheck the end part of paper(2) Detect in step motorB·Apply 24V to motor and check to turn·Substitute if motor is not in turning(3) In properB·Check flow of electricity between damage of terminal connector in step motor, or cutting of wise or damaged·In case of no flow of electricity, substitute Assy for main circular(2) Occurrence or damaged connected part·In case of no connect with leading·In case of cutting wire or damaged, substitute step motor(4) Occurrence damage of the teeth of the gears·Check the gear for wear or damage·If there is wear or damage, replace the pertinent gear(5) Wear or damage of the teeth of the gearsB·Check the surface of the Rubber Roller for wear or damage·If there is wear or damage, replace the pertinent gear(5) Wear of the Rubber RollerB·Check the surface of the Rubber Roller for wear or damage·If the neuber Roller for wear or damage(7) Deformation of the spring RollerB·Check to be something in Gear and to be well touched roll to be well touched roll to be well touch                                                                                                    |                |                  |                 |       |                                        | smooth                                     |
| Image of step motor       B       -Apply 24V to motor and check to tum and check to tum and check to the spring and check to the spring and check to the spring and check to the spring and check to be something in Gear and check to be something in gear and check to the something in gear and check to the something in gear and check to the something in gear and check to the something in gear and check to the something in gear and to be well touched and to be well touched and to be well touched and to be well touched and to be well touched and to be well touched and to be well touched and to be well touched and to be well touched and to the turb to the turbulant to turbulant to turbulant to the turbulant to the turbulant to the turbulant to the turbulant to the turbulant to the turbulant to turbulant to turbulant to turbulant to turbulant to turbulant to turbulant to turbulant to turbulant to turbulant to turbulant to turbulant to turbulant to turbulant to turbulant toturbulant toturbulant toturbulant to turbulant to turbulant to tur                                                                                                    |                |                  |                 |       |                                        | <ul> <li>Check the end part</li> </ul>     |
| Image: Second step motorB<br>step motorApply 24V to motor<br>and check to turn<br>and check to turn<br>on in turning<br>on in turningSubstitute if motor is<br>not in turning<br>on in turning<br>on in turning<br>substitute Assy for<br>main circular<br>- In case of no<br>connection, ry to<br>connection, try to<br>connection and amaged<br>connector in<br>step motor, or<br>cutting of wise<br>or damaged<br>connected partB<br>Check flow of<br>electricity between<br>Pertinent terminal<br>- In case of no<br>connection, try to<br>connection, try to<br>connecting wire or damaged,<br>substitute step<br>motorSee cause (5) of phenomenon 1<br>damage, replace<br>the pertinent gear<br>of damage of the<br>teeth of the<br>gearsIf there is wear or<br>damage, replace<br>the pertinent gear<br>- If the Rubber Roller for<br>wear<br>of the spring<br>RollerIf there is motor is<br>not in turning<br>- Check the surface of<br>the Rubber Roller for<br>wear<br>- Check to be<br>something in Gear<br>and to be well touchedIf deformed, replace<br>the pertinent Shaft<br>Roller(*) Deformation<br>(*) Turning<br>differentionB<br>- Check to be<br>something in Gear<br>and to be well touched<br>of be well touched<br>(*) Remove dusts<br>removed wire                                                                                                    |                |                  |                 |       |                                        | of paper                                   |
| step motorand check to turnnot in turning③ In proper<br>connection or<br>damage of<br>terminal<br>connector in<br>step motor, or<br>cutting of wise<br>or damaged<br>connected part·Check flow of<br>electricity between<br>Pertinent terminal·In case of no flow of<br>electricity,<br>substitute Assy for<br>main circular<br>·In case of no<br>connection, try to<br>connect with<br>leading<br>·In case of cutting<br>wire or damaged,<br>substitute step<br>motor④Occurrence<br>of paper jamASee cause ⑤ of phenomenon 1⑥ Wear or<br>damage of the<br>teeth of the<br>gearsB·Check the gear for<br>wear or damage·If there is wear or<br>damage, replace<br>the pertinent gear⑥ Wear of the<br>Rubber RollerB·Check the surface of<br>the Rubber Roller for<br>wear·If the Rubber Roller<br>is worn, replace it⑦ Deformation<br>Ø fleerB·Check to be<br>something in Gear<br>and to be well touched·If deformed, replace<br>the pertinent Shaft<br>Roller⑧ The Shaft<br>@ Turning<br>direction of<br>Gar ofB·Check to be<br>something in Gear<br>and to be well touched·If deformed, replace<br>the pertinent Shaft<br>removed wire                                                                                                    |                |                  | 2 Detect in     | В     | <ul> <li>Apply 24V to motor</li> </ul> | <ul> <li>Substitute if motor is</li> </ul> |
| ③ In proper<br>connection or<br>damage of<br>terminal<br>connector in<br>step motor, or<br>cutting of wise<br>or damaged<br>connected part       B       -Check flow of<br>electricity between<br>Pertinent terminal       -In case of no flow of<br>electricity, substitute Assy for<br>main circular         ③ In proper<br>damage of<br>terminal       See postor       -In case of no       -connection, try to<br>connect with<br>leading         • Or damaged<br>connected part       • Or damaged,<br>substitute step<br>motor       -In case of cutting<br>wire or damaged,<br>substitute step<br>motor         ④ Occurrence<br>of paper jam       A       See cause ⑤ of phenomenon 1         ⑤ Wear or<br>damage of the<br>teeth of the<br>gears       B       -Check the gear for<br>wear or damage       -If there is wear or<br>damage, replace<br>the pertinent gear         ⑥ Wear of<br>damage of the<br>teeth of the<br>gears       B       -Check the surface of<br>the Rubber Roller for<br>wear       -If the Rubber Roller<br>is worn, replace it         ⑦ Deformation<br>of the spring<br>Roller       B       -Check to be<br>something in Gear<br>malfunction       -If deformed, replace<br>the pertinent Shaft<br>Roller         ⑧ Turning<br>direction of       B       -Check to be<br>something in gear and<br>contexter       -If deformed, replace<br>the pertinent Shaft<br>Roller                                                                                                    |                |                  | step motor      |       | and check to turn                      | not in turning                             |
| connection or<br>damage of<br>terminal<br>connector in<br>step motor, or<br>cutting of wise<br>or damaged<br>connected partelectricity between<br>Pertinent terminalelectricity,<br>substitute Assy for<br>main circular<br>·In case of no<br>connection, try to<br>connect with<br>leading<br>·In case of cutting<br>wire or damaged,<br>substitute step<br>motor@Occurrence<br>of paper jamASee cause (5) of phenomenon 1<br>of paper jam·If there is wear or<br>damage, replace<br>the pertinent gear@Occurrence<br>of paper jamB·Check the gear for<br>wear or damage·If there is wear or<br>damage, replace<br>the pertinent gear@Wear or<br>damage of the<br>gearsB·Check the surface of<br>the Rubber Roller for<br>wear·If the Rubber Roller<br>is worn, replace it<br>wear@Deformation<br>of the spring<br>RollerB·Check if the Shaft<br>Roller has become<br>deformed·If deformed, replace<br>it with a new spring@Turning<br>direction of<br>garB·Check to be<br>something in Gear<br>and to be well touched<br>something in gear and<br>the purple deformed·If deformed, replace<br>it with a new spring                                                                                                    |                |                  | ③In proper      | В     | <ul> <li>Check flow of</li> </ul>      | <ul> <li>In case of no flow of</li> </ul>  |
| damage of<br>terminal<br>connector in<br>step motor, or<br>cutting of wise<br>or damaged<br>connected part       Pertinent terminal<br>substitute Assy for<br>main circular         ·In case of no<br>connection, try to<br>connect with<br>leading         ·In case of counce with<br>leading         ·In case of counce with<br>leading         ·In case of counce with<br>leading         ·In case of counce with<br>leading         ·In case of counce with<br>leading         ·In case of counce with<br>leading         ·In case of counce<br>of paper jam         ·In case of the<br>teeth of the<br>gears         ·In case of the<br>teeth of the<br>redears         ·In case of the<br>teeth of the<br>redears         ·In case of counce<br>·In case of cutting<br>wire or damaged,<br>substitute step<br>motor         ·In case of cutting<br>ware or damage         ·In case of cutting<br>ware or damage         ·In the subber coller<br>is worn, replace         ·In the subber coller<br>vear         ·In the subber coller<br>is worn, replace it<br>wear         ·In the shaft<br>coller       ·In the subber coller<br>is worn, replace         ·In the shaft<br>coller       ·In the subber coller<br>is worn, replace         ·In the shaft<br>coller       ·In the subber coller<br>is worn, replace         ·In the shaft<br>connect connect connect connect connect connect connect connect connect connect connect connect connect connect connect connect connect connect connect connect connect connect connect connect connect connect connect connect connect connect connect connect                                                                                                     |                |                  | connection or   |       | electricity between                    | electricity,                               |
| terminal       connector in       main circular         step motor, or       in case of no         cutting of wise       connection, try to         or damaged       in case of cutting         connected part       in case of cutting         @Occurrence       A         See cause (5) of phenomenon 1         family black       of paper jam         (5)Wear or       B         cetth of the       B         gears       -Check the gear for         (6)Wear of the       B         Rubber Roller       -Check the surface of         The Rubber Roller       -If the Rubber Roller for         Wear       -Check the Shaft         Roller       B       -Check the Shaft         @The Shaft       B       -Check to be         Roller rotates       something in Gear         and to be well touched       -If deformed, replace         (1) Turning       B       -Check to be         Suber Roller       -If deformed, replace         Roller       -Something in Gear         Roller       -Something in gear and         Roller       -Check to be         Suber Roller       -Check to be         Roller       -Check to be                                                                                                    |                |                  | damage of       |       | Pertinent terminal                     | substitute Assy for                        |
| connector in<br>step motor, or<br>cutting of wise<br>or damaged<br>connected part-In case of no<br>connection, try to<br>connect with<br>leading<br>-In case of cutting<br>wire or damaged,<br>substitute step<br>motor@Occurrence<br>of paper jamA<br>See cause (5) of phenomenon 1@Occurrence<br>of paper jamA<br>See cause (5) of phenomenon 1@Wear or<br>damage of the<br>teeth of the<br>gearsB<br>Check the gear for<br>wear or damage@Wear or<br>damage of the<br>teeth of the<br>gearsB<br>Check the surface of<br>the Rubber Roller for<br>wear@Deformation<br>of the spring<br>RollerB<br>Check the Shaft<br>Roller has become<br>deformed@The Shaft<br>Roller rotates<br>malfunctionB<br>Something in Gear<br>and to be well touched<br>something in gear and<br>the new louched@Turning<br>direction of<br>CearB<br>Check to be<br>something in gear and<br>to be weil touched<br>the pertinent Shaft<br>Roller@Turning<br>direction of<br>cearB<br>Something in gear and<br>to be weil touched<br>the pertinent sear@Turning<br>direction of<br>cearB<br>Something in gear and<br>to be weil touchedImage:<br>something in gear and<br>cear-If deformed, replace<br>the pertinent Shaft<br>Roller                                                                                                    |                |                  | terminal        |       |                                        | main circular                              |
| step motor, or<br>cutting of wise<br>or damaged<br>connected part       connection, try to<br>connect with<br>leading         @Occurrence<br>of paper jam       A       See cause (\$) of phenomenon 1         @Occurrence<br>of paper jam       A       See cause (\$) of phenomenon 1         (\$)Wear or<br>damage of the<br>teeth of the<br>gears       B       ·Check the gear for<br>wear or damage       ·If there is wear or<br>damage, replace<br>the pertinent gear         (\$)Wear or<br>damage of the<br>teeth of the<br>gears       B       ·Check the surface of<br>the Rubber Roller for<br>wear       ·If the Rubber Roller<br>is worn, replace it         (\$)Deformation<br>of the spring<br>Roller       B       ·Check if the Shaft<br>Roller has become<br>deformed       ·If deformed, replace<br>it with a new spring<br>deformed         (\$)Turning<br>direction of<br>gear       B       ·Check to be<br>something in gear and<br>to be well touched       ·If deformed, replace<br>the pertinent Shaft<br>Roller                                                                                                    |                |                  | connector in    |       |                                        | <ul> <li>In case of no</li> </ul>          |
| cutting of wise<br>or damaged<br>connected partconnect with<br>leading<br>. In case of cutting<br>wire or damaged,<br>substitute step<br>motor④Occurrence<br>of paper jamASee cause ⑤ of phenomenon 1⑥Wear or<br>damage of the<br>teeth of the<br>gearsB·Check the gear for<br>wear or damage·If there is wear or<br>damage, replace<br>the pertinent gear⑥Wear of the<br>gearsB·Check the surface of<br>the Rubber Roller·If the Rubber Roller<br>is worn, replace it⑦Deformation<br>of the spring<br>RollerB·Check the shaft<br>reformed·If deformed, replace<br>it with a new spring⑧Turning<br>direction of<br>@TurningB·Check to be<br>something in Gear<br>and to be well touched·If deformed, replace<br>the pertinent Shaft<br>Roller                                                                                                    |                |                  | step motor, or  |       |                                        | connection, try to                         |
| or damaged<br>connected part       Images<br>and the pertinent Shaft<br>malfunction       Images<br>and to be well touched<br>and to be well touched<br>and to be well touched<br>and to be well touched<br>and to be well touched<br>and to be well touched<br>and to be well touched<br>and to be well touched<br>and to be well touched<br>and to be well touched<br>and to be well touched<br>and to be well touched<br>and to be well touched<br>and touched<br>and touched<br>an |                |                  | cutting of wise |       |                                        | connect with                               |
| connected part-In case of cutting<br>wire or damaged,<br>substitute step<br>motor④ Occurrence<br>of paper jamASee cause ⑤ of phenomenon 1⑥ Wear or<br>damage of the<br>teeth of the<br>gearsB-Check the gear for<br>wear or damage·If there is wear or<br>damage, replace<br>the pertinent gear⑥ Wear of the<br>gearsB·Check the surface of<br>the Rubber Roller for<br>wear·If the Rubber Roller<br>is worn, replace it⑦ Deformation<br>of the spring<br>RollerB·Check if the Shaft<br>Roller has become<br>deformed·If deformed, replace<br>it with a new spring⑧ The Shaft<br>malfunctionB·Check to be<br>something in Gear<br>and to be well touched·If deformed, replace<br>the pertinent Shaft<br>Roller⑨ Turning<br>GranB·Check to be<br>something in gear and<br>to be well touched·If Remove dusts<br>removed wire<br>removed wire                                                                                                    |                |                  | or damaged      |       |                                        | leading                                    |
| Image: Construction of the spring Roller       A       See cause (5) of phenomenon 1         (1) Deformation of the spring Roller       B       ·Check the gear for wear or damage       ·If there is wear or damage, replace the pertinent gear         (2) Deformation of the spring Roller       B       ·Check the surface of the Rubber Roller for wear       ·If the Rubber Roller is worn, replace it wear         (3) Deformation of the spring Roller       B       ·Check the surface of the Rubber Roller for wear       ·If deformed, replace it wear         (3) Turning direction of Gear       B       ·Check to be something in Gear and to be well touched       ·If deformed, replace the pertinent Shaft Roller                                                                                                    |                |                  | connected part  |       |                                        | In case of cutting                         |
| ④Occurrence       A       See cause (s) of phenomenon 1         ④ Occurrence of paper jam       A       See cause (s) of phenomenon 1         ⑤ Wear or       B       ·Check the gear for wear or damage       ·If there is wear or damage, replace the pertinent gear         ⑥ Wear of the gears       ·Check the surface of the Rubber Roller       ·If the Rubber Roller for wear       ·If the Rubber Roller is worn, replace it         ⑦ Deformation of the spring Roller       B       ·Check if the Shaft Roller has become deformed       ·If deformed, replace it with a new spring         ⑧ The Shaft malfunction       B       ·Check to be something in Gear and to be well touched       ·If deformed, replace the pertinent Shaft Roller         ⑨ Turning direction of Gear       B       ·Check to be something in gear and to be well touched       ·If deformed, replace the pertinent Shaft Roller                                                                                                    |                |                  |                 |       |                                        | wire or damaged,                           |
| ④Occurrence<br>of paper jam       A       See cause ⑤ of phenomenon 1         ⑥Wear or<br>damage of the<br>teeth of the<br>gears       B       ·Check the gear for<br>wear or damage       ·If there is wear or<br>damage, replace<br>the pertinent gear         ⑥Wear of the<br>gears       B       ·Check the surface of<br>the Rubber Roller       ·If the Rubber Roller<br>is worn, replace it         ⑦Deformation<br>of the spring<br>Roller       B       ·Check if the Shaft<br>Roller has become<br>deformed       ·If deformed, replace<br>it with a new spring         ⑧The Shaft<br>Roller rotates<br>malfunction       B       ·Check to be<br>something in Gear<br>and to be well touched       ·If deformed, replace<br>the pertinent Shaft<br>Roller                                                                                                    |                |                  |                 |       |                                        | substitute step                            |
| (4) Occurrence<br>of paper jamASee cause (5) of phenomenon 1(5) Wear or<br>damage of the<br>teeth of the<br>gearsB·Check the gear for<br>wear or damage·If there is wear or<br>damage, replace<br>the pertinent gear(6) Wear of the<br>Rubber RollerB·Check the surface of<br>the Rubber Roller for<br>wear·If the Rubber Roller<br>is worn, replace it(7) Deformation<br>of the spring<br>RollerB·Check if the Shaft<br>Roller has become<br>deformed·If deformed, replace<br>it with a new spring(8) The Shaft<br>malfunctionB·Check to be<br>something in Gear<br>and to be well touched·If deformed, replace<br>the pertinent Shaft<br>Roller(9) Turning<br>direction of<br>cearB·Check to be<br>something in gear and<br>the pertinent Shaft<br>Roller·If deformed, replace<br>the pertinent Shaft<br>Roller                                                                                                    |                |                  |                 |       |                                        | motor                                      |
| Or paper JamBCheck the gear for<br>wear or damageIf there is wear or<br>damage, replace<br>the pertinent gear③Wear of the<br>gearsBCheck the surface of<br>the Rubber RollerIf the Rubber Roller<br>is worn, replace it⑥Wear of the<br>Rubber RollerBCheck the surface of<br>the Rubber Roller for<br>wearIf the Rubber Roller<br>is worn, replace it⑦Deformation<br>of the spring<br>RollerBCheck if the Shaft<br>Roller has become<br>deformedIf deformed, replace<br>it with a new spring⑧The Shaft<br>malfunctionBCheck to be<br>something in Gear<br>and to be well touchedIf deformed, replace<br>the pertinent Shaft<br>Roller⑨Turning<br>direction of<br>chearBCheck to be<br>something in gear and<br>to be well touchedIf deformed view                                                                                                    |                |                  | (4)Occurrence   | A     | See cause (5) of                       | phenomenon 1                               |
| Swear of<br>damage of the<br>teeth of the<br>gearsBCheck the gear for<br>wear or damageIn there is wear of<br>damage, replace<br>the pertinent gear(i) Wear of the<br>gearsB·Check the surface of<br>the Rubber Roller·If the Rubber Roller<br>is worn, replace it(i) Deformation<br>of the spring<br>RollerB·Check if the Shaft<br>Roller has become<br>deformed·If deformed, replace<br>it with a new spring(i) Deformation<br>of the spring<br>RollerB·Check to be<br>something in Gear<br>and to be well touched·If deformed, replace<br>it with a new spring(ii) Turning<br>direction of<br>GearB·Check to be<br>something in gear and<br>to be well touched·If deformed, replace<br>the pertinent Shaft<br>Roller                                                                                                    |                |                  |                 | Р     | Check the secretor                     | If there is wear or                        |
| damage of the teeth of the gears       wear of damage       damage, replace the pertinent gear                                                                                                    |                |                  | 5 wear or       | В     | Check the gear for                     |                                            |
| Iteeth of the<br>gearsB·Check the surface of<br>the Rubber Roller for<br>wear·If the Rubber Roller<br>is worn, replace it⑦ Deformation<br>of the spring<br>RollerB·Check if the Shaft<br>Roller has become<br>deformed·If deformed, replace<br>it with a new spring⑧ The Shaft<br>Roller rotates<br>malfunctionB·Check to be<br>something in Gear<br>and to be well touched·If deformed, replace<br>it with a new spring⑨ Turning<br>direction ofB·Check to be<br>something in gear and<br>something in gear and<br>removed wire·If deformed, replace<br>the pertinent Shaft<br>Roller                                                                                                    |                |                  | damage of the   |       | wear or damage                         | damage, replace                            |
| gearsBCheck the surface of<br>the Rubber Roller for<br>wearIf the Rubber Roller<br>is worn, replace it⑦Deformation<br>of the spring<br>RollerBCheck if the Shaft<br>Roller has become<br>deformedIf deformed, replace<br>it with a new spring⑧The Shaft<br>Roller rotates<br>malfunctionBCheck to be<br>something in Gear<br>and to be well touchedIf deformed, replace<br>the pertinent Shaft<br>Roller⑨Turning<br>direction ofBCheck to be<br>something in gear and<br>something in gear and<br>to be well touchedIf deformed, replace<br>the pertinent Shaft<br>Roller                                                                                                    |                |                  |                 |       |                                        | the pertinent gear                         |
| Image: Second constraint of the second constraints of the second constraints of the second                                                                                                    |                |                  | gears           | D     | Check the surface of                   | lf the Dubber Deller                       |
| Rubbel Roller       The Rubbel Roller for wear       Ts worn, replace it wear         Image: The Rubbel Roller       Image: Rubbel Roller for wear       The Rubbel Roller for wear         Image: The Rubbel Roller       Image: Rubbel Roller for wear       The Rubbel Roller for wear         Image: The Rubbel Roller       Image: Rubbel Roller for wear       The Rubbel Roller for med, replace it with a new spring         Roller       Roller for med       Roller for med       The Rubbel Roller for med         Image: Roller       Image: Rubbel Roller for med       The Roller for med       The Rubbel Roller for med         Image: Roller       Image: Rubbel Roller for med       Rubbel Roller for med       The Rubbel Roller for med         Image: Roller       Image: Rubbel Roller       Image: Rubbel Roller for med       The Rubbel Roller for med       The Rubbel Roller for med         Image: Roller       Image: Rubbel Roller       Image: Rubbel Roller       The Rubbel Roller for med       The Rubbel Roller for med         Image: Roller       Image: Rubbel Roller       Image: Rubbel Roller       The Rubbel Roller for med       The Rubbel Roller for med         Image: Roller       Image: Rubbel Roller       Image: Rubbel Roller       The Rubbel Roller for med       The Rubbel Roller for med         Image: Roller       Image: Rubbel Roller       Image: Rubel Roller       The Rubel Roller                                                                                                    |                |                  | Ovear of the    | D     | the Dubber Deller for                  | I the Rubber Roller                        |
| ⑦Deformation<br>of the spring<br>Roller       B       ·Check if the Shaft       ·If deformed, replace<br>it with a new spring         ⑧The Shaft       B       ·Check to be       ·If deformed, replace         ⑧The Shaft       B       ·Check to be       ·If deformed, replace         ⑧The Shaft       B       ·Check to be       ·If deformed, replace         ⑨Turning       B       ·Check to be       ·If deformed, replace         ⑨Turning       B       ·Check to be       ·Remove dusts         ⑨Turning       B       ·Check to be       ·Remove dusts         @rection of       something in gear and       removed wire                                                                                                    |                |                  |                 |       |                                        | is worn, replace it                        |
| of the spring<br>Roller       Roller has become<br>deformed       it with a new spring         Image: String Roller       Roller has become<br>deformed       it with a new spring         Image: String Roller       Roller has become<br>deformed       it with a new spring         Image: String Roller       Image: String Roller       Image: String Roller         Image: String Roller       Image: String Roller       Image: String Roller         Image: String Roller       Image: String Roller       Image: String Roller         Image: String Roller       Image: String Roller       Image: String Roller         Image: String Roller       Image: String Roller       Image: String Roller         Image: String Roller       Image: String Roller       Image: String Roller         Image: String Roller       Image: String Roller       Image: String Roller         Image: String Roller       Image: String Roller       Image: String Roller         Image: String Roller       Image: String Roller       Image: String Roller         Image: String Roller       Image: String Roller       Image: String Roller         Image: String Roller       Image: String Roller       Image: String Roller         Image: String Roller       Image: String Roller       Image: String Roller         Image: String Roller       Image: String Roller       Image: String Roller                                                                                                    |                |                  | 7 Deformation   | R     | Check if the Shoft                     | If deformed rankage                        |
| Roller     Roller     Roller     Roller     It with a new spring<br>deformed       Image: Both Shaft<br>Roller rotates     B     ·Check to be<br>something in Gear     ·If deformed, replace       Image: Both Shaft<br>Roller rotates     B     ·Check to be<br>something in Gear     ·If deformed, replace       Image: Both Shaft<br>Roller rotates     B     ·Check to be<br>something in gear and<br>remove dusts     ·Remove dusts       Image: Both Shaft<br>Roller     Something in gear and<br>removed wire     ·Remove dusts                                                                                                    |                |                  | of the spring   | D     | Dollar has become                      | it with a new enring                       |
| Iteration     Iteration       Image: String in the image: String in the image: String i                                                                                                    |                |                  | Roller          |       | deformed                               | it with a new spring                       |
| Image: Solution of Control of the pertinent of the pertinent of the pertin                                                                                                    |                |                  | 8The Shaft      | R     | ·Check to he                           | If deformed replace                        |
| malfunction     and to be well touched     Roller       Imalfunction     Imalfunction     Imalfunction       Imalfunction     Imalfunction     Imalfunction   <                                                                                                    |                |                  | Roller rotates  |       | something in Gear                      | the pertinent Shaft                        |
| Image: Sector of the sector of the sector                                                                                                    |                |                  | malfunction     |       | and to be well touched                 | Roller                                     |
| direction of something in gear and removed wire                                                                                                    |                |                  | (9)Turning      | B     | ·Check to be                           | ·Remove dusts                              |
| Gear to be well to used                                                                                                    |                |                  | direction of    |       | something in dear and                  | removed wire                               |
|                                                                                                    |                |                  | Gear            |       | to be well touched                     |                                            |

| Phenomenon    | Condition           | Cause                    | Level | Check point & Method                  | Repair Method                           |
|---------------|---------------------|--------------------------|-------|---------------------------------------|-----------------------------------------|
| 8. Uneven     | Uneven line         | 1 Defective              | Α     | See cause ① of                        | phenomenon 1                            |
| paper         | spacing of the      | paper supply             |       |                                       |                                         |
| feeding pitch | printed paper       | 2 Deformation            | В     | See cause ⑦ of                        | phenomenon 1                            |
|               |                     | of the Spring            |       |                                       |                                         |
|               |                     | Roller                   |       |                                       |                                         |
|               |                     | 3Wear of the             | В     | See cause 6 of                        | phenomenon 1                            |
|               |                     | Rubber Roller            |       |                                       |                                         |
|               |                     | 4 The Shaft              | В     | See cause (8) of                      | phenomenon 1                            |
|               |                     | Roller rotates           |       |                                       |                                         |
|               |                     | malfunction              |       |                                       |                                         |
|               |                     | 5 Wear or                | В     | See cause (5) of                      | phenomenon 1                            |
|               |                     | damage of the            |       |                                       |                                         |
|               |                     | teeth of the             |       |                                       |                                         |
|               |                     | gears                    |       |                                       |                                         |
|               |                     | 6 Deformation            | В     | ·Check if Platen Paper                | ·If deformed, replace                   |
|               |                     | of the Platen            |       | Guide has become                      | it with a new platen                    |
|               |                     | Paper Guide              |       | deformed                              | Paper Guide                             |
|               |                     | 710                      |       |                                       |                                         |
|               |                     | ⑦Bad turning             | Α     | See cause (9) of                      | phenomenon 1                            |
|               |                     | of gear                  |       |                                       |                                         |
| 9. Ribbon     | Despite normal      | ①The ratchet             | А     | <ul> <li>Check whether the</li> </ul> | ·Replace it if                          |
| mechanism     | operation of        | of Ribbon                |       | ratchet of Ribbon                     | damaged or worn                         |
| does not      | the printing        | Cassette is              |       | Cassette is damage or                 | out                                     |
| function      | mechanism,          | damaged or               |       | worn out                              |                                         |
|               | the ribbon not      | worn out                 |       |                                       |                                         |
|               | feed                | 2 Wear or                | A     | <ul> <li>Check ribbon feed</li> </ul> | <ul> <li>If there is wear or</li> </ul> |
|               |                     | damage of the            |       | Assy and gear                         | damage, replace it                      |
|               |                     | teeth of the             |       | reduction a, b, c for                 |                                         |
|               |                     | gears                    |       | wear of damage                        |                                         |
| 10. Defective | When the            | 1)Other                  | В     | <ul> <li>Check if other</li> </ul>    | <ul> <li>Clean out any</li> </ul>       |
| paper         | paper is            | substances               |       | substance may exist                   | particles with a                        |
| insertion     | inserted, it        | may exist in             |       | in paper passing track                | vacuum cleaner                          |
|               | jams or does        | paper passing            |       |                                       |                                         |
|               | not come out to     | track                    |       |                                       |                                         |
|               | the exit            | <sup>(2)</sup> Method of | A     | Check if paper is                     | ·Always insert the                      |
|               |                     | paper insertion          |       | inserted according to                 | paper according to                      |
|               |                     |                          |       | the method described                  | the method                              |
| 44 NI-        | Nie oor alder en of |                          |       | Oh a shi h a travia a sa              | described                               |
| TT. NO        | NO WORKING OF       |                          | В     | Check betraying or                    |                                         |
| working on    | in opito of         | from damage              |       | damage, transform of                  |                                         |
| noon          |                     | of transforming          |       | spring solenoid                       | IL                                      |
| shirting      | normally            | or spring                |       |                                       | ·In case of damage                      |
|               | moving printing     | solenoid                 |       |                                       |                                         |
|               |                     |                          |       |                                       | substitute by new                       |
|               |                     | 0                        | D     | Chock botroving from                  | Substitute with new                     |
|               |                     | 2                        | D     | spring shift clutch and               | Substitute with new                     |
|               |                     |                          |       | domogo and                            | with it in and of                       |
|               |                     |                          |       | transform of it                       | hetraving                               |
|               |                     |                          |       |                                       | In case of damage                       |
|               |                     |                          |       |                                       | or transform of it                      |
|               |                     |                          |       |                                       | substitute hv new                       |
|               |                     |                          |       |                                       | spring                                  |
|               |                     | 3 Attrition or           |       | ·Measure exterior                     | In case of attrition or                 |
|               |                     | damage of shift          |       | diameter of spring                    | damage, substitute                      |
|               |                     | cam shift                |       | shift clutch and check                | them                                    |
|               |                     |                          |       | with eyes                             | -                                       |

| Phenomenon                                 | Condition | Cause                                                                          | Level | Check point & Method                                                                                               | Repair Method                                                                                   |  |
|--------------------------------------------|-----------|--------------------------------------------------------------------------------|-------|----------------------------------------------------------------------------------------------------|-------------------------------------------------------------------------------------------------|--|
| 12. No<br>working of<br>Solenoid           |           | ①Entry of<br>solenoid is cut                                                   | В     | ·Measure resistant<br>value between<br>terminal of solenoid<br>resistance: Some<br>70±10% (25℃)                    | <ul> <li>In case cutting<br/>substitute solenoid</li> </ul>                                     |  |
|                                            |           | ②Gear tooth<br>cam, ratchet<br>and ribbon<br>frame get<br>dusted or<br>altered | A     | Check with eyes<br>transforming or<br>dusting in gear tooth,<br>cam, ratchet, and<br>ribbon frame                  | <ul> <li>Substitute dust to<br/>take out or part</li> </ul>                                     |  |
| 13. No<br>working of<br>ribbon<br>rotating |           | ①Transforming<br>or damage of<br>spring shift<br>clutch                        | В     | See cause ② of p                                                                                                   | phenomenon 12                                                                                   |  |
|                                            |           | ②Attrition or<br>damage of shift<br>cam, shift<br>ratchet                      | В     | See cause ③ of p                                                                                                   | phenomenon 12                                                                                   |  |
|                                            |           | ③Transform or<br>damage of<br>ribbon frame                                     | В     | •Measure size of the<br>part moving cam of<br>ribbon frame,<br>measure horizontal<br>degree and check with<br>eyes | <ul> <li>In case of transform<br/>or damage of ribbon<br/>frame, substitute<br/>them</li> </ul> |  |
|                                            |           | ④Betray of ribbon papers                                                       | A     | <ul> <li>Check with eyes</li> <li>ribbon paper in ribbon</li> <li>frame</li> </ul>                                 | <ul> <li>Set ribbon paper fit<br/>ably with ribbon<br/>frame</li> </ul>                         |  |
|                                            |           | 5 Volume of ribbon                                                             | A     | <ul> <li>Different with each<br/>other of color and rate<br/>of ribbon</li> </ul>                                  | ·Ribbon substitute                                                                              |  |
### 8-6-4 Assignment Connector Pin

### 8-6-4-1 Connector 30pin

- \* Connector: Head, head carriage/paper feed step motor, solenoid P/E sensor, control \* Model: 1.0mm FFC cable
- - Mechanism side: 403-030-099-061

### [Taiwan TACK co.]

| P/N | In or Out | Description  |
|-----|-----------|--------------|
| 1   | Output    | head #6      |
| 2   | Output    | head #8      |
| 3   | Output    | head #4      |
| 4   | Output    | head #9      |
| 5   | Output    | head #2      |
| 6   | Input     | head com 24V |
| 7   | Input     | head com 24V |
| 8   | Input     | head com 24V |
| 9   | Output    | head #3      |
| 10  | Output    | head #5      |
| 11  | Output    | head #1      |
| 12  | Output    | head #7      |
| 13  | Output    | thermistor   |
| 14  | Output    | ground       |
| 15  | Output    | ground       |

| P/N | In or Out | Description               |
|-----|-----------|---------------------------|
| 16  | Output    | ground                    |
| 17  | Output    | ground                    |
| 18  | Input     | head carriage control sig |
| 19  | Output    | CA                        |
| 20  | Output    | СВ                        |
| 21  | Input     | Vcc(5V)                   |
| 22  | Input     | Vcc(5V)                   |
| 23  | Input     | paper feed control sig    |
| 24  | Output    | PA                        |
| 25  | Output    | PB                        |
| 26  | Output    | home send output          |
| 27  | Output    | paper end output          |
| 28  | Input     | 24V                       |
| 29  | Input     | sol +(24V)                |
| 30  | Output    | sol -                     |

8-6-4-2 Connector 14pin

- \* Connector: Head control
- \* Model: Mechanism side : GF120-14S-Ls

#### [LG cable co.]

| P/N | In or Out | Description    |
|-----|-----------|----------------|
| 1   | Output    | thermistor (-) |
| 2   | Input     | thermistor (+) |
| 3   | Output    | head #7        |
| 4   | Output    | head #1        |
| 5   | Output    | head #5        |
| 6   | Output    | head #3        |
| 7   | Input     | com(24V)       |
| 8   | Input     | com(24V)       |
| 9   | Input     | com(24V)       |
| 10  | Output    | head #2        |
| 11  | Output    | head #9        |
| 12  | Output    | head #4        |
| 13  | Output    | head #8        |
| 14  | Output    | head #6        |

### 8-7 Disassembly

To disassemble this printer, perform the assembly procedures described in section 8-8 Assembly in the reverse sequence. First, the main assembly blocks are disassembled and divided into the sub-assembly blocks, then each of the individual blocks is disassembled.

Disassembling printer components beyond the example shown in exploded view of SMP-710/710N at the PPL may result in damage to the printer and its functions, so you are advised not to do so.

### 8-8 Assembly

The assembly process is divided into the sub-assembly and main assembly procedures. First, assemble the sub- assembly, then proceed to assembling the main assemblies.

Perform assembly while referring to component shapes and mounting positions shown in exploded view.

The '\*' symbol in the "Assembly Step" column indicates the need for a (Check) or (Adjustment). The (Adjustment) process is explained in section 8-9. Even if only a small amount of disassembly has been performed, confirm the presence/absence of the pertinent adjustment point during assembly.

Circled numbers in the "Assembly Step" column indicate that lubrication is required during assembly of the component and that such lubrication will be difficult unless performed during assembly.

Details on the application of lubricants or adhesives, including point that require application after total assembly of the printer, are described in section 8-4 Lubrication and Adhesive Application perform such application while referring to exploded view.

All small parts are represented by abbreviations as listed in the table below.

\* List of abbreviations for small parts

| Abbreviation | Explanation                     |  |
|--------------|---------------------------------|--|
| WBH          | Washer faced Binding Head Screw |  |
| PH           | Pan Head machine screw          |  |
| WPH          | Washer faced Pin Head Screw     |  |
| T/T PH       | Pan Head Taptite screw          |  |
| T/P PH       | Pan Head Tapping Screw          |  |
| PW           | Plain washer                    |  |
| WW           | Wave Washer                     |  |
| PSW          | Poly slide washer with slit     |  |
| SP           | Spring pin                      |  |
| RE           | Retaining ring type-E           |  |
| PP           | Parallel pin                    |  |
| FS           | Franged Screw                   |  |

#### 8-8-1 Sub-assemblies

### 8-8-1-1 Carriage Head Assy

| Name of Parts                         | Method and Procedure                                                                                                    | Drawings |
|---------------------------------------|----------------------------------------------------------------------------------------------------|----------|
| 1 BERIN G FE (2ea)<br>2 CARRIAGE HEAD | <ol> <li>At first, set the ①BERIN G FE<br/>to be inserted into the shaft of JIG.</li> <li>* Notice: The direction of insert<br/>is to locate frange downward.</li> <li>And then, set a ②CARRIAGE HEAD<br/>to be inserted into the shaft of JIG.</li> <li>Next, set other ①BERIN G FE to be<br/>inserted into the shaft of JIG.</li> <li>* Notice: The direction of insert is to<br/>locate frange upward.</li> <li>Lastly, insert two ①BERIN G FE in<br/>the ②CARRIAGE HEAD by pushing<br/>the handler of Lever Press.</li> <li>&lt; Check Point&gt;</li> <li>Check improper insertion of ①BERIN<br/>G FE and fraction of ②CARRIAGE<br/>HEAD.</li> </ol> |          |

### 8-8-1-2 Lever Ribbon Feed Assy

| Name of Parts                                                                                                    | Method and Procedure                                                                                                    | Drawings |
|----------------------------------------------------------------------------------------------------|----------------------------------------------------------------------------------------------------|----------|
| <ul> <li>1 SHAFT REDUCTION<br/>"B"</li> <li>2 LEVER RIBON FEED</li> <li>3 GEAR REDUCTION<br/>"B"</li> <li>4 WAVE WASHER</li> <li>5 E-RING (ø2.5)</li> </ul> | <ol> <li>At first, Grease ①SHAFT on the ②<br/>LEVER RIBBON FEED with HG-<br/>31S.</li> <li>And then, Assemble ④WAVE<br/>WASHER and Grease ④WAVE<br/>WASHER.</li> <li>Last, assemble ③GEAR<br/>REDUCTION "B" and ⑤E-RING<br/>(ø2.5).</li> </ol> |          |

### 8-8-1-3 Ribbon Feeder Assy

| Name of Parts                                                                                       | Method and Procedure                                                                                                    | Drawings |
|----------------------------------------------------------------------------------------------------|----------------------------------------------------------------------------------------------------|----------|
| <ol> <li>SPRING RIBBON<br/>FEEDER</li> <li>RIBBON FEEDER</li> <li>GEAR RIBBON<br/>FEEDER</li> </ol> | <ol> <li>Grease ①SPRING RIBBON<br/>FEEDER with HG-31S and insert<br/>that into ②RIBBON FEEDER.</li> <li>And then, insert ③GEAR RIBBON<br/>FEEDER to fit the section of hook.</li> </ol> |          |
|                                                                                                    |                                                                                                    |          |

8-8-1-4 Lever Tension Belt C Assy

| Name of Parts                                                                                                    | Method and Procedure                                                                                                    | Drawings |
|----------------------------------------------------------------------------------------------------|----------------------------------------------------------------------------------------------------|----------|
| <ul> <li>1SHAFT PULLEY</li> <li>2LEVER TENSION<br/>BELT</li> <li>3PULLEY</li> <li>WASHER<br/>(2.6*5.0*0.5)</li> </ul> | <ol> <li>At first, grease ①SHAFT PULLEY<br/>with HG-31S.</li> <li>Next insert ③PULLEY and then<br/>assemble ④WASHER (2.6*5.0*0.5).</li> <li><check point=""><br/>Check ③PULLEY to rotate smoothly.</check></li> </ol> | 3        |
|                                                                                                    |                                                                                                    |          |

### 8-8-1-5 Sub PCB Assy

| Name of Parts                           | Method and Procedure                                                                                                    | Drawings |
|-----------------------------------------|----------------------------------------------------------------------------------------------------|----------|
| 1SUB PCB<br>2SWITCH LEVER<br>3WIRE ASSY | <ol> <li>Insert ②SWITCH LEVER to fit the<br/>hole of ①SUB PCB.</li> <li>And then, solder the land on the<br/>①SUB PCB bottom side and attach<br/>the ③WIRE ASSY on the land A, G.</li> <li><check point=""></check></li> <li>After soldering, check the frozen lead<br/>and short.</li> </ol> |          |

### 8-8-1-6 Cover Head Assy

| Name of Parts                                                        | Method and Procedure                                                                                                    | Drawings |
|----------------------------------------------------------------------|----------------------------------------------------------------------------------------------------|----------|
| 1 COVER HEAD<br>2 SCREW MANUAL<br>3 E-RING (Ø2.5)<br>4 CAUTION LABEL | <ol> <li>Insert the ②SCREW MANUAL into<br/>the right side hole of ①COVER<br/>HEAD.</li> <li>And then, assemble ③E-RING onto<br/>the starting point of a spiral during<br/>adhering closely to the ①COVER<br/>HEAD.</li> <li>Paste the ④CAUTION LABEL on<br/>the right bottom side.</li> </ol> |          |

### 8-8-1-7 Bracket PF "R" Assy

| Name of Parts                                                                                                    | Method and Procedure                                                                                                    | Drawings |
|----------------------------------------------------------------------------------------------------|----------------------------------------------------------------------------------------------------|----------|
| <ul> <li>1) BRACKET P/F "R"</li> <li>2) GEAR PF IDLE</li> <li>3) GEAR KNOB</li> <li>4) GEAR KNOB IDLE</li> <li>5) WASHER (1.6*3*0.3)</li> </ul> | <ol> <li>At first, grease the small shaft of<br/>①BRACKET P/F "R" with EM-501.<br/>Next, insert ②GEAR PF IDLE,<br/>③GEAR KNOB, and ④GEAR<br/>KNOB IDLE. Lastly, assemble<br/>⑤WASHER.         </li> <li>Grease the outer diameter of gear<br/>with EM-501.         </li> <li>Check Point&gt;<br/>Check ③GEAR KNOB to rotate<br/>smoothly.         </li> </ol> |          |

### 8-8-1-8 Platen Assy

| Name of Parts                            | Method and Procedure                                                                                                    | Drawings |
|------------------------------------------|----------------------------------------------------------------------------------------------------|----------|
| 1 PLATEN PLATE<br>2 TAPE D/F<br>3 PLATEN | <ol> <li>Paste the ②TAPE D/F onto the<br/>①PLATEN PLATE and set the sub<br/>Assy into the rectangular hole of the<br/>exclusive JIG.</li> <li>Set the ③PLATEN to fit the groove<br/>of JIG and paste by pushing.</li> </ol> |          |

#### 8-8-2 Main-assemblies

8-8-2-1 Base Paper Feed Assy - #1

| Name of Parts                                        | Method and Procedure                                                                                     |  |
|------------------------------------------------------|----------------------------------------------------------------------------------------------------|--|
| 1 BASE PAPER FEED                                    | 1. At first, set 1 BASE PAPER FEED in the JIG. Next, insert                                              |  |
| ②SHAFT TAKE UP                                       | ②SHAFT TAKE UP into the hole. Lastly, press it by Lever                                                  |  |
| ③TAPE CUSION                                         | Press.                                                                                                   |  |
| ④RUBBER PLATE (2EA)                                  | 2. Set ③TAPE CUSION to fit rectangular hole of ①BASE                                                     |  |
| 5 PLATEN ASSY                                        | PAPER FEED and then, insert ④RUBBER PLATE in both                                                        |  |
| 6 SCREW SPECIAL (M2.6*7.5, 2EA)                      | side.                                                                                                    |  |
| () SHAFT RUBBER ROLLER                               | 3. Insert ⑤PLATEN ASSY into the rectangular hole and then,                                               |  |
| 8 ROLLER PAPER GUIDE (2EA)                           | .) tighten two 6SCREW SPECIAL.                                                                           |  |
| 9BEARING (2EA)                                       | 4. Make (1) BASE PAPER FEED stand(right side), and then,                                                 |  |
| 10 E-RING (ø3, 2EA)                                  | insert two (8) ROLLER PAPER GUIDE and (9) BEARING to fit                                                 |  |
|                                                      | ()SHAFT RUBBER ROLLER in both side one by one. Next,                                                     |  |
| 12 BRACKET PF R ASSY                                 | fix the Sub Assy into the back face of (1)BASE PAPER FEED                                                |  |
|                                                      | and fit two @E-RING into the groove each other.                                                          |  |
| <sup>(4)</sup> SCREW TAPPING (M3 <sup>6</sup> , 2EA) | 5. Set UGEAR ROLLER onto right side shaft of UBASE                                                       |  |
|                                                      | PAPER FEED and then set @BRACKET PF R ASSY.                                                              |  |
|                                                      | 6. Inselt @STEP MOTOR PF Into the rectangular hole of<br>PRACKET DE and drag backward. Next, tighten two |  |
|                                                      | MSCDEW TADDING on MRDACKET DE DASSV                                                                      |  |
|                                                      | Chack Paints                                                                                             |  |
|                                                      | Check ROLLER to rotate smoothly                                                                          |  |
|                                                      |                                                                                                    |  |
| Check Point><br>Check ROLLER to rotate smoothly.     |                                                                                                    |  |

### 8-8-2-2 Base Paper Feed Assy - #2

| Name of Parts                                   | Method and Procedure                                                                                            |
|-------------------------------------------------|----------------------------------------------------------------------------------------------------|
|                                                 | 1. Make BASE PAPER FEED stand (left side), and then, insert                                                     |
| ②GEAR TU PULLEY                                 | ()GEAR TAPE UP to fit SHFAT(D-CUT) (long side is                                                                |
| 3WASHER BELT GUIDE                              | downward). Next, grease SHFAT and teeth of GEAR with HG-                                                        |
| (4) WASHER (2.6 <sup>5</sup> 5 <sup>0</sup> .5) |                                                                                                    |
|                                                 | 2. Set (2)GEAR TO PULLEY onto SHAFT and insert (3)WASHER                                                        |
| 6 SCREW TAPPING (M3 <sup>6</sup> , 6EA)         | BELT GUIDE. Next fix with @WASHER.                                                                              |
|                                                 | 3. Set SBRACKET PFL ONTO BASE PAPER FEED DOSS, and                                                              |
| <b>® GUIDE PAPER B</b>                          | Inen, lighten two SCREW TAPPING.                                                                                |
|                                                 | 4. Rolate DASE PAPER FEED and set () GUIDE PAPER A to                                                           |
|                                                 | by step                                                                                                    |
|                                                 | 5 Make BASE PAPER FEED stand and set & GUIDE PAPER B                                                            |
|                                                 | to it, and then, tighten two 6 SCREW TAPPING step by step.                                                      |
|                                                 | ······································                                                                          |
| (6) <b>@</b>                                    | (4)                                                                                                    |
| $\sim$                                          | (6) <b></b>                                                                                                    |
|                                                 | Υ.K                                                                                                    |
|                                                 |                                                                                                    |
| lo (al o                                        |                                                                                                    |
| 5                                               |                                                                                                    |
|                                                 |                                                                                                    |
|                                                 |                                                                                                    |
|                                                 | K [ ~ V S                                                                                                    |
| (1)                                             |                                                                                                    |
|                                                 |                                                                                                    |
|                                                 |                                                                                                    |
|                                                 |                                                                                                    |
|                                                 | The second second second second second second second second second second second second second second second se |
|                                                 |                                                                                                    |
|                                                 |                                                                                                    |

#### 8-8-2-3 Base Paper Feed Assy - #3

| Name of Parts                                                                                                    | Method and Procedure                                                                                                    |
|----------------------------------------------------------------------------------------------------|----------------------------------------------------------------------------------------------------|
| <ul> <li>①SUB PCB ASSY</li> <li>②SCREW TAPPING (M2*3, 2EA)</li> <li>③MANUAL CUTTER</li> <li>④SCREW (M3*6, 2EA)</li> <li>⑤PLATEN PAPER GUIDE</li> <li>⑥SHAFT HOLE ROLLER</li> <li>⑦HOLE ROLLER (2EA)</li> <li>⑧SPRING HOLD ROLLER (2EA)</li> </ul> | <ol> <li>Set ①SUB PCB ASSY to fit the hole in the bottom face of<br/>BASE PAPER FEED and tighten two ②SCREW TAPPING.</li> <li>Set the ③MANUAL CUTTER to the boss on the BASE<br/>PAPER FEED and tighten two ④SCREW.</li> <li>Hook ⑤PLATEN PAPER GUIDE on the manual cutter in the<br/>front face of BASE PAPER FEED.</li> <li>Grease section of ⑥SHAFT HOLE ROLLER mounted HOLE<br/>ROLLER and insert two ⑦HOLE ROLLER. Next, set SHAFT<br/>to the each groove of BASE PAPER FEED as fitting HOLD<br/>ROLLER into PPG.</li> <li>Hook two ⑧SPRING HOLD ROLLER on the both side of<br/>BASE PAPER FEED.</li> <li>Check Point&gt;</li> <li>Check the location of PLATEN PAPER GUIDE, status of</li> </ol> |
| Check Point><br>Check the location of PLATEN PAPER GUIDE, status of<br>hooking, coming off.                                                                                                    |                                                                                                    |

#### 8-8-2-4 Main assembling - #1

| Name of Parts               | Method and Procedure                                      |
|-----------------------------|-----------------------------------------------------------|
| 1) FRAME MAIN C/K ASSY-4    | 1 Set () FRAME MAIN C/K ASSY-4 on the JIG                 |
| 2)SERIAL NO. TAG            | 2. Paste ②SERIAL NO. TAG in the right side and ③TAPE      |
|                             | INSULATION on the bending line in the bottom face.        |
| <b>4</b> LEVER COLOR CHANGE | 3. Grease SHAFT(6 point) with HG-31S.                     |
| 5 SOLENOID ASSY             | 4. Insert ④LEVER COLOR CHANGE into SHAFT in the left      |
| 6 SPRING SOLENOID           | bottom side and fit WASHER(2.6*8*0.5).                    |
| ⑦SCREW MACHINE (M2*3)       | 5. Turn SOLENOID ASSY and SOLENOID                        |
| 8 GEAR PULLEY ASSY          | downward and insert it into the hole of LEVER C/C and M/F |
| 9WASHER (Ø2.6*5*0.5)        | side step by step. Next, tighten ⑦SCREW MACHINE.          |
|                             | 6. Insert @GEAR PULLEY ASSY and then, fit @WASHER.        |
| $\mathbb{U}$ SCREW (IVI3"4) | 1. Insent @LEVER TENTION BELT ASSY to the hole and then,  |
|                             |                                                           |
|                             |                                                           |

#### 8-8-2-5 Main assembling - #2

| Name of Parts                                                                                                    | Method and Procedure                                                                                                    |  |
|----------------------------------------------------------------------------------------------------|----------------------------------------------------------------------------------------------------|--|
| <ul> <li>1 GEAR REDUCTION A</li> <li>2 GEAR REDUCTION B</li> <li>3 RIBBON FEEDER ASSY</li> <li>4 GEAR REDUCTION "C"</li> <li>5 LEVER RIBBON FEED ASSY</li> <li>6 WASHER (ø 2.6*5*0.5, 2EA)</li> <li>7 MAIN PCB ASSY</li> <li>8 FPC CONNECTOR</li> <li>9 SCREW MACHINE (M3*4)</li> <li>10 CARRIAGE HEAD ASSY</li> <li>11 BELT SYNCHRONUOS</li> <li>12 SPRING LEVER TENSION BELT</li> </ul> | <ol> <li>Method and Procedure</li> <li>Set FRAME MAIN on the JIG.</li> <li>Set ①GEAR REDUCTION A, ②GEAR REDUCTION B,<br/>③RIBBON FEEDER ASSY and ④GEAR REDUCTION "C"<br/>onto SHAFT sequentially. Grease teeth and upper face of<br/>RIBBON FEED ASSY.</li> <li>Insert ⑤LEVER RIBBON FEED ASSY and ⑥WASHER.</li> <li>Attach ⑧FPC CONNECTOR to ⑦MAIN PCB ASSY. Next,<br/>plug SOLENOID WIRE (block) in connecter 2p. And then, set<br/>it to M/F and tighten two ⑨SCREW MACHINE.</li> <li>Insert ⑪BELT SYNCHRONUOS into ⑩CARRIAGE HEAD<br/>ASSY, and then, belt up round PULLEY and GEAR PULLEY.</li> <li>Hoot ⑫SPRING LEVER TENSION BELT.</li> </ol> |  |
|                                                                                                    |                                                                                                    |  |

8-8-2-6 Main assembling - #3

| Name of Parts           | Method and Procedure                                                    |  |
|-------------------------|-------------------------------------------------------------------------|--|
| 1 AD LEVER              | 1. Set FRAME MAIN on the JIG.                                           |  |
| ②SHAFT HEAD GUIDE       | 2. Insert ①AD LEVER in the left side and then, turn to the downward.    |  |
| 3 SHAFT HEAD CARRIAGE   | Next insert the other ①AD LEVER into ②SHAFT HEAD GUIDE and              |  |
| ④E-RING (ø 3)           | insert the Sub Assy into F/M from right to left and then, turn AD LEVER |  |
| 5HEAD PRINT             | downward.                                                               |  |
| 6SCREW (M3*10, 2EA)     | 3. Insert ③SHAFT HEAD CARRIAGE from left to right and fit ④E-RING       |  |
| ⑦BRACKET HEAD COVER "L" | in the left side.                                                       |  |
| ⑧BRACKET HEAD COVER "R" | 4. Insert FPC into (5) HEAD PRINT and set HEAD Assy to CARRIAGE         |  |
| 9SCREW MACHINE          | HEAD, and then tighten two 6 SCREW.                                     |  |
| (M2.6*3, 2EA)           | 5. Tighten the screw mounted to LEVER TENTION BELT ASSY                 |  |
|                         | completely.                                                             |  |
|                         | 6. Fit ⑦BRACKET HEAD COVER "L" and ⑧BRACKET HEAD COVER                  |  |
|                         | "R" to both boss and then tighten two <a>SCREW MACHINE.</a>             |  |

| 8-8-2-7 Main assembling - #4                                                                                                    |                                                                                                    |  |
|----------------------------------------------------------------------------------------------------|----------------------------------------------------------------------------------------------------|--|
| Name of Parts                                                                                                    | Method and Procedure                                                                                                    |  |
| <ul> <li>1 BASE PAPER FEED ASSY</li> <li>2 SCREW MACHINE<br/>(M3*6, 3EA)</li> <li>3 STEP MOTOR H/F</li> <li>4 SCREW (M3*4, 2EA)</li> <li>6 RIBBON FRAME</li> <li>6 SPRING RIBBON FRAME</li> <li>7 E-RING (ø3, 3EA)</li> <li>8 HEAD COVER ASSY</li> </ul> | <ul> <li>Method and Procedure</li> <li>1. Set FRAME MAIN on the JIG.</li> <li>2. Put ①BASE PAPER FEED ASSY wire into the rectangular hole and drag it. Next, set ①BASE PAPER FEED ASSY and tighten three</li> <li>②SCREW MACHINE.</li> <li>3. Turn up FRAME MAIN and then set ③STEP MOTOR H/F to the hole. Next, tighten two ④SCREW.</li> <li>4. Insert SUB PCB, STEP MOTOR P/F, STEP MOTOR H/F WIRE to the connecters of MAIN PCB ASSY sequentially, and then alignment and fix the WIRE ASSY by pressing the hooks.</li> <li>5. Grease on the CARRIAGE HEAD, SHAFT RIBBON FRAME and SHAFT HEAD CARRIAGE with HG-31S.</li> <li>6. Hook ⑥SPRING RIBBON FRAME on the ⑤RIBBON FRAME and insert the other side of SHAFT. Next, insert RIBBON FRAME onto right side of SHAFT and insert the other side of RIBBON FRAME onto SHAFT. Lastly, hook the spring (For more detail refer next page.)</li> <li>7. Tighten three ⑦E-RING. And assemble ⑧HEAD COVER ASSY.</li> </ul> |  |
|                                                                                                    | <b>Check Point&gt;</b> Check the setting position of RIBBON FRAME and iam.                                                                                                    |  |
| 7. Tighten three ⑦E-RING. And assemble ⑧HEAD COVER ASSY.<br><check point=""> Check the setting position of RIBBON FRAME and jam.</check>                                                                                                    |                                                                                                    |  |

#### 8-8-2-8 Main assembling - #5

| Name of Parts         | Method and Procedure                                              |  |
|-----------------------|-------------------------------------------------------------------|--|
| 1 RIBBON FRAME        | 1. Insert @SPRING RIBBON FRAME into the hole in left side of      |  |
| 2 SPRING RIBBON FRAME | DRIBBON FRAME to ward arrow on shows in Fig. 1 detail.            |  |
| ③E-RING (ø3, 3EA)     | 2. Set @SPRING RIBBON FRAME onto the ©SHAFT and then, move        |  |
|                       | the RIBBON FRAME toward arrow.                                    |  |
|                       | 3. Next, insert RIBBON FRAME onto @SHAFT toward arrow an shows in |  |
|                       | Fig. 3.                                                           |  |
|                       | 4. And then, insert the position of PIPBON FRAME onto USHAFT      |  |
|                       | and then, adjust the position of RIBBON FRAME to the center as    |  |
|                       | 5 First E-RING to ©SHAFT and two E-RING to @SHAFT                 |  |
|                       | 6 Check RIBBON FRAME to move smoothly as operating it up and      |  |
|                       | down.                                                             |  |
|                       |                                                                   |  |
| $\sim$                |                                                                   |  |
|                       |                                                                   |  |
|                       |                                                                   |  |
|                       |                                                                   |  |
|                       |                                                                   |  |
|                       |                                                                   |  |
|                       | $\nu$                                                             |  |
|                       |                                                                   |  |
|                       |                                                                   |  |
|                       |                                                                   |  |
|                       |                                                                   |  |
| (1)                   |                                                                   |  |
|                       |                                                                   |  |
|                       |                                                                   |  |
|                       |                                                                   |  |
|                       |                                                                   |  |
|                       |                                                                   |  |
| (a) 🔤                 |                                                                   |  |
|                       |                                                                   |  |
|                       |                                                                   |  |
|                       |                                                                   |  |
|                       |                                                                   |  |
|                       |                                                                   |  |
|                       |                                                                   |  |
|                       |                                                                   |  |
|                       | (d)                                                               |  |
|                       |                                                                   |  |
|                       | ▝▚▁                                                               |  |
|                       |                                                                   |  |
|                       |                                                                   |  |
|                       | ·                                                                 |  |

#### 8-8-3 Adjustment

When assembling this printer, be sure to refer to the required adjustment procedure. To ensure normal operation of the printer after disassembly or replacement of a Component for maintenance or repair. Be sure to perform along to the required method.

#### \* Adjustment of Head gap

| Adjustment<br>Step | Description Points                                                                                                    | in Adjustment                                                                 |
|--------------------|----------------------------------------------------------------------------------------------------|-------------------------------------------------------------------------------|
| 1                  | <ul> <li>Rotate Gear Ist Reduction to move the Head unit<br/>to L side.</li> </ul>                                                   |                                                                               |
| 2                  | <ul> <li>Insert the thickness gauge between Head unit and<br/>Platen, then rotate the Ad.<br/>Level L and adjust the gap.</li> </ul> | - Appropriate gap: 0.50~0.60mm                                                |
|                    | Frame Main<br>Platen<br>O<br>Head Printer                                                                                            | - In order to make the gap narrow<br>(wide), turn Ad.<br>Lever to mark '-(+)' |
| 3                  | <ul> <li>Move the Head unit then check if the proper<br/>gap from R side center has been achieved.</li> </ul>                        |                                                                               |
| 4                  | <ul> <li>If Head gap is not proper, adjust Head gap by<br/>rotating Ad.Lever R.</li> </ul>                                           | <ul> <li>If gap is not correct, repeat once<br/>more.</li> </ul>              |

(Replacement of Head unit)

Follow below steps for replacing Head unit

- 1. Loosen the Ribbon frame
- 2. Disassemble the Head unit from the Head Carriage and take out the Head FPC from the connector of PCB Assy.
- 4. Replace the Head unit and assemble, according to the order of sub Aassy-1
- 5. After assembling, adjust the gap as above "Adjustment" indicates.
- 6. Assemble the Ribbon Frame.